# kortho

# MANUAL

# Hotprinter M-D Series

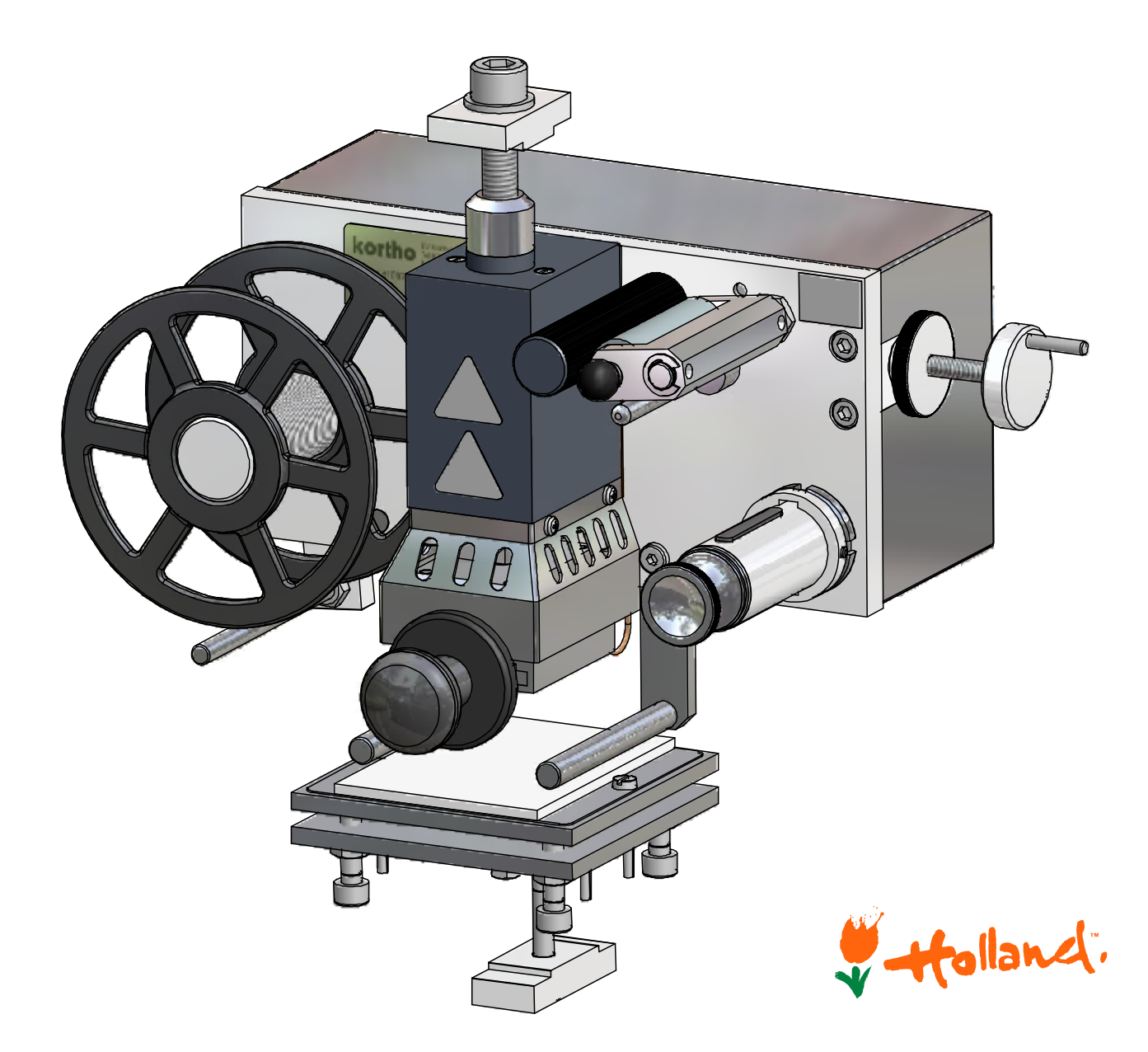

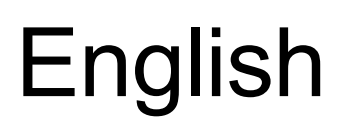

Edition: H315 BE Rev.: 16

### bv korthofah

P.O. box: 3040 2220 CA, Katwijk The Netherlands

| Tel:      | +31 71 40 60 480 |
|-----------|------------------|
| Fax:      | +31 71 40 32 807 |
| E-mail:   | export@kortho.nl |
| Internet: | www.kortho.com   |

In light of continuous development and improvement, Korthofah BV reserves the right to modify the specifications without prior notice. The figures printed in this manual may slightly differ from the Kortho GraphicJet. Information in this document is subject to change without notice.

No part of this document may be reproduced or transmitted in any form or by any means, electronic or mechanical, without the written permission of Korthofah BV.

Document date:08/03/2011Manual:H315 BE Hotprinter M-series UKNumber of pages:116

The basis for this manual is:Series:Hotprinter M-D SeriesModels:M40-D, M80-D, M100-D, M150-DFirmware release:M40: v1.1.026(A) - M80-M150: C-213-2Original manual language:EnglishProduction year:2011

CE

Copyright  $\textcircled{\mbox{\scriptsize C}}$  2011 by korthofah All Rights Reserved

The **kortho** logo and the **bv Korthofah** logo are trademarks of Korthofah BV. All other brand and product names in this manual are the trademarks or registered trademarks of their respective holders.

Printed in the EC 2011

# Preface

Welcome to the Hotprinter M-D Series manual.

Read the manual before you start and read it carefully. This will avoid unnecessary problems and loss of performance.

This manual is meant for all personnel who are involved with the Hotprinter M-D Series. The purpose of this manual is to get familiar with the coding unit and control box of the printer.

Keep this manual on a sensible and safe place for future use.

Contact Korthofah BV or your local distributor if you have any questions.

Conventions in this manual:

- The Kortho Hotprinter M-D Series system will be referred to as the printer.
- Any material the printer is used to print on is called substrate.
- The Kortho Hotfoil, the medium with the pigment, will be referred to as the print ribbon or just ribbon.
- Follow the instruction order as indicated when you carry out any of the procedures described.

Instruction format:

- **1.** Instruction. Comment(s).
  - **a.** Sub-instruction. Comment(s).
  - **b.** Sub-instruction. Comment(s).
- **2.** Instruction. Comment(s).

# Symbols in this manual

In this manual, the following symbols are used:

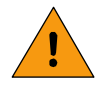

#### WARNING:

This symbol indicates a potentially hazardous situation which, if instructions are not followed, could result in serious injury or death.

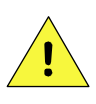

#### CAUTION:

This symbol indicates a potentially hazardous situation which, if instructions are not followed, may result in minor or moderate injury or damage to property.

The statements above are notes for your safety.

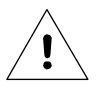

#### Beware:

A notice with useful information for the user in relation to the product. It attends the user to possible problems.

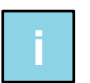

#### Note:

Gives the user suggestions and helps the work to be carried more rapidly.

# Glossary

| Bracket:               | Supports the coding unit and the platen and captures the print force between the print head an the platen.                                                                                                    |
|------------------------|----------------------------------------------------------------------------------------------------|
| Continuous packaging   | A packaging machine is running without any interruption. The substrate keeps<br>running during a packaging cycle. The printer can only print with a web arrester<br>that holds the substrate stationary while printing.      |
| Die holder:            | Holds metal character dies, numeric die block or a magnesium die plate that reflects the print design.                                                                                                    |
| Host:                  | A machine or production system that handles the product or substrate and can be connected by an interface to the printer, e.g. a printer alarm to stop the machine.                                                          |
| Hotfoil:               | Print ribbon that carries the pigment. This pigment is needed to make prints on a substrate. To avoid confusion about the word foil, this manual uses the word ribbon for Hotfoil and the word substrate for packaging foil. |
| Intermittent packaging | A packaging machine is stopping and starting at regular or irregular intervals. The substrate runs and stops once during a packaging cycle. The printer can only print while the substrate is not running.                   |
| Platen:                | An adjustable metal plate with a silicone rubber surface that is placed opposite the print head. The print pressure is build-up between the print head and the platen.                                                       |
| Print:                 | The result of printing an image on a substrate.                                                                                                    |
| Print cycle:           | The moment from which the printer accepts a print request until the printer is ready to accept a new print request.                                                                                                    |
| Print head:            | Stamps an imprint on the substrate. It slides into the print head slot and can be a composition of a text/die holder, date/number marker and magnesium stamping die.                                                         |
| Print head slot:       | Contains one or more heating elements and holds or clamps an exchangeable print head.                                                                                                    |
| Print request:         | A signal generated by a sensor or host machine. It is a trigger to start a print cycle.                                                                                                    |
| Print ribbon:          | The foil with pigment (Hotfoil) that is needed to make prints on a substrate.                                                                                                    |
| Product:               | In this manual, the items the printer prints on, e.g. a box, package etc.                                                                                                    |
| Ribbon:                | Short for print ribbon, also known as Hotfoil.                                                                                                    |
| Sensor:                | A product detection device connected to the control box, usually a photocell.                                                                                                    |
| Substrate:             | This is the material of a product to print on, e.g. cardboard, wood, paper, foil, web etc.                                                                                                    |
| Text holder:           | The same as die holder.                                                                                                    |
| Web arrester:          | Buffers the packaging foil an keeps it stationary while printing. Only used when the packaging foil is continuously running while a print must be made.                                                                      |

# Table of contents

| • | Preface                | iii |
|---|------------------------|-----|
| • | Symbols in this manual | iv  |
| • | Glossary               | V   |
| • | Table of contents      | vi  |

## 1 INTRODUCTION

| 1.1 | Liability      |                            | . 1-1          |
|-----|----------------|----------------------------|----------------|
| 1.2 | Qualified      | personnel                  | . 1-1          |
| 1.3 | Elementa       | ry personal protection     | . 1-1          |
| 1.4 | Intended       | Use                        | . 1-1          |
| 1.5 | Specifications |                            | . 1-2          |
|     | 1.5.1<br>1.5.2 | Coding unit<br>Control box | . 1-2<br>. 1-2 |
| 1.6 | Life span      |                            | . 1-2          |
| 1.7 | Shock &        | vibration                  | . 1-2          |

## 2 TECHNICAL DESCRIPTION

| 2.1 | The printer system |                             | 2-1 |
|-----|--------------------|-----------------------------|-----|
| 2.2 | Control I          | box                         | 2-2 |
| 2.3 | Coding u           | unit                        | 2-3 |
|     | 2.3.1              | M40-D, Exterior parts       | 2-3 |
|     | 2.3.2              | M40-D, Interior parts       | 2-4 |
|     | 2.3.3              | M80-D                       | 2-5 |
|     | 2.3.4              | M100-D, M150-D              |     |
| 2.4 | Print hea          | ad                          | 2-6 |
| 2.5 | The Hot            | foil                        | 2-7 |
| 2.6 | Mountin            | g support                   | 2-7 |
| 2.7 | Compre             | ssed-air pressure regulator |     |
|     |                    | · -                         |     |

## 3 PROCESS DESCRIPTION

| 3.1 | The printin | g process       | 3-1 |
|-----|-------------|-----------------|-----|
| 3.2 | User interf | ace             | 3-1 |
|     | 3.2.1       | Control panel   | 3-1 |
|     | 3.2.2       | Indicator icons | 3-2 |
|     | 3.2.3       | Menu structure  | 3-2 |

## 4 SAFETY

| 4.1 | Relevant directives             | . 4-1 |
|-----|---------------------------------|-------|
| 4.2 | Power supply                    | . 4-2 |
| 4.3 | Precautions before power-up     | . 4-2 |
| 4.4 | Precautions for the control box | . 4-2 |
| 4.5 | Precautions for the coding unit | . 4-3 |
| 4.6 | Coding unit caution labels      | . 4-3 |
| 4.7 | Anti-static precautions         | . 4-4 |

## 5 INSTALLATION

| 5.1 | Require                                   | Requirements                                                                                                    |                                        |
|-----|-------------------------------------------|----------------------------------------------------------------------------------------------------|----------------------------------------|
| 5.2 | Printer                                   | adaptation for 115VAC operation                                                                                                    |                                        |
| 5.3 | Mountir                                   | ng the coding unit                                                                                                    | 5-3                                    |
|     | 5.3.1<br>5.3.2                            | Intermittent packaging<br>Continuous packaging                                                                                                    | 5-3<br>5-4                             |
| 5.4 | Mountir                                   | ng the control box                                                                                                    | 5-5                                    |
| 5.5 | Initial se                                | etup                                                                                                    |                                        |
|     | 5.5.1<br>5.5.2<br>5.5.3<br>5.5.4<br>5.5.5 | Prepare the print head<br>First time ribbon loading, M40-D<br>First time ribbon loading, M80/100/150-D<br>Control box setup<br>Print synchronisation | 5-6<br>5-6<br>5-7<br>5-8<br>5-8<br>5-8 |
| 5.6 | Optimis                                   | sing the Print Quality                                                                                                    | 5-10                                   |

## 6 OPERATION

| 6.1 | Powering   | g up                                | 6-1  |
|-----|------------|-------------------------------------|------|
| 6.2 | Printer m  | node                                | 6-2  |
|     | 6.2.1      | Stop mode                           | 6-2  |
|     | 6.2.2      | Run mode                            | 6-2  |
| 6.3 | Paramet    | ter / message screens               | 6-3  |
|     | 6.3.1      | Preset list                         | 6-3  |
|     | 6.3.2      | Set delay                           | 6-4  |
|     | 6.3.3      | Set temp                            | 6-4  |
|     | 6.3.4      | Set time                            | 6-4  |
|     | 6.3.5      | Firmware message                    | 6-5  |
|     | 6.3.6      | Set LCD contrast                    | 6-5  |
|     | 6.3.7      | Set alarm                           | 6-6  |
|     | 6.3.8      | Extended Busy                       | 6-6  |
|     | 6.3.9      | Ready Temperature                   | 6-7  |
|     | 6.3.10     | Power On Mode                       | 6-8  |
|     | 6.3.11     | Ignore Trigger                      | 6-8  |
|     | 6.3.12     | Set_P / Set_I / Set_D               | 6-9  |
|     | 6.3.13     | Relay                               | 6-9  |
| 6.4 | Ribbon t   | transport                           | 6-10 |
| 6.5 | Placing r  | new ribbon roll                     | 6-11 |
|     | 6.5.1      | Placing ribbon on the M40-D         | 6-11 |
|     | 6.5.2      | Placing ribbon on the M80/100/150-D | 6-11 |
| 6.6 | Print pos  | sition                              | 6-12 |
|     | 6.6.1      | Intermittent packaging              | 6-12 |
|     | 6.6.2      | Continuous packaging                | 6-12 |
| 67  | l leer eet | tings                               | 6-13 |
| 0.1 | 0301301    |                                     |      |

## 7 TROUBLESHOOTING

| 7.1 | Solving        | print quality problems                        | 7-1 |
|-----|----------------|-----------------------------------------------|-----|
|     | 7.1.1          | No print at all                               |     |
|     | 7.1.2<br>7.1.3 | Print is not uniform                          |     |
|     | 7.1.4          | Substrate sticks to ribbon or platen          |     |
|     | 7.1.5          | Print is not wipe proof                       |     |
| 7.0 | 7.1.6          | Creasing Ribbon                               |     |
| 7.2 | RIDDON         | ргаке                                         |     |
|     | 7.2.1          | Setting the brake spring tension              | 7-3 |
|     | 7.2.2          | Replacing the brake shoe                      | 7-3 |
|     | 7.2.3          | Factory setting of the Ribbon brake mechanism | 7-4 |

| 7.3 | Error 001 |               | 7-4 |
|-----|-----------|---------------|-----|
| 7.4 | Error 002 |               | 7-4 |
|     | 7.4.1     | -20°C         | 7-4 |
|     | 7.4.2     | 300°C         | 7-5 |
| 7.5 | Error 003 |               | 7-5 |
|     | 7.5.1     | -20°C         | 7-5 |
|     | 7.5.2     | 300°C         | 7-5 |
| 7.6 | Error 004 |               | 7-5 |
| 7.7 | Error 016 |               | 7-6 |
| 7.8 | LCD scre  | en is not lit | 7-6 |
|     |           |               |     |

## 8 MAINTENANCE

| 8.1 | Quick and regular checks     | 8-1 |
|-----|------------------------------|-----|
| 8.2 | Cleaning                     | 8-1 |
| 8.3 | Lubrication (every 6 months) | 8-2 |
| 8.4 | Long term maintenance        | 8-2 |

## 9 DISMANTLING & DISPOSAL

| 9.1 | Dismantlin | g                | 9-1 |
|-----|------------|------------------|-----|
| 9.2 | Disposal   |                  | 9-1 |
|     | 9.2.1      | Disposal method  | 9-1 |
|     | 9.2.2      | Waste separation | 9-1 |

## Appendices

| Appendix A | Specifications                | A-1 |
|------------|-------------------------------|-----|
| Appendix B | Dimensions                    | B-1 |
| Appendix C | Part lists & illustrations    | C-1 |
| Appendix D | Connections                   | D-1 |
| Appendix E | EC Declarations of conformity | E-1 |
| Appendix F | Quick reference               | F-1 |

# **1** INTRODUCTION

# 1.1 Liability

Korthofah BV accepts no liability for damage resulting from the improper or uninformed use of the equipment or caused by maintenance or other work being carried out improperly. They also accept no liability for the normal wear and tear of the printer or its parts.

# 1.2 Qualified personnel

Operators are qualified when they have read and understand this manual. A specific preliminary training is not required.

Technicians that carry out repairs and technical maintenance on the printer equipment should have secondary technical education or comparable technical level of knowledge through practical experience.

Installation or servicing of the printer must only performed by qualified personnel of Korthofah BV or a local distributor, which is designated by Korthofah BV. For customer installations authorisation must be obtained from Korthofah BV or a local distributor, which is designated by Korthofah BV.

## 1.3 Elementary personal protection

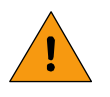

#### WARNING:

Keep your hands away from the print head and the die holder. The print head and die holder are hot. Use the die holder handle to exchange die holders.

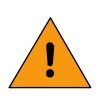

#### WARNING:

Do NOT put your hands between the print head and platen/substrate. The printer stamps with pressure an print on the substrate.

Please read the SAFETY chapter for more information.

## 1.4 Intended Use

The Hotprinter M-D Series printers are industrial printers and are designed to print directly on substrates.

Normal use means use under normal conditions as described in this manual.

The printer may not be used in areas, which have a fire or explosion hazard.

#### **Specifications** 1.5

#### 1.5.1 Coding unit

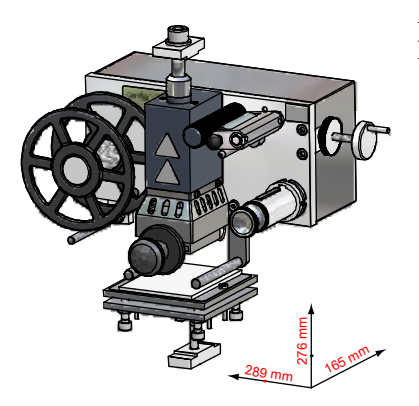

A general impression of the coding unit dimensions is given for the Hotprinter, M40D in Fig. 1.1.

The dimensions of the coding units are:

| Model | H x W x D          | Print area   |
|-------|--------------------|--------------|
| M40D  | 276 x 289 x 165 mm | 20 x 40 mm   |
| M80D  | 313 x 385 x 211 mm | 50 x 80 mm   |
| M100D | 360 x 473 x 240 mm | 100 x 100 mm |
| M150D | 360 x 473 x 289 mm | 100 x 150 mm |

Coding unit M40D. Fig. 1.1

The coding units are driven by compressed air, dry and oil free, within a pressure range of 0.5 MPa and 0.8 MPa. The pressure depends on the application and the printer model.

#### 1.5.2 Control box

The dimensions (H x W x D) of the control box are 225 x 230 x 85.

The electrical requirements for the power supply are a voltage of 115 or 230Vac and a frequency between 50 and 60Hz. The total power consumption is the sum of the control box and coding unit consumption. Refer to section 5.1.

All external equipment that is connected to the control box interface must be double insulated to qualify the whole installation as a separated extra-low voltage (SELV, Class II) system.

The control box has a bespoke hardware user interface and host I/O-ports.

The ambient temperature must be between 5 °C and 45 °C, with a relative humidity between 10% and 90% (non condensing).

#### 1.6 Life span

The life span of the equipment is five years, under normal use.

The life span can be negatively influenced by improper/uninformed use of the equipment or improper maintenance, repair or modification. No claims for guarantee or compensation for damages will be accepted in such instances.

#### Shock & vibration 1.7

The control box should be installed in a low vibration location.

# **TECHNICAL DESCRIPTION**

## 2.1 The printer system

2

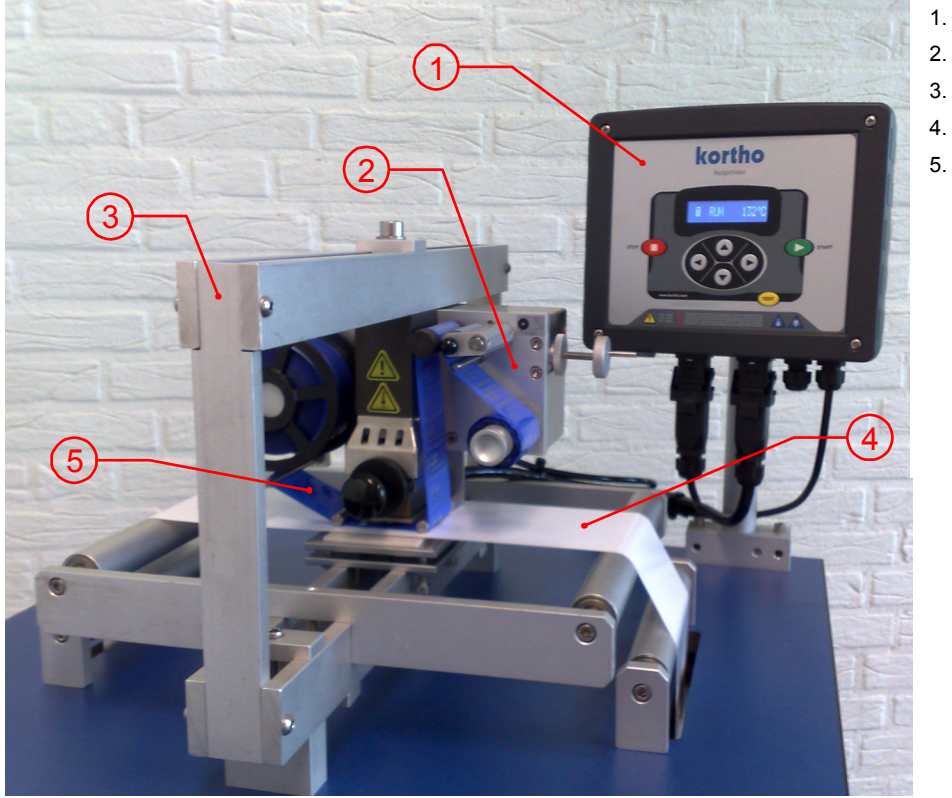

- 1. Control box
  - Coding unit
- . Bracket
- . Substrate
- Ribbon

Fig. 2.1 The printer system.

The picture Fig. 2.1 shows a typical Hot Foil Printer system. The substrate runs between the coding unit and the platen. The host (e.g. packaging machine that is connected to the control box) triggers the printer to make a print. A print is made when the coding unit stamps the ribbon with the print head on a stationary substrate. After the print is made a new piece of ribbon is pulled from the feed roll.

The bracket differs in dimension for each printer model due to the stamping force. When the substrate is not stationary within a production cycle, a web arrester is added to the bracket.

# 2.2 Control box

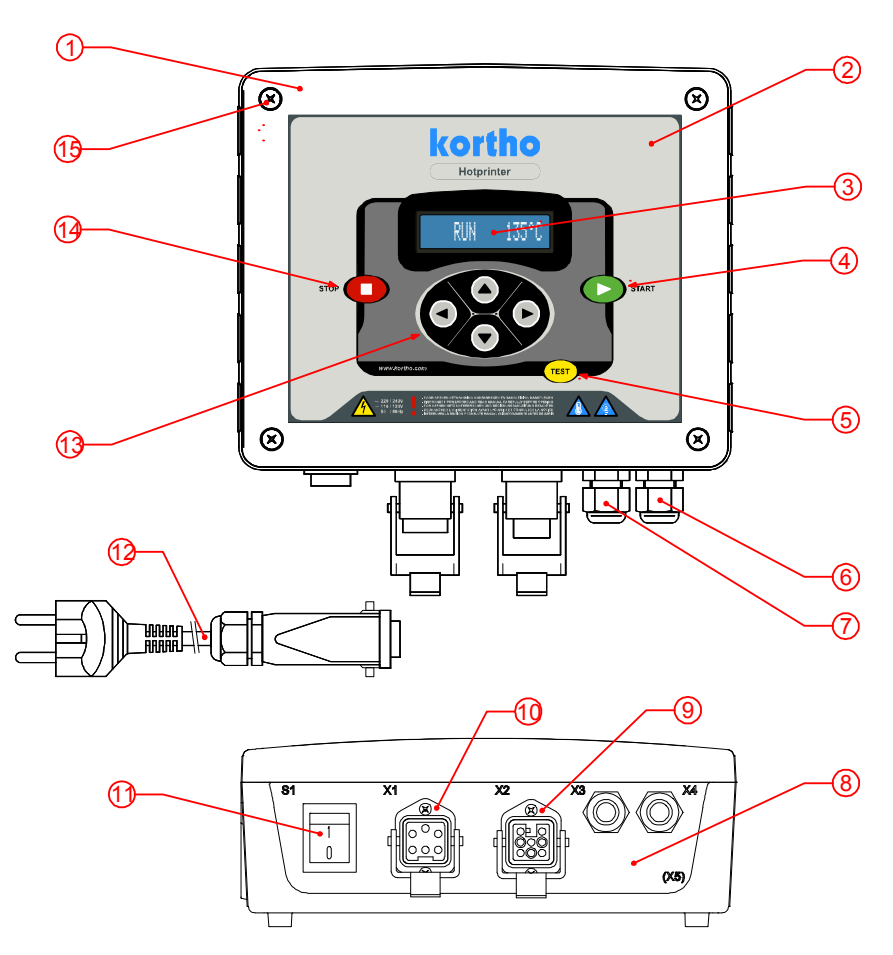

- 1. Control box HP-D
- 2. Control panel
- 3. LCD display
- 4. Start key
- 5. Test key
- 6. X4 Cable gland
- 7. X3 Cable gland
- 8. X5 Optional cable gland
- 9. X2 Coding unit connector
- 10. X1 Mains supply connector
- 11. S1 Power switch
- 12. Mains supply cable + Euro plug
- 13. Cursor keypad
- (Up, down, left, right)
- 14. Stop key
- **15**. Front cover screw (4x)

Fig. 2.2 Control box.

## 2.3 Coding unit

### 2.3.1 M40-D, Exterior parts

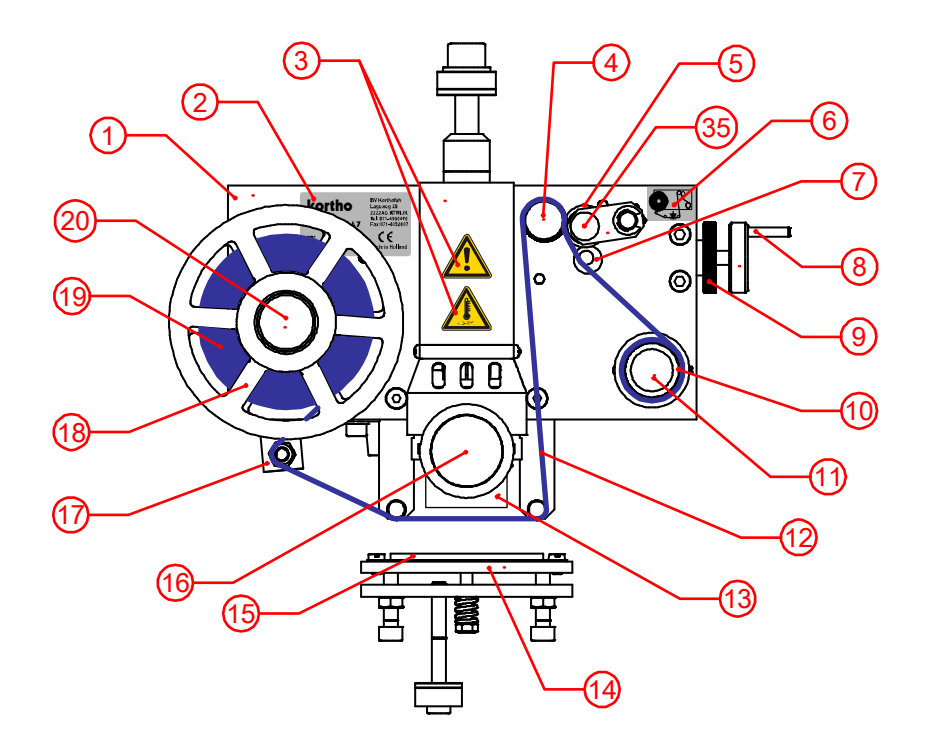

Fig. 2.3 Coding unit M40-D front view.

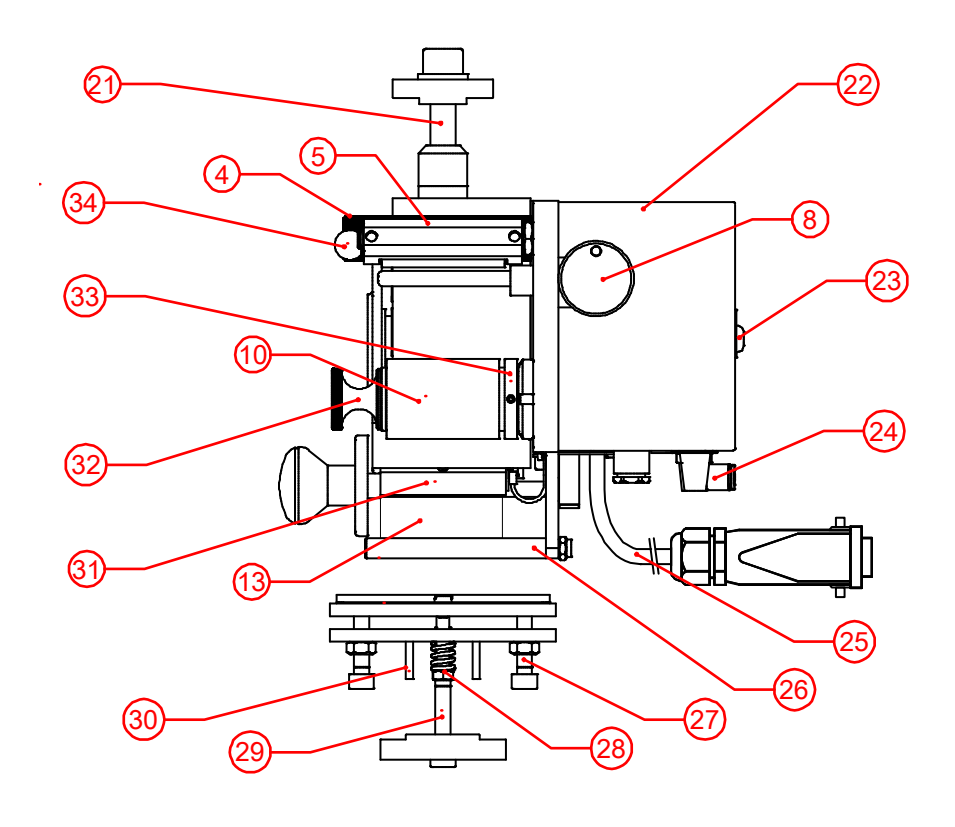

Fig. 2.4 Coding unit M40-D right view.

- 1. Coding unit M40-D
- 2. Serial No. label
- 3. Warning signs
- 4. Capstan shaft
- 5. Pinch roller
- 6. Ribbon path diagram
- 7. Ribbon guide + lock adjustment
- 8. Ribbon adjustment wheel
- 9. Lock wheel
- 10. Carbon coil
- 11. Rewind mandrel
- 12. Hotfoil / Ribbon
- 13. Text holder
- 14. Platen
- 15. Silicon plate (replaceable)
- 16. Print head handle
- 17. Brake lever with ribbon guide
- 18. Ribbon alignment disk (2x)
- 19. Ribbon roll
- 20. Feed mandrel
- 21. Coding unit mounting screw
- 22. Rear cover
- 23. Cover screw
- 24. Instant fitting for compressed air
- 25. Coding unit cable
- 26. Ribbon guide roller (2x)
- 27. Platen adjustment screw
- 28. Platen spring with adjustment
- 29. Platen mounting screw
- 30. Platen alignment pin
- 31. Print head slot
- 32. Quick release for rewind roll
- 33. Carbon coil alignment ring
- 34. Pinch roller lock

### 2.3.2 M40-D, Interior parts

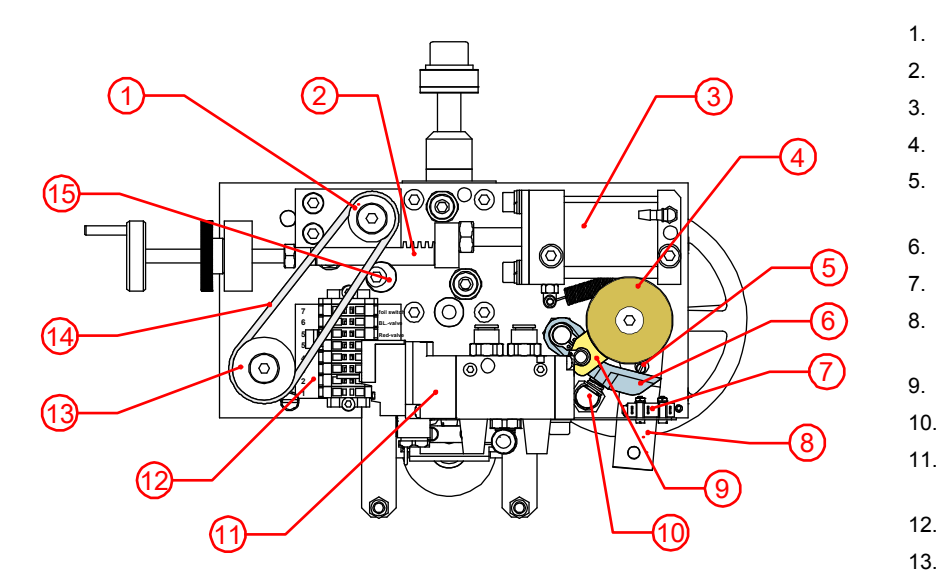

Fig. 2.5 Coding unit M40-D open rear view.

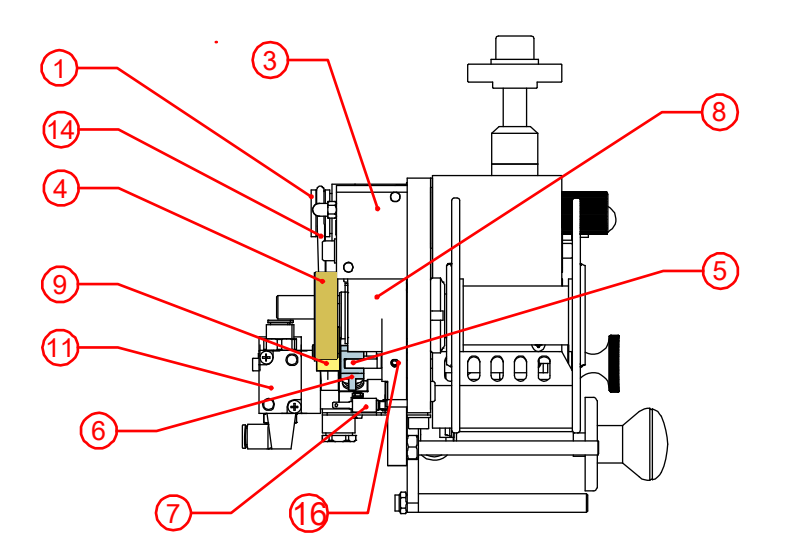

Fig. 2.6 Coding unit M40-D open left view.

- Pinion pulley
- Rack
- Ribbon actuator
- Brake disk
- Brake release pin
- (adjustable)
- Brake release lever
- 'Out of Ribbon' switch
- Brake lever with ribbon guide
- Brake block
- 10. Brake spring adjustment
- 11. Print valve with manual override
  - . Terminal block
- Rewind pulley
- 14.Rewind belt
- 15. Pinion and rack adjustment
- 16. Lock screw (release pin)

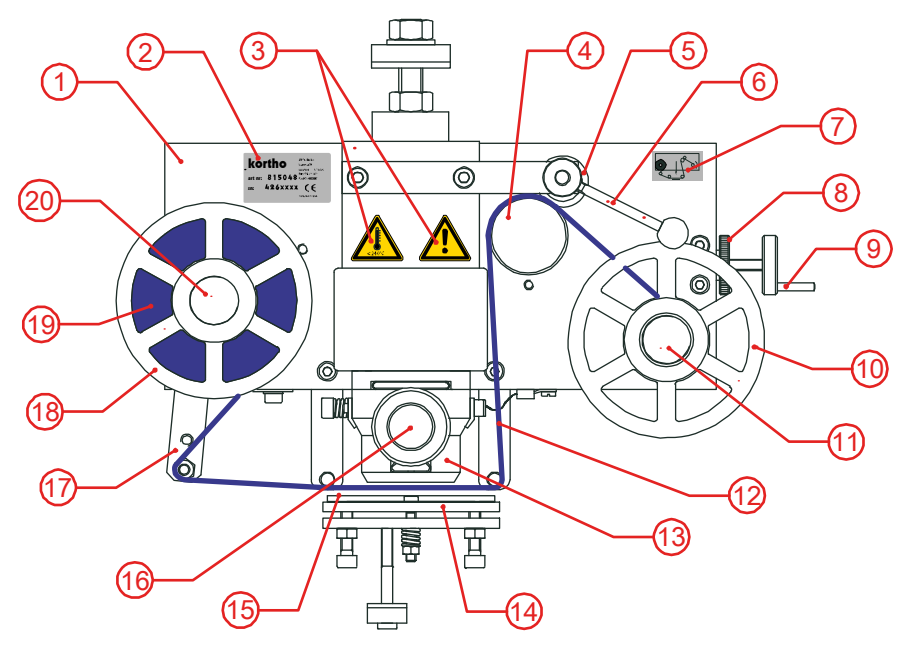

Fig. 2.7 Coding unit M80-D front view.

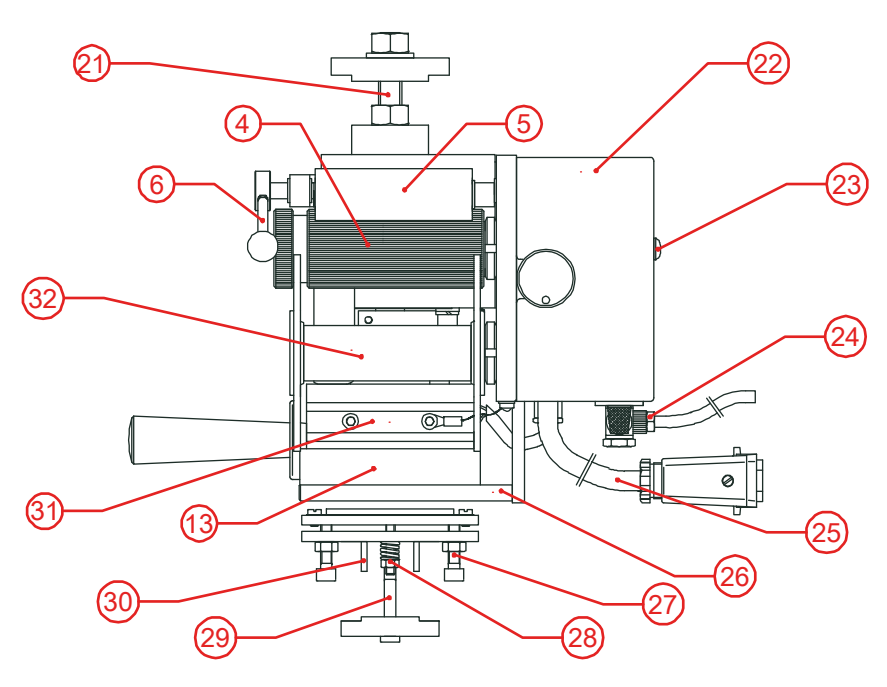

Fig. 2.8 Coding unit M80-D right view.

The interior parts of the coding unit M80-D have the same function and names as the coding unit M40-D, they differ only in size. Refer to Fig. 2.5 and Fig. 2.6.

- 1. Coding unit M80-D
- 2. Serial No. label
- 3. Warning signs
- 4. Capstan shaft
- 5. Pinch roller
- 6. Pinch roller lock
- 7. Foil path diagram
- 8. Lock wheel
- 9. Foil adjustment wheel
- 10. Foil alignment disk
- 11. Rewind mandrel
- 12. Foil
- 13. Text holder
- 14. Platen
- 15. Silicon plate (replaceable)
- 16. Print head handle
- 17. Brake lever with foil guide roller
- 18. Foil alignment disk
- 19. Foil / Ribbon roll
- 20. Feed mandrel
- 21. Coding unit mounting screw
- 22. Rear cover
- 23. Cover screw
- 24. Instant fitting for compressed air
- 25. Coding unit cable
- 26. Foil guide roller (2x)
- 27. Platen adjustment screw
- 28. Platen spring with adjustment
- 29. Platen mounting screw
- 30. Platen alignment pin
- 31. Print head clamp (2x)
- 32. Carbon coil

#### 2.3.4 M100-D, M150-D

The M100-D and M150-D have similar but bigger parts as the M80-D (Fig. 2.7 and Fig. 2.8). The ribbon path is also different.

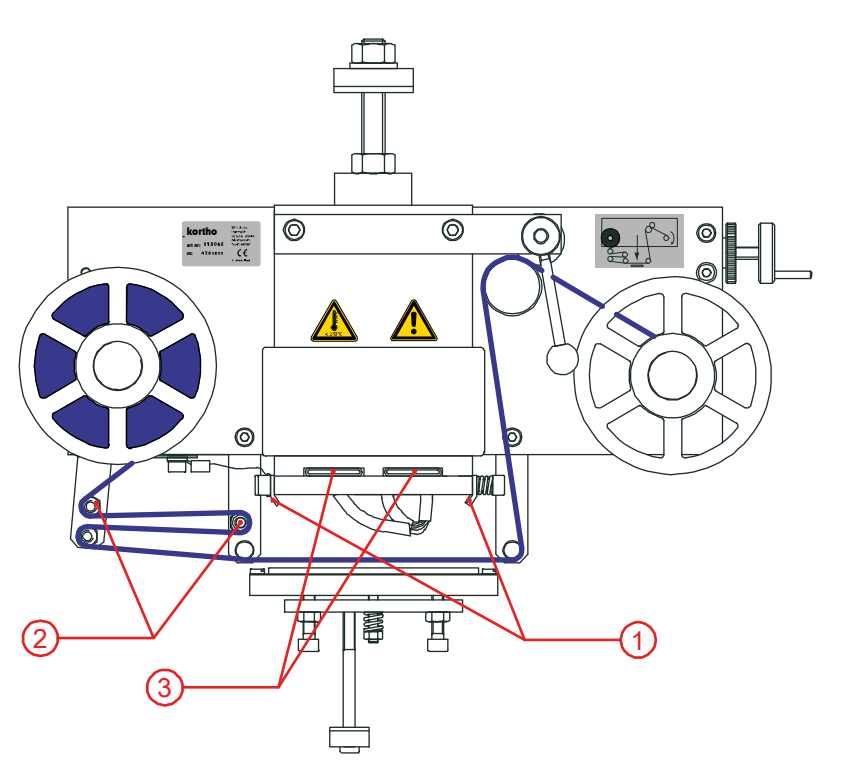

- 1. Print head clamps
- 2. Heating elements
- 3. Two extra ribbon guidance rollers

Fig. 2.9 Coding unit M100-D, without print head, front view.

The interior parts of the coding units M100-D and M150-D have the same function and names as the coding unit M40-D, they differ only in size. Refer to Fig. 2.5 and Fig. 2.6.

## 2.4 Print head

The print head for the M40-D slides into a print head slot. The print head for the M80/100/150-D slides between two print head clamps.

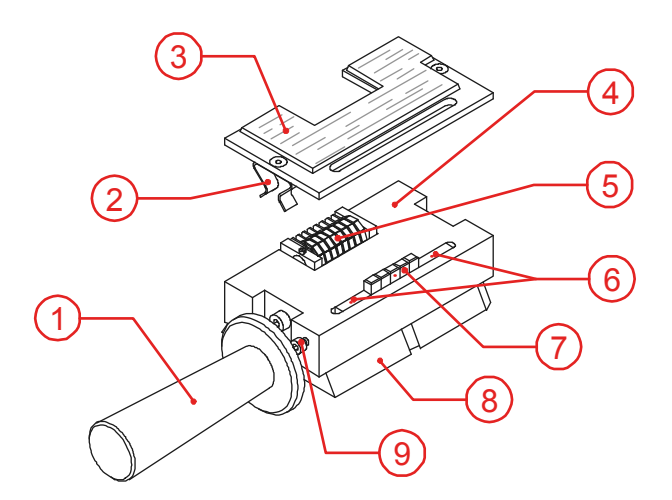

- 1. Handle (thermal insulator)
- 2. Spring clip
- 3. Magnesium stamping die
- 4. Text holder (brass)
- 5. Date or number marker
- 6. Space die (brass)
- 7. Text/Character die (steel or brass)
- 8. Base plate
- 9. Die lock screw

Fig. 2.10 Print head.

A die is an engraved plate or block where the non-printing areas are relieved. It is important that the material used holds as much thermal energy as possible at the surface. Copper and magnesium alloys excel in this area. That is why the dies are made from brass or magnesium and the text holder from brass.

## 2.5 The Hotfoil

Hotfoil is the name for print ribbon that carries the pigment. This pigment is needed to make prints on a substrate. To avoid confusion about the word foil, this manual uses the word ribbon for Hotfoil and the word substrate for packaging foil.

The used type of ribbon should correspond with the type of substrate material. If you do not have the correct type of ribbon, send a sufficient amount of your packaging material (substrate) and an indication of the layout of the print to your local distributor's sales or service department. They can determine with sample prints which type of ribbon is best suited for your substrate.

## 2.6 Mounting support

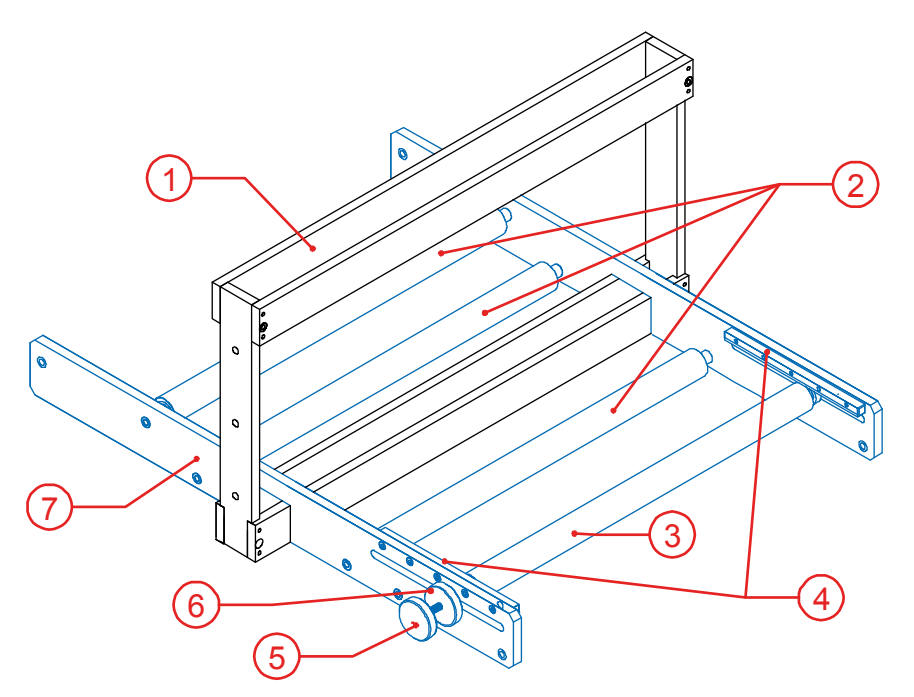

- 1. Standard bracket
- 2. Substrate guidance rollers
- 3. Substrate adjustment roller
- 4. Parallel tooth strips
- 5. Adjustment wheel
- 6. Lock wheel
- 7. Custom bracket equipment

Fig. 2.11 Standard Bracket equipped with substrate guidance rolls.

# 2.7 Compressed-air pressure regulator

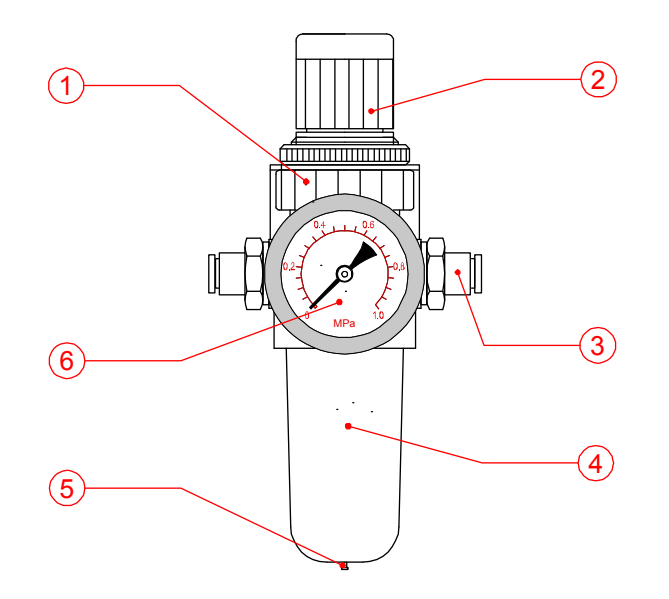

Fig. 2.12 Compressed-air pressure regulator.

- 1. Compressed-air pressure regulator
- 2. Pressure adjustment
- 3. Instant fitting
- 4. Bowl with filter (40  $\mu$ m)
- 5. Automatic drain cock
- 6. Manometer

# **PROCESS DESCRIPTION**

# 3.1 The printing process

3

The purpose of the printer is to print an image on a substrate. This printer uses heat, pressure and time to make a print by transferring pigment from a ribbon to the substrate.

The pigment is transferred to the substrate when a heated die forces the ribbon onto the substrate against the platen. The die must be hot enough to activate the pigment on the back ribbon and adhere it to the substrate.

The operator can set the print parameters; temperature, pressure and time to desired values. These parameters are dependent on the die size and the ribbon substrate combination. Before printing the printer must heat the print head with dies to a defined temperature.

The print cycle starts with a trigger signal. A host machine, switch or a photocell, which detects the product or special mark on the substrate, must generate this trigger. The printer then stamps the ribbon with the print head on the substrate. When the print head releases from the substrate, a drive roll pulls the used ribbon from the feed roll to the rewind roll.

A busy output is set when the print valve is active and the print head clamps the substrate to the platen. The host must not move the substrate when the busy output is set. If an inhibit signal from the host is set the printer ignores the trigger signal and the test key. An alarm output is set when the printer runs out of ribbon or when a printer error occurs.

# 3.2 User interface

The user interface consists of two parts, the control panel and the menu structure of operator menus.

## 3.2.1 Control panel

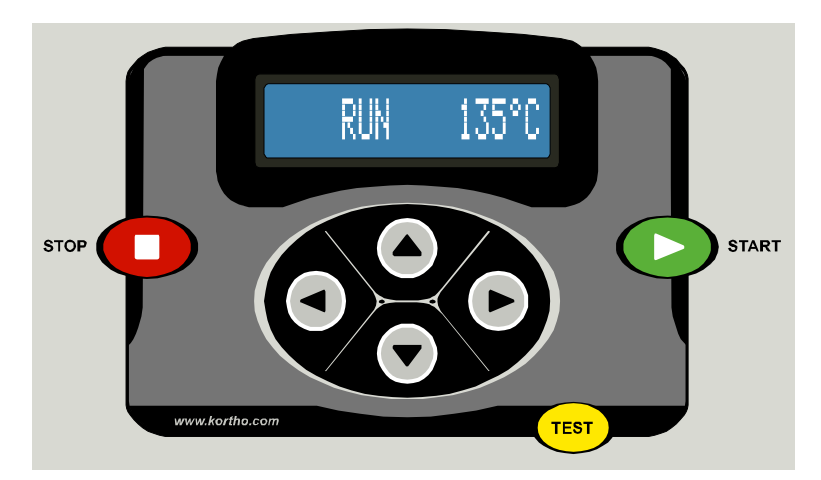

#### Fig. 3.1 Control panel.

The cursor keys positioned below the LCD display on the control panel are used to navigate through the control box's screen menus.

Three command keys, STOP, START and TEST are provided.

The STOP key sets the printer in the stop-mode. In stop-mode the printing is stopped and 'STOP' is displayed on the LCD-display. The STOP key will also silence the alarm buzzer if necessary.

The START key sets the printer in the run-mode. and 'RUN' is displayed on the LCD-display. The printer accepts now trigger pulses from the host machine, if the inhibit signal or alarm is not set.

#### **PROCESS DESCRIPTION**

The TEST key is only enabled in stop-mode. Press this key to make one test print. A test print will only be made if the inhibit signal and/or alarm signal are not set.

### 3.2.2 Indicator icons

The Indicator icons on the LCD display, are provided to show the status:

| I-icon: | Indicates that the inhibit input is set. Printer ignores the trigger signal and the TEST key.                                                                                                    |
|---------|----------------------------------------------------------------------------------------------------|
| T-icon: | Indicates that the trigger input is set. And in RUN mode the print cycle will start.                                                                                                    |
| P-icon: | Control box HP-D M40 - Indicates that the printer is printing and the busy output (power MOSFET) is set (T <sub>busy</sub> = T <sub>delay</sub> +T <sub>print</sub> +T <sub>ext-delay</sub> ).<br>Control box HP-D M80-M150 - Indicates that the printer is printing (T <sub>busy</sub> = T <sub>print</sub> ). |
| H-icon: | Indicates that the heating elements are switched on. This icon is flashing until the set temperature is reached.                                                                                                    |

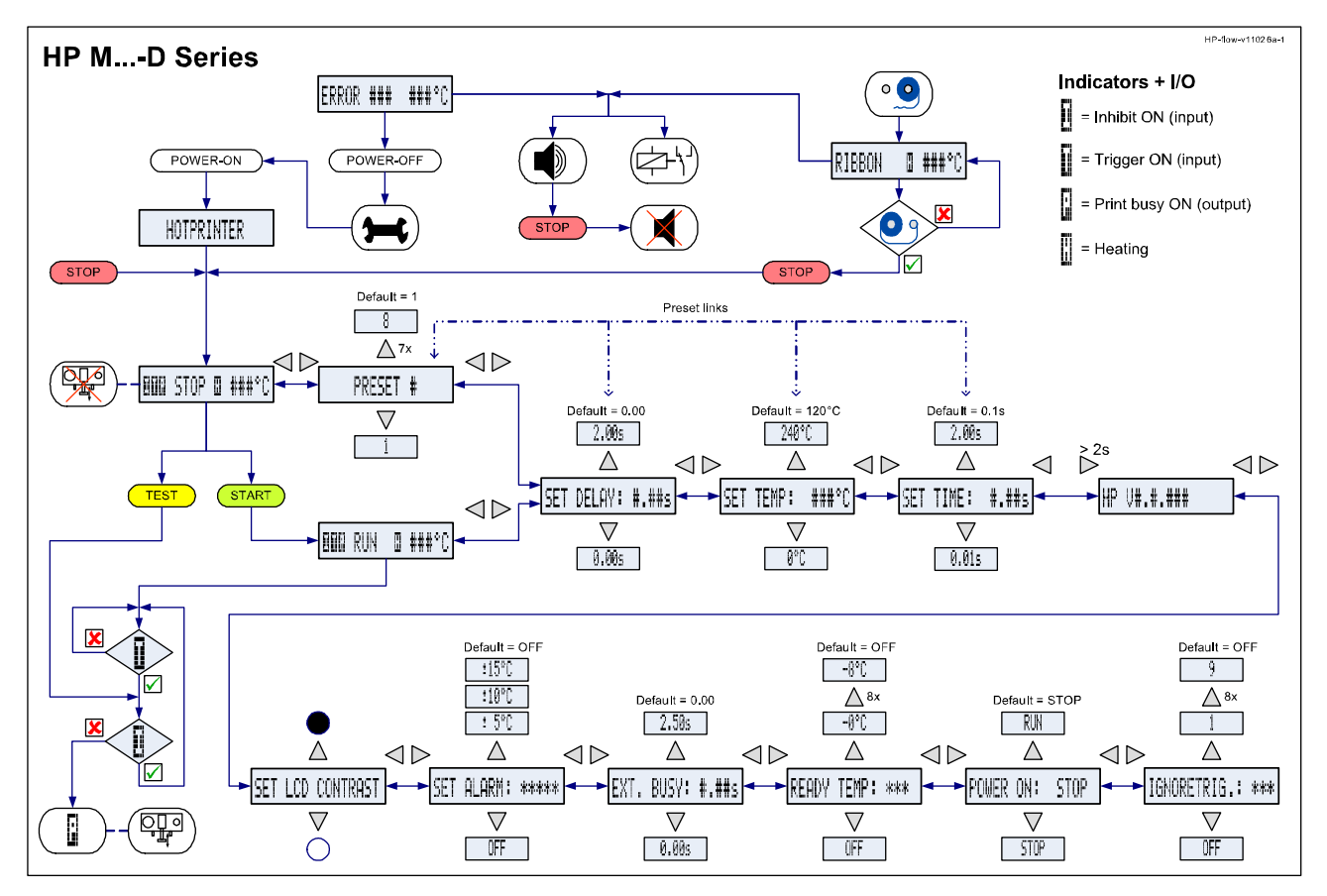

### 3.2.3 Menu structure

Fig. 3.2 Menu structure M40.

Refer to Appendix F for a full-scale sheet of the basic menu structure. Please note that the menu structure of the control box HP-D M40 and the control box HP-D M80-M150 are different.

# 4 SAFETY

This product is designed to conform to all current directives, and their relevant harmonized standards, of the European Council.

## 4.1 Relevant directives

#### CE Machinery Directive (2006/42/EC)

| EN 12100-1 :2003<br>EN 12100-1/A1:2009 | Safety of machinery - Basic concepts, general principles for design - Part 1: Basic terminology, methodology |
|----------------------------------------|----------------------------------------------------------------------------------------------------|
| EN 12100-2 :2003                       | Safety of machinery - Basic concepts, general principles for design - Part 2 :                               |
| EN 12100-2/A1:2009                     | Technical principles.                                                                                        |

#### EMC Directive (2004/108/EC)

| EN 55022 :2006<br>EN 55022/A1:2007                                | Information Technology Equipment - Radio disturbance characteristics<br>Limits and methods of measurement.                                                                                                    |
|-------------------------------------------------------------------|----------------------------------------------------------------------------------------------------|
| EN 55024 :1998<br>EN 55024/A1:2001<br>EN 55024/A2:2003            | Information Technology Equipment - Immunity characteristics<br>Limits and methods of measurement.                                                                                                    |
| EN 61000-3-2:2006                                                 | Electromagnetic compatibility (EMC) - Part 3-2: Limits - Limits for harmonic current emissions (equipment input current up to and including 16 A per phase)                                                                                     |
| EN 61000-3-3:1995<br>EN 61000-3-3/A1:2001<br>EN 61000-3-3/A2:2005 | Electromagnetic compatibility (EMC) - Part 3-3: Limitation of voltage changes, voltage fluctuations and flicker in public low-voltage supply systems for equipment with rated current 16 A per phase and not subject to conditional connection. |

#### Low Voltage Directive (2006/95/EC)

| EN 60950-1:2006    | Information technology equipment - Safety Part 1: General requirements |
|--------------------|------------------------------------------------------------------------|
| EN 60950-1/A1:2009 |                                                                        |

## 4.2 Power supply

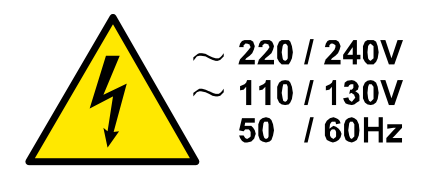

Fig. 4.1 Voltage warning.

For safe operation, the power cable to the control box must be connected to a properly grounded singlephase supply of the appropriate voltage. The power supply must comply with the power supply information that is written on the serial-number label (located on the back of the control box).

Verify that no significant potential difference exists between the single-phase ground supply of the printer and the frame ground of the host machine.

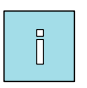

#### Note:

All external equipment that is connected to the control box interface must be double insulated to qualify the whole installation as a separated extra-low voltage (SELV, Class II) system.

The wire colour code for the supply cable is:

BROWN for Line (L) BLUE for Neutral (N) GREEN/YELLOW for Protective Earth (PE)

When installing or servicing the equipment ensure that the host machine is stopped.

## 4.3 **Precautions before power-up**

Check at every printer power-up if all these connections are secured:

- **1.** The mains power plug. (X1).
- **3.** The printer cable. (X2).
- **4.** The cable/conduit (X3/X4) between the control box and the host.

# 4.4 **Precautions for the control box**

- VOOR OPENEN NETSPANNING ONDERBREKEN EN HANDLEIDING RAADPLEGEN - DISCONNECT POWERCORD AND READ MANUAL CAREFULLY BEFORE OPENING - VOR ÖFFNEN NETZ UNTERBRECHEN UND BEDIENUNGSANLEITUNG BEACHTEN - DEBRANCHER L'ALIMENTATION AVANT D'OUVRIR ET CONSULTER LA NOTICE

- INTERRUMPA LA TENSION Y CONSULTE MANUAL CUIDADOSAMENTE ANTES DE ABRIR

Fig. 4.2 Attention label for opening the control box.

The control box has an attention label (Fig. 4.2) to alert the user to read the manual before opening the control box.

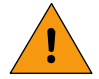

#### WARNING:

- <u>ALWAYS</u> Switch the printer off and disconnect the main supply before removing any connectors or covers:
- Remove the plug from the mains power supply (X1).
- <u>DO NOT</u> operate the printer when any cover is removed.
- <u>DO NOT LEAVE</u> tools, screws or other parts inside the control box when re-assembling the equipment.

## 4.5 Precautions for the coding unit

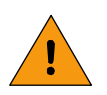

#### WARNING:

• <u>ALWAYS</u> Switch the printer off and disconnect the main supply before removing any connectors or covers.

- Remove the plug from the mains power supply (X1).
- <u>DO NOT</u> operate the printer when any cover is removed.
- <u>DO NOT LEAVE</u> tools, screws or other parts inside the control box when re-assembling the equipment.
- After switching the printer off, the print head remains hot. When performing maintenance to the printer immediately after printing, be careful not to burn yourself!. Let the print head cool down for about 15 minutes before handling the printer.
- Keep body parts away from the moving parts of the mounting support or web arrester to avoid crush injuries when the printer and/or the host machine is operational. The (optional) moving parts of the mounting support or web arrester can squeeze body parts with high degree of force.

## 4.6 Coding unit caution labels

This section describes the caution labels used on or near the coding unit.

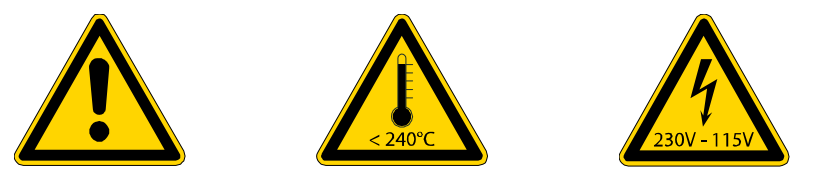

Fig. 4.3 Caution labels, general and hot parts risk.

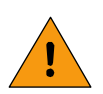

#### WARNING:

Keep body parts away from the moving parts of the coding unit to avoid crush injuries when the printer is operational.

The text holder will stamp on the platen with pressure, this can squeeze body parts with high degree of force.

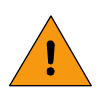

#### WARNING: .

Keep body parts away from the text holder to avoid burn injuries when the printer is powered up. The text holder is heated by an heating element, which can deliver a temperature up to 240°C (464°F).

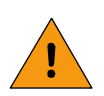

#### WARNING: .

The heating elements of the coding unit are powered by 230V or 115V.

If the mounting support is equipped with moving parts this label will alert the operator.

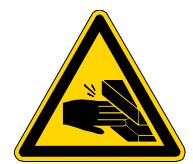

Fig. 4.4 Optional caution label crushing risk.

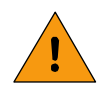

#### WARNING:

Keep body parts away from the moving parts of the mounting support or web arrester to avoid crush injuries when the printer and/or the host machine is operational.

The (optional) moving parts of the mounting support or web arrester can squeeze body parts with high degree of force.

# 4.7 Anti-static precautions

The printed circuit boards are static sensitive devices, which can be damaged if they are touched without the necessary electrostatic discharge (ESD) precautions being taken. The ESD precautions involve the use of a grounded wrist strap and/or conductive work mat.

During installation, servicing and handling of the printed circuit boards, the printed circuit boards must be protected from electrostatic discharges.

# INSTALLATION

# 5.1 Requirements

Provided by the customer:

- Power: 115 or 230VAC, 50-60Hz (refer to Fig. 5.1 for total power consumption).
- A trigger-signal output of the host machine (print).
- Sufficient space for installation and operation.
- Compressed air, dry and oil free, with a pressure of 0.5 0.8 MPa.

#### Optional:

5

- A stop-signal input of the host machine (printer alarm).
- Printer inhibit-signal output of the host machine (stop printer).
- A busy-signal input of the host machine (printer busy).

| Name        | Туре   | VA (max.). |
|-------------|--------|------------|
| Control box | HP-D   | 10         |
| Coding unit | M40-D  | 300        |
| Coding unit | M80-D  | 250        |
| Coding unit | M100-D | 400        |
| Coding unit | M150-D | 600        |

Fig. 5.1 Power consumption / type.

The total power consumption is the sum of the control box and the coding unit power consumption.

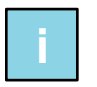

#### Note:

Refer to Appendix D, 'Connections', 'Electrical diagram, Control box I/O' for the connection options.

# 5.2 Printer adaptation for 115VAC operation

All printer models are standard fitted with fuses and heating elements for 230VAC operation. Adaptation to 115VAC operation requires the exchange of fuses (control box) and heating elements (coding unit). Refer to Fig. 5.2 for the fuse values and Fig. 5.3 for the heating elements.

| SW1     | F1     | F2  | F3     | F4     |
|---------|--------|-----|--------|--------|
| 230Vac  | 3.15AT | 5AT | 300mAT | 500mAT |
| 115 Vac | 6.3AT  | 8AT | 500mAT | 500mAT |

Fig. 5.2 Control box, fuse values

Refer to Appendix D 'Connections', 'Power-I/O board' for the location of the fuses.

| Coding unit   | Heating | element | Part r             | no. for            |
|---------------|---------|---------|--------------------|--------------------|
| Model         | Qty     | Power   | 230VAC<br>standard | 115VAC<br>optional |
| M40-D, M40B-D | 2x      | 150 W   | 153519             | 153522             |
| M80-D, M80B-D | 1x      | 250 W   | 805458             | 805461             |
| M100-D        | 2x      | 200 W   | 805499             | 805502             |
| M150-D        | 2x      | 300 W   | 155479             | -                  |

Fig. 5.3 Coding unit, heating elements.

Refer to Appendix C 'Part lists & illustrations' for the location of the heating elements of the desired coding unit. For the M40-D refer to the illustration 'Print head slot assembly M40-D'.

## 5.3 Mounting the coding unit

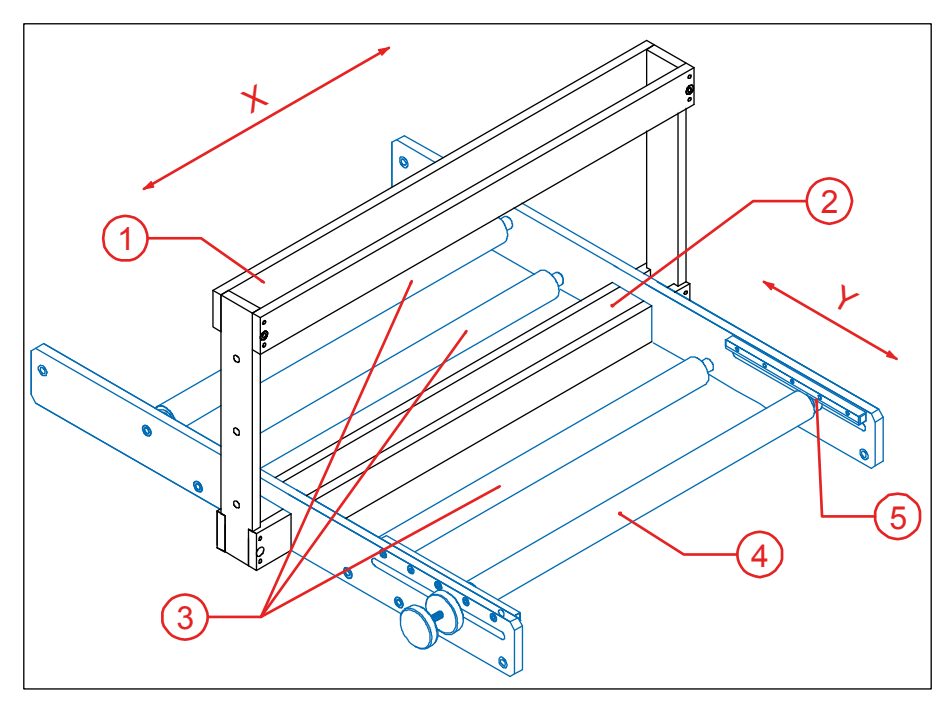

- 1. Coding unit slot (X-axis)
- 2. Platen slot (X-axis)
- 3. Substrate guidance roller
- Substrate adjustment roller (Y-axis)
- 5. Rack and pinion
- X. X-axis: The print moves along the width of the substrate
- Y-axis: The print moves along the length of the substrate

Fig. 5.4 Positioning of the print.

Assuming you have available a mounting support:

- 1. Find a suitable location on the host machine for mounting the coding unit.
- **2.** Make sure this location does not prevent people doing their job and that this location is accessible for maintenance.
- **3.** Mount the coding unit mounting support on the host machine.
- **4.** Fit the coding unit and the platen in their slots.
- **5.** Slide the coding unit and the platen to the position (X-axis) where the print should be printed.
- 6. Tighten the mounting screw of the coding unit and the platen.

### 5.3.1 Intermittent packaging

On intermittent packaging machines the substrate stops and starts at (ir)regular intervals. The printer is triggered on these machines in the interval that the substrate is stopped.

The print position can be moved with the substrate adjustment roller, Fig. 5.5 item 3, between the top and bottom of the package. Be aware that the substrate contains an amount of prints/packages between the print area and the seal area. So an substrate adjustment takes effect after a certain amount of prints.

The package length must be smaller than twice the rack and pinion length (Ly) of substrate adjustment roller package length. The print area can only then be positioned anywhere between the top and bottom of the package.

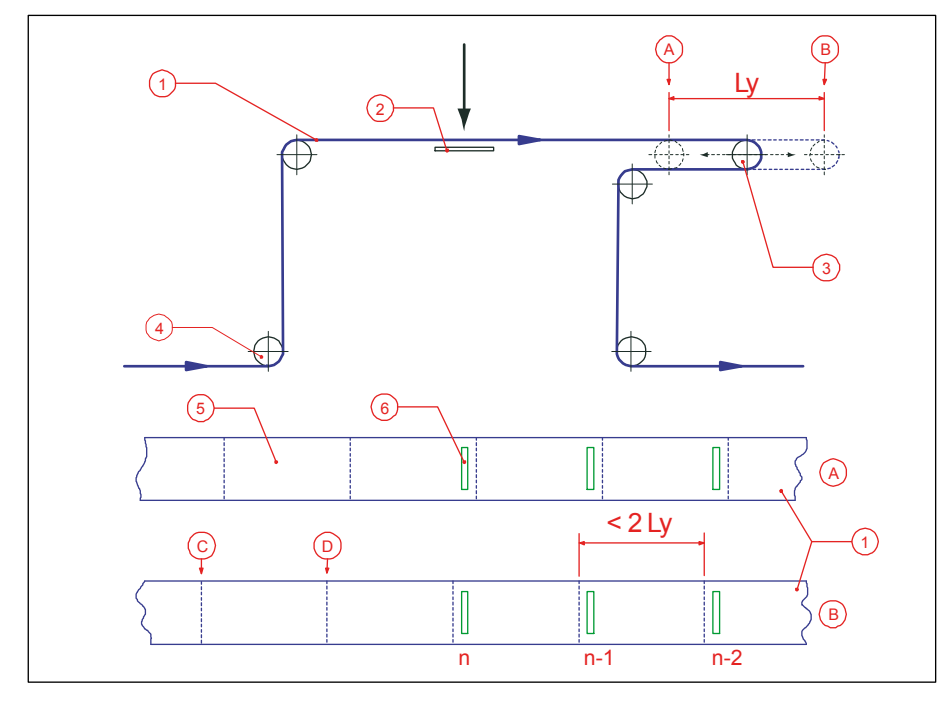

- 1. Substrate (Packaging foil)
- 2. Platen (print area)
- Substrate adjustment roller (Y-axis)
- 4. Substrate guidance roller
- 5. Package (before forming, filling and sealing)
- 6. Print
- A. Move print to bottom of package
- B. Move print to top of package
- C. Top of package
- D. Bottom of package

Fig. 5.5 Substrate adjustment.

## 5.3.2 Continuous packaging

On continuous packaging machines the substrate never stops and starts while packaging. The printer is triggered on these machines by the packaging cycle or by a sensor that detects a mark on the substrate.

The print position can be moved with the substrate adjustment roller, Fig. 5.6 item 3, between the top and bottom of the package. Be aware that the substrate contains an amount of prints/packages between the print area and the seal area. So an substrate adjustment takes effect after a certain amount of prints.

The package length must be smaller than twice the rack and pinion length (Ly) of substrate adjustment roller package length. The print area can only then be positioned anywhere between the top and bottom of the package.

When a trigger triggers the print cycle, the printer will print and clamps at the same time the substrate between the print head and the platen (2). The web arrester balance (7) also releases at that moment. However, the packaging machine still pulls to the substrate and pulls with that the substrate from the egress buffer (F). This force pivots the balance from the balance start position and pulls with that 'new' substrate into the ingress buffer (E). The balance pivoting speed is controlled with an adjustable damper. Thus the same amount of substrate is pulled out as pulled in by the web arrester.

When the print head releases the substrate an actuator forces the web arrester balance back to its start position. This does not affect the substrate movement. The printer and web arrester are now ready for the next print cycle.

The print time must be shorter than the time it takes for the balance to reach its maximum pivot position. This prevents damage to the substrate, packaging machine or web arrester.

These parameters are important to determine the dimensions of the web arrester:

| $t_p$ | [s]     | : Print time               |
|-------|---------|----------------------------|
| $L_p$ | [mm]    | : Package length           |
| R     | [1/min] | : Rate (packages / minute) |
| $L_b$ | [mm]    | : Balance sweep length     |

#### $[m/\min]$ : Substrate speed $v_s$

Determine with these equations the proper parameter values:

The maximum print time:

The minimum balance sweep length:

The maximum packaging rate:

$$t_{p \max} = \frac{120 \times L_b}{R \times L_p} \quad \text{or} \quad t_{p \max} = \frac{120 \times L_b}{v_s}$$
$$L_{b \min} = \frac{R \times t_p \times L_p}{120}$$
$$R_{\min} = \frac{120 \times L_b}{t_p \times L_p}$$

(A)В Ly ------2 3 7 (5 (6 ١, (A) < 2 Ly(1)(D)(в

n

- 1. Substrate (Packaging foil)
- 2. Platen
- 3. Substrate adjustment roller (Y-axis)
- 4. Substrate guidance roller
- 5. Package (before forming, filling and sealing)
- 6. Print
- 7. Web arrester balance
- А. Move print to bottom of package
- B. Move print to top of package
- C. Top of package
- D Bottom of package
- E. Substrate ingress buffer
- F. Substrate egress buffer
- G. Balance start position
- H. Maximum pivot position

#### Mounting the control box 5.4

Substrate adjustment + web arrester.

Find a secure location, which is easily accessible for operators, to mount the control box. Refer to Appendix B, 'Control box HP-D' for the dimensions of the mounting holes.

n-2

n-1

Fix it on a position near the coding unit bracket and guide the cables so that the coding unit can rotate and move back and forth within the dimensions of the bracket. Connect the coding unit cable to the X2 connector and of the control box and use the connector lock to lock it.

Use the electrical diagram, Appendix D 'Electrical diagram, Control box I/O', to determine which interface option suits best with the host machine. Open the control box to gain access to the terminal blocks. Put an interface cable through one of the cable glands and connect the wires to the proper input or output. In case of a sensor driven trigger use the other cable gland for the sensor cable.

Fig. 5.6

## 5.5 Initial setup

## 5.5.1 Prepare the print head

- **1.** Clip the stamping die on and/or arrange the text dies in the text holder. If available, set the date or number marker. Refer to section 2.4.
- **2.** Slide the print head into the print head slot of the coding unit.

## 5.5.2 First time ribbon loading, M40-D

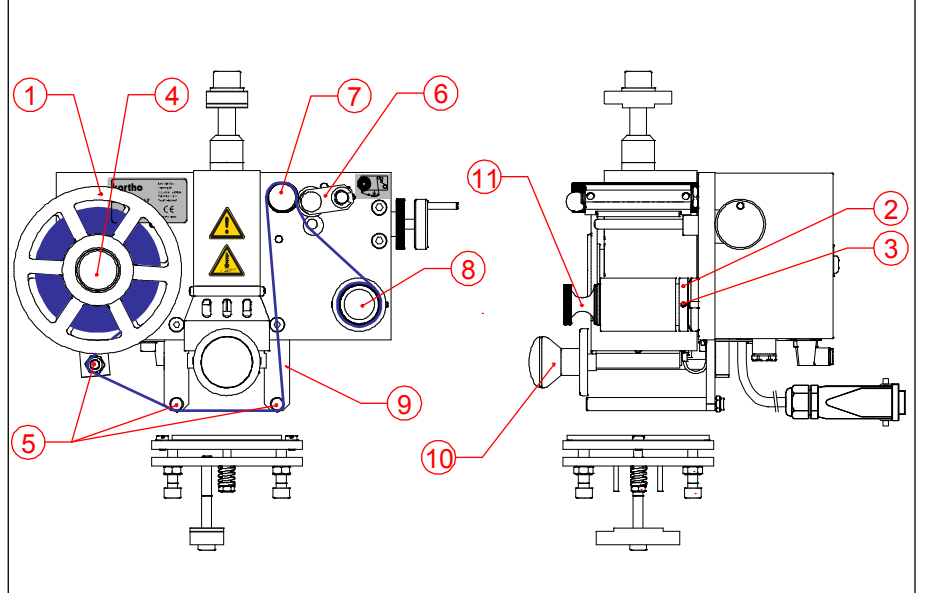

- 1. Foil alignment disk 2x
- 2. Carbon coil alignment ring
- 3. Lock screw
- 4. Feed mandrel
- 5. Foil guide rollers
- 6. Pinch roller lock
- 7. Capstan shaft
- 8. Rewind mandrel with quick release
- 9. Matt side of the Foil / Ribbon
- 10. Print head
- 11. Quick release

Fig. 5.7 M40-D ribbon path.

- **1.** Switch the control box off and unplug the main supply cable.
- **2.** Place the print head in the print head slot.
- **3.** Remove the front alignment disc (1) from the feed mandrel.
- **4.** Loosen the lock screws from the rear alignment disc (1) and the carbon coil alignment ring (2, 3).
- 5. Turn the rear alignment disc to align the foil/ribbon to the print head (print area).
- **6.** Tighten the lock screw of the rear alignment disk slightly, check if the feed mandrel runs free.
- 7. Slide the carbon coil alignment ring (2) to align the carbon coil with the disk on the feed mandrel.
- 8. Tighten the lock screw of carbon coil alignment ring slightly.
- **9.** Check whether both the disc and ring are lined up (readjust the discs later, if the foil/ribbon is touching them).
- **10.** Slide the new ribbon roll on the feed mandrel (4), (refer to the label (Fig. 5.8) on the coding unit for the right way to load the new roll, the matt side towards the substrate).
- **11.** Place the front alignment disc (1) and turn it until the new ribbon roll is firmly locked between both alignment disks.
- **12.** Pull the quick release (8) to open the rewind mandrel.
- **13.** Place an empty carbon coil on the rewinding mandrel (8) (Use a coil that is not smaller than the width of the foil/ribbon).
- **14.** Push the quick release (8) to close the rewind mandrel. Check if the coil fit firmly on the mandrel.
- **15.** Guide the ribbon along the ribbon guides (5).
- **16.** Open the pinch roller lock (6) to free the drive roll.

- **17.** Guide the ribbon along the drive roll.
- **18.** Tape the end of the ribbon to the empty carbon coil and rotate the rewind mandrel a few turns clockwise until the ribbon is tensioned.
- **19.** Close the pinch roller lock (6) this to clamp the ribbon between the drive roll and the pinch roller.
- 1. Plug in the main supply cable and switch the control box on.

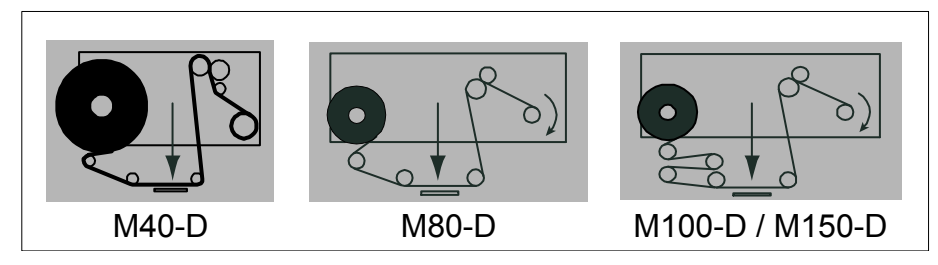

Fig. 5.8 Ribbon path labels.

### 5.5.3 First time ribbon loading, M80/100/150-D

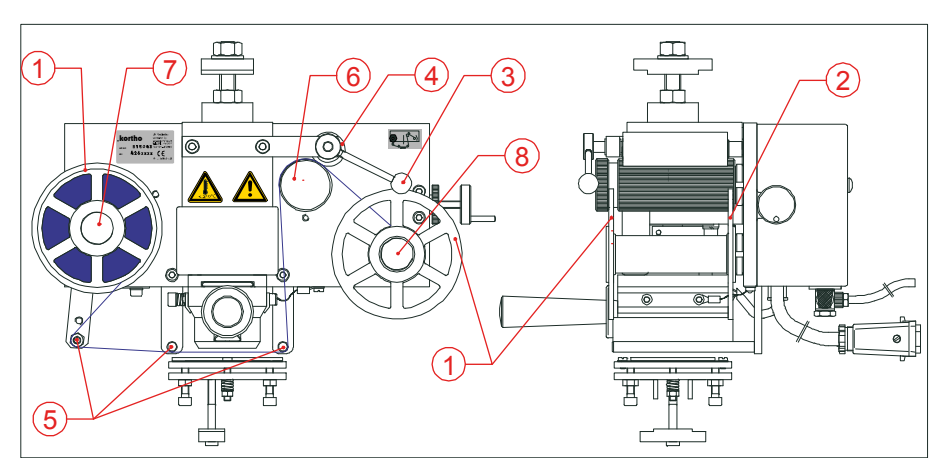

- 1. Front alignment disk
- 2. Rear alignment disk
- 3. Pinch lock lever
- 4. Pinch roller
- 5. Foil guide rollers
- 6. Capstan shaft
- 7. Feed mandrel
- 8. Rewind mandrel

Fig. 5.9 M80/100/150-D ribbon path.

- **1.** Switch the control box off and unplug the main supply cable.
- **2.** Place the print head between the print head clamps.
- **3.** Loosen both front alignment discs (1).
- **4.** Loosen the lock screws from both rear alignment discs (2).
- 5. Turn both rear alignment discs to align the foil/ribbon to the print head (print area).
- 6. Tighten the lock screws of the rear alignment disks slightly, check if the both mandrels runs free.
- **7.** Check whether both the disc and ring are lined up (readjust the discs later, if the foil/ribbon is touching them).
- **8.** Slide the new ribbon roll on the feed mandrel (7), (refer to the label (Fig. 5.8) on the coding unit for the right way to load the new roll, the matt side towards the substrate).
- **9.** Place the front alignment disc (1) on the feed mandrel and turn it until the new ribbon roll is firmly locked between both alignment disks.
- **10.** Place an empty carbon coil on the rewind mandrel (8) (Use a coil that is not smaller than the width of the foil/ribbon).
- **11.** Place the front alignment disc (1) on the rewind mandrel and turn it until the empty coil is firmly locked between both alignment disks.
- **12.** Guide the ribbon along the ribbon guides (5).

- **13.** Open the pinch lock lever (3) to free the drive roll (6).
- **14.** Guide the ribbon along the drive roll.
- **15.** Tape the end of the ribbon to the empty carbon coil and rotate the rewind mandrel a few turns clockwise until the ribbon is tensioned.
- 16. Close the pinch roller lock (3) this to clamp the ribbon between the drive roll shaft and the pinch roller (4).
- **17.** Plug in the main supply cable and switch the control box on.

## 5.5.4 Control box setup

- **1.** Check if the coding unit is connected to the control box (connector X2).
- **2.** Plug the main supply cable to the control box.
- **3.** Switch the control box on. The program boots while the printer type is displayed.

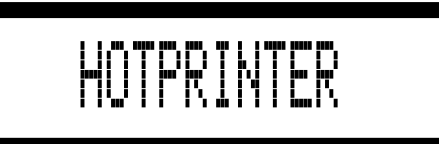

- **4.** Fig. 5.10 Firmware for Printer type message.
- 5. After 3 seconds the Stop mode menu appears and shows the actual print head temperature.

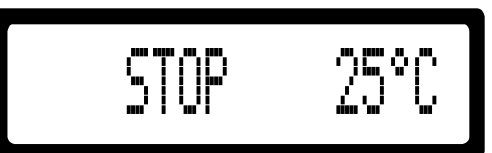

- **6.** Fig. 5.11 STOP MODE menu.
- **7.** Press the RIGHT ARROW of the control panel to browse through the parameters and alter the desired parameter. Refer to section 6.3, 'Parameter / message screens' and Appendix F, 'Quick reference'.
- **8.** The parameter browse sequence is:

PRESET, SET DELAY, SET TEMP, SET TIME, FIRMWARE message, SET LCD CONTRAST, SET ALARM, EXT.BUSY.

- **9.** Press the STOP key to return to the STOP MODE menu.
- **10.** Check if the coding unit is connected to de compressed-air pressure regulator.
- **11.** Set the pressure regulator to a pressure between 0.5 0.8 MPa (5 -8 bar).
- **12.** Press the TEST key to make a test print.
- **13.** If the printer does not print refer to the chapter 7, TROUBLESHOOTING to solve the problem.
- **14.** Optimize the print quality as described in the section 5.6.

## 5.5.5 Print synchronisation

1. Press the START key to enter the RUN MODE menu.

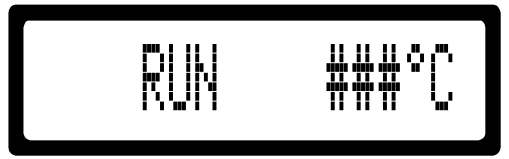

Fig. 5.12 RUN MODE menu (### represents the actual temperature).

**2.** Press the RIGHT ARROW to browse through the parameters and alter the desired parameter while in run mode. Refer to section 6.3, 'Parameter / message screens' and Appendix F, 'Quick reference'.

The parameter browse sequence is: SET DELAY, SET TEMP, SET TIME, FIRMWARE message, SET LCD CONTRAST, SET ALARM, EXT.BUSY.

- **3.** Slide the platen away from the print area, to avoid problems while synchronizing the trigger signal with the packaging cycle.
- **4.** Proceed with either the intermittent or continuous packaging section below.

### Intermittent packaging

- 1. Verify if the substrate follows the correct substrate path through the printer mounting support.
- **2.** Start the host machine.
- 3. Verify if the printer will print every packaging cycle. If not check the interface connections.
- **4.** Verify if the print is made while the substrate is not moving. If not, inverse the trigger signal or set the SET DELAY parameter.
- **5.** Stop the host machine.
- **6.** Slide both the coding unit and the platen to the X-axis print position on the substrate.
- 7. Use the substrate adjustment roller to move the print to the Y-axis print position on the substrate.
- **8.** Start the host machine.
- **9.** Repeat the steps 4 till 8 until the print is properly positioned on the substrate.

### **Continuous packaging**

- **1.** Verify if the substrate follows the correct substrate path through the printer mounting support and web arrester.
- **2.** Start the host machine.
- 3. Verify if the printer will print every packaging cycle. If not check the interface connections.
- 4. Verify if the web arrester timing is synchronized with the printer.
- **5.** Use the EXT.BUSY parameter to synchronize the web arrester valve with the printer. The web arrester valve must wait a bit until the print head has freed the substrate. Set the value to at least 35ms.
- **6.** Stop the host machine.
- 7. Slide both the coding unit and the platen to the X-axis print position on the substrate.
- 8. Use the substrate adjustment roller to move the print to the Y-axis print position on the substrate.
- **9.** Start the host machine.
- **10.** Repeat the steps 6 till 10 until the print is properly positioned on the substrate.

# 5.6 Optimising the Print Quality

The quality of the print is determined by a combination of the print head pressure, print time, the print head temperature and adjustment of the platen.

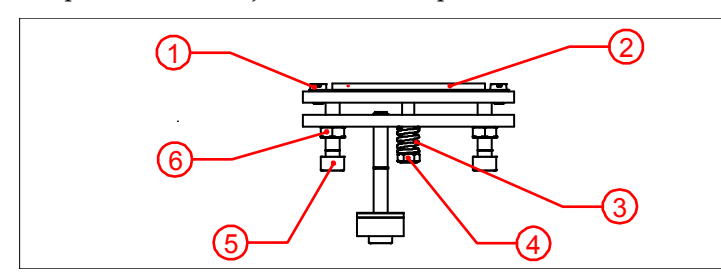

1. Silicon plate screw

- 2. Silicon plate
- 3. Platen spring
- 4. Spring adjustment nut
- 5. Platen level screw (4x)
- 6. Locknut

Fig. 5.13 Platen.

- **1.** Switch on the Printer by switching the power rocker switch on the control box.
- **2.** Set the system operating pressure between 0.5-0.8 MPa (5-8 bar) using the air regulator.
- **3.** Place a print head into the print head slot of the coding unit.
- 4. Set the print head temperature (TEMP) at 160°C, refer to the menu structure in Appendix F.
- **5.** Loosen the lock nuts (6) and compress the platen spring (3) a bit by tightening the spring tension nut (4) on the platen.
- **6.** Loosen the four adjustment screws (5) until the gap between the print head and the platen is about 5 mm.
- 7. Place the ribbon, refer to subsection 5.5.2 or 5.5.3.
- **8.** Make some prints (when the print head reached its set temperature) by pressing the TEST button (STOP mode).
- **9.** While making some prints set the print time (TIME), refer to the menu structure in Appendix F.
- **10.** While still making prints, adjust the ribbon transport with the ribbon adjustment wheel.
- **11.** Lock the ribbon adjustment wheel when the print negatives on the ribbon are not overlapping each other on the used ribbon.
- **12.** Level the platen out with the print head by turning the four socket-screws (5) until a uniform, good quality print is obtained. The gap between the print head and the substrate will be about 5 mm. If so, the four lock nuts (6) need to be tightened. After tightening the lock nuts, re-adjust by means of either the socket screws, TEMP or TIME adjustment if necessary.
- **13.** Examine the print result. If the print is good proceed, otherwise readjust de printer according to the steps above.
- **14.** Tighten the lock nuts (6) on the four adjustment screws (5) after a good print result has been achieved. Compress the platen spring (3) a bit by tightening the platen spring nut (3). This secures the platen.
- **15.** Press the RUN button to set the printer ready to print (RUN mode).

# OPERATION

This part describes the functions and procedures for operating the printer.

# 6.1 Powering up

6

- **1.** Check by visual inspection for damage of the printer.
- **2.** Check if all of the relevant cables are connected.
- **3.** Switch the control box on. The program boots while the printer type is displayed.

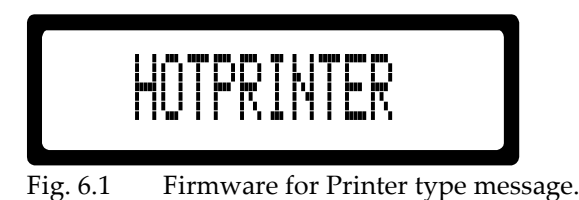

**4.** After 3 seconds the Stop mode menu appears.

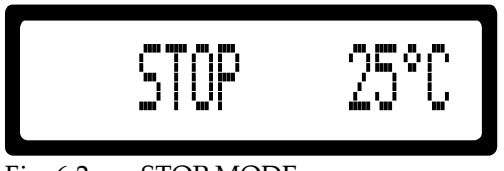

Fig. 6.2 STOP MODE menu.

- **5.** Proceed with step 10, if the parameters does not have to change.
- **6.** Press the RIGHT ARROW to browse through the parameters and alter the desired parameter. Refer to section 6.3, 'Parameter / message screens' and Appendix F, 'Quick reference'.

The parameter browse sequence is:

PRESET, SET DELAY, SET TEMP, SET TIME, FIRMWARE message, SET LCD CONTRAST, SET ALARM, EXT.BUSY.

- 7. Press the STOP key to return to the STOP MODE menu.
- **8.** Press the TEST key to make a test print.
- 9. Check the print quality and change the SET TIME and/or SET TEMP parameter if necessary (step 5).

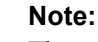

The print pressure is also important for the print quality.

10. Press the START key to enter the RUN MODE menu.

|--|

Fig. 6.3 RUN MODE menu.

**11.** Press the RIGHT ARROW to browse through the parameters and alter the desired parameter while in run mode. Refer to section 6.3, 'Parameter / message screens' and Appendix F, 'Quick reference'.

The parameter browse sequence is:

SET DELAY, SET TEMP, SET TIME, FIRMWARE message, SET LCD CONTRAST, SET ALARM, EXT.BUSY.

**12.** Press the STOP key to stop printing and enter the STOP MODE menu.

## 6.2 Printer mode

## 6.2.1 Stop mode

This menu is accessible from any screen (except error) by pressing the STOP key.

Fig. 6.4 STOP MODE MENU, with all possible indicator icons.

In this mode the trigger signal will be ignored, but a TEST key press will make a test print. The current temperature is represented by ### °C.

| to shift to the PRESET LIST.                            |
|---------------------------------------------------------|
| to make a test print.                                   |
| to enter the RUN MODE MENU, the printer is now standby. |
|                                                         |

In this mode the following indicator icons can be displayed:

I-icon: Indicates that the inhibit input is set (The printer ignores in this mode the TEST key).
T-icon: Indicates that the trigger input is set (in this mode the trigger signal will be ignored).
P-icon: Indicates that the printer is printing (in this mode only by pressing the TEST key).
H-icon: Indicates that the heating elements are switched on. This icon is flashing until the set temperature is reached.

Press the RIGHT ARROW to browse through the parameters and alter the desired parameter while in run mode. Refer to section 6.3, 'Parameter / message screens' and Appendix F, 'Quick reference'.

## 6.2.2 Run mode

This menu is only accessible from the STOP MODE menu by pressing the START key.

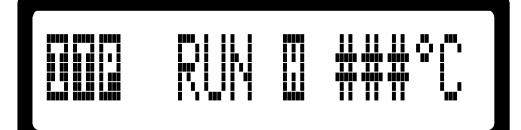

Fig. 6.5 RUN MODE MENU, with all possible indicator icons.

In this mode the TEST key will be ignored. The current temperature is represented by ### °C.

Press button:RIGHT ARROWto shift to the SET DELAY parameter.STOPto return to the STOP MODE MENU and stop printing.
In this mode the following indicator icons can be displayed:

I-icon: Indicates that the inhibit input is set (The printer ignores in this mode the trigger signal).

T-icon: Indicates that the trigger input is set (in this mode only by a trigger signal).

P-icon: Indicates that the printer is printing (in this mode the TEST key will be ignored).

H-icon: Indicates that the heating elements are switched on. This icon is flashing until the set temperature is reached.

Press the RIGHT ARROW to browse through the parameters and alter the desired parameter while in run mode. Refer to section 6.3, 'Parameter / message screens' and Appendix F, 'Quick reference'.

### 6.3 Parameter / message screens

#### 6.3.1 Preset list

This list is only accessible from the STOP MODE menu.

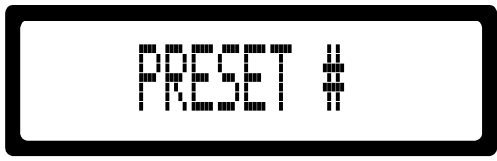

Fig. 6.6 PRESET LIST, the active preset is displayed.

The printer can store 8 different presets. A preset is a collection of predefined parameter values; SET DELAY, SET TEMP and SET TIME. The parameter values of the active preset can be altered by changing the desired parameter. The current preset list is represented by #.

| Press button: |                                      |
|---------------|--------------------------------------|
| UP ARROW      | to increase the PRESET LIST number.  |
| DOWN ARROW    | to decrease the PRESET LIST number.  |
| LEFT ARROW    | to shift to the STOP MODE MENU.      |
| RIGHT ARROW   | to shift to the SET DELAY parameter. |
| STOP          | to return to the STOP MODE MENU.     |

In the control box HP-D M80-M150 the active preset is visible on the STOP and RUN screen.

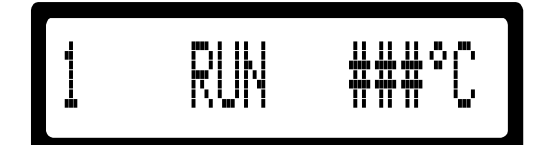

Fig. 6.7 RUN MODE MENU, with preset indicator.

#### 6.3.2 Set delay

This parameter is only accessible from the RUN MODE menu or the PRESET list.

Fig. 6.8 SET DELAY parameter.

The SET DELAY parameter delays the print after a trigger signal is received. The delay has a range from 0.00 to 2.00 seconds. The current parameter value is represented by #.##s.

This parameter can be stored as a preset value, refer to subsection 6.3.1.

Press button:UP ARROWto increase the parameter value.DOWN ARROWto decrease the parameter value.LEFT ARROWto shift to the PRESET LIST (stop mode) or the RUN MODE MENU (run mode).RIGHT ARROWto shift to the SET TEMP parameter.STOPto return to the STOP MODE MENU and stop printing.

### 6.3.3 Set temp

This parameter is only accessible from the SET DELAY parameter.

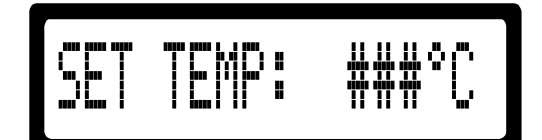

Fig. 6.9 SET TEMP parameter.

The SET TEMP parameter is the desired temperature of the print element. The temperature has a range from 0 to 240°C. The current parameter value is represented by ### °C. This parameter can be stored as a preset value , refer to subsection 6.3.1.

Press button:UP ARROWto increase the parameter value.DOWN ARROWto decrease the parameter value.LEFT ARROWto shift to the SET DELAY parameter.RIGHT ARROWto shift to the SET TIME parameter.STOPto return to the STOP MODE MENU and stop printing.

#### 6.3.4 Set time

This parameter is only accessible from the SET TEMP parameter.

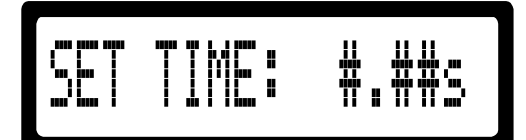

Fig. 6.10 SET TIME parameter.

The SET TIME parameter is the desired print time. The print time has a range from 0.01 to 2.00 seconds. The current parameter value is represented by #.##s. This parameter can be stored as a preset value , refer to subsection 6.3.1.

| Press button: |                                                                   |
|---------------|-------------------------------------------------------------------|
| UP ARROW      | to increase the parameter value.                                  |
| DOWN ARROW    | to decrease the parameter value.                                  |
| LEFT ARROW    | to shift to the SET TEMP parameter.                               |
| RIGHT ARROW   | longer than two seconds to shift to the FIRMWARE VERSION message. |
| STOP          | to return to the STOP MODE MENU and stop printing.                |

#### 6.3.5 Firmware message

This parameter is only accessible from the SET TIME parameter (press the RIGHT ARROW longer than two seconds).

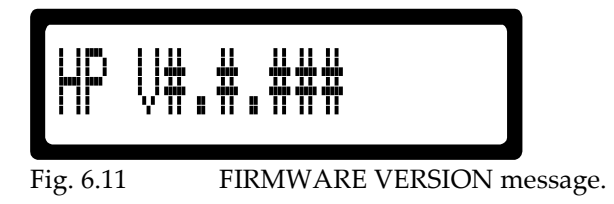

The FIRMWARE VERSION message shows the printer type and current firmware version. The current version is represented by V#.#.###.

Press button:

| LEFT ARROW  | to shift to the SET TIME parameter.                |
|-------------|----------------------------------------------------|
| RIGHT ARROW | to shift to the SET LCD CONTRAST menu.             |
| STOP        | to return to the STOP MODE MENU and stop printing. |

### 6.3.6 Set LCD contrast

This parameter is only accessible from the FIRMWARE message.

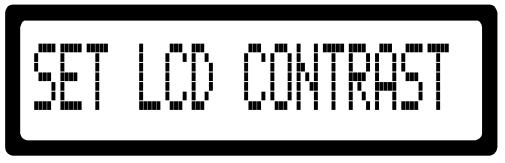

Fig. 6.12

SET LCD CONTRAST menu.

In the SET LCD CONTRAST menu the LCD contrast can be changed.

| Press button: |                                                                             |
|---------------|-----------------------------------------------------------------------------|
| UP ARROW      | to darken the LCD contrast, keep pressed until the desired contrast is set  |
| DOWN ARROW    | to lighten the LCD contrast, keep pressed until the desired contrast is set |
| LEFT ARROW    | to shift to the FIRMWARE VERSION message.                                   |
| RIGHT ARROW   | to shift to the SET ALARM parameter.                                        |
| STOP          | to return to the STOP MODE MENU and stop printing.                          |

#### 6.3.7 Set alarm

This parameter is only accessible from the SET LCD CONTRAST menu.

|           | ALARM:  | *****         |
|-----------|---------|---------------|
| Fig. 6.13 | SET ALA | RM parameter. |

The SET ALARM parameter is the desired temperature alarm setting. The temperature alarm of the control box HP-D M40 has four possible settings: OFF, ±5°C, ±10°C or ±15°C. The temperature alarm of the control box HP-D M80-M150 has two possible settings: OFF or ±15°C. The current parameter value is represented by \*\*\*\*\*.

The temperature range (±5°C, ±10°C or ±15°C) is related to the SET TEMP parameter. If the actual temperature is outside the current temperature range; the alarm is set, the printer stops printing and an error message (ERROR 004) is displayed.

| Press button: |                                                    |
|---------------|----------------------------------------------------|
| UP ARROW      | to browse upwards through the settings.            |
| DOWN ARROW    | to browse downwards through the settings.          |
| LEFT ARROW    | to shift to the SET LCD CONTRAST menu.             |
| RIGHT ARROW   | to shift to the EXT.BUSY parameter.                |
| STOP          | to return to the STOP MODE MENU and stop printing. |

### 6.3.8 Extended Busy

This parameter is only accessible from the SET ALARM parameter.

| EAL.BUDY: #.##S |
|-----------------|
|-----------------|

Fig. 6.14 EXT.BUSY parameter.

The EXT.BUSY parameter extends the busy signal, refer to Appendix D Connections, I/O signals. The extended busy time has a range from 0.00 to 2.50 seconds. The current parameter value is represented by #.##s.

Press button:UP ARROWto increase the parameter value.DOWN ARROWto decrease the parameter value.LEFT ARROWto shift to the SET ALARM parameter.RIGHT ARROWto shift to the READY TEMP parameter.STOPto return to the STOP MODE MENU and stop printing.

#### 6.3.9 Ready Temperature

This parameter is only accessible from the EXT.BUSY parameter.

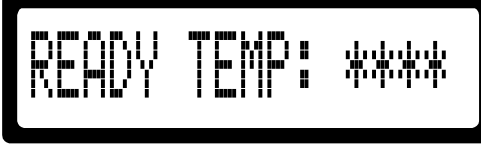

Fig. 6.15 READY TEMP parameter.

On the control box HP-D M40 the READY TEMP parameter controls the busy signal when the control box is powered on. This parameter is related to the SET TEMP parameter (subsection 6.3.3) and has 10 possible settings; OFF, -0°C and -1°C to -8°C in one degree steps.

On the control box HP-D M80-M150 the READY TEMP parameter controls the READY signal of the RELAY parameter (subsection 6.3.13). The parameter is related to the SET TEMP parameter (subsection 6.3.3) and has 11 possible settings; OFF, 0°C and -1°C to -9°C in one degree steps.

The current parameter value is represented by \*\*\*\*.

When this parameter is set in the control box HP-D M40, the busy signal is set from the moment the control box is powered on until the printer temperature ( $T_{pr \text{ int } er}$ ) has reached a value equal or greater than SET TEMP ( $T_{set}$ ) minus READY TEMP ( $T_{ready}$ ).

$$T_{pr}$$
 int  $er \geq T_{set} - T_{ready}$ 

The preferred READY TEMP values are OFF and -0°C, the other values are meant for special environments. While the busy signal is active, the printer ignores trigger signals and will not print. This parameter is usual used with automatically controlled packaging machines. It prevents printing until the printer has reached (nearly) the desired print temperature.

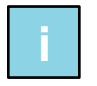

#### Note:

The busy signal status is not displayed when the busy signal is set by the READY TEMP parameter, only the output is set.

(Reminder: For the control box HP-D M40, the busy signal status is displayed as the P-icon when the printer is printing.)

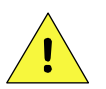

#### CAUTION:

Make sure persons cannot have access to the coding unit when it is set to RUN mode automatically. When the READY TEMP option is activated, the system will start printing when a print request is supplied and the system temperature has reached the temperature according to the READY TEMP parameter.

| Press button: |                                                    |
|---------------|----------------------------------------------------|
| UP ARROW      | to increase the parameter value.                   |
| DOWN ARROW    | to decrease the parameter value.                   |
| LEFT ARROW    | to shift to the EXT.BUSY parameter.                |
| RIGHT ARROW   | to shift to the POWER ON parameter.                |
| STOP          | to return to the STOP MODE MENU and stop printing. |
|               |                                                    |

#### OPERATION

When the option READY TEMP is activated in the controller HP-D M80-M150, the following screen is displayed when the controller is switched on:

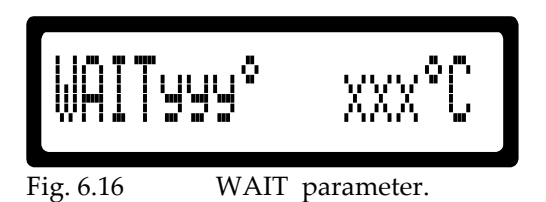

yyy° is the SET TEMP minus the value selected in the READY TEMP menu. xxx ° is the SET temperature. As long as the measured temperature remains below the SET TEMP, this screen is visible. As soon as the SET TEMP is reached, the screen will change to the STOP screen or the START screen (depending on the set mode in the POWER ON menu). In STOP mode, the system will not respond to a print requests. If the system has been set to RUN mode, the system is now ready to make prints and will respond to a print request.

### 6.3.10 Power On Mode

This parameter is only accessible from the READY TEMP parameter.

| POWER | ON | # | **** |
|-------|----|---|------|
|       |    |   | _    |

Fig. 6.17 POWER ON parameter.

The POWER ON parameter sets the print mode at which the control box will start after power on. This parameter has two possible settings, STOP and RUN. The current parameter value is represented by \*\*\*\*. This parameter is usual used with automatically controlled packaging machines.

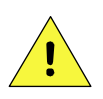

#### CAUTION:

Make sure persons cannot have access to the coding unit when it is set to RUN mode automatically. After powering up, the system will start printing when a print request is supplied.

| Press button: |                                                    |
|---------------|----------------------------------------------------|
| UP ARROW      | to toggle the parameter to the RUN value.          |
| DOWN ARROW    | to toggle the parameter to the STOP value.         |
| LEFT ARROW    | to shift to the READY TEMP parameter.              |
| RIGHT ARROW   | to shift to the IGNORETRIG parameter.              |
| STOP          | to return to the STOP MODE MENU and stop printing. |

### 6.3.11 Ignore Trigger

This parameter is only accessible from the POWER ON parameter.

Fig. 6.18 IGNORETRIG parameter.

The IGNORETRIG parameter sets the amount of trigger pulses the printer must ignore before printing. The IGNORETRIG has ten possible settings: OFF and 1 to 9 in steps of one. The current parameter value is represented by \*\*\*\*\*. Refer to Appendix D Connections, I/O signals.

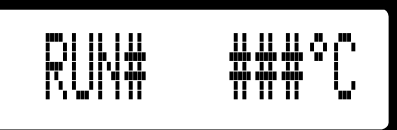

Fig. 6.19 RUN# mode, when IGNORETRIG parameter is set.

If the IGNORETRIG parameter is set to three (3) the trigger/print sequence is then:

| IGNORETRIG. parameter = 3 |                 |     |  |  |
|---------------------------|-----------------|-----|--|--|
| Message                   | Message Trigger |     |  |  |
| RUN3                      | n-3             | no  |  |  |
| RUN2                      | n-2             | no  |  |  |
| RUN1                      | n-1             | no  |  |  |
| RUN0                      | n               | yes |  |  |
| RUN3                      | n-3             | no  |  |  |
| RUN2                      | n-2             | no  |  |  |
| RUN1                      | n-1             | no  |  |  |
| RUN0                      | n               | yes |  |  |
| etcetera                  |                 |     |  |  |

Fig. 6.20 Print sequence with IGNORETRIG parameter set.

### 6.3.12 Set\_P / Set\_I / Set\_D

This parameter is only available in the control box HP-D M80-M150 and only accessible from the IGNORE TRIGGER parameter (press the RIGHT ARROW longer than four seconds).

The SET\_P, SET\_I and SET\_D parameters are use to optimize the temperature control of the printer. Korthofah advises not to change the set values unless advised otherwise by Korthofah or one of his sales representatives.

### 6.3.13 Relay

This parameter is only available in the control box HP-D M80-M150 and only accessible from the SET\_D parameter.

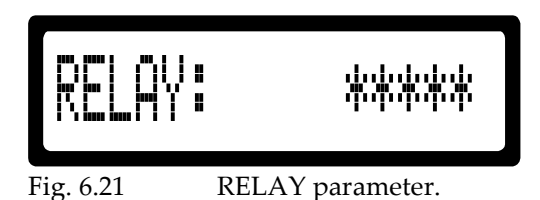

The relay parameter can be set to ALARM or READY. When set to ALARM the alarm relay will switch when an ERROR occurs. When set to READY the relay will switch when the following conditions are met:

- The controller is powered on;
- The controller is in RUN mode;
- No ERRORS are detected;
- The READY TEMP temperature has been reached (when activated).

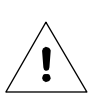

#### Beware:

When set to ALARM the busy signal is not set when the READY TEMP function is activated.

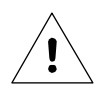

#### Beware:

The wiring to the output of he relay must correspond to the RELAY parameter setting. Use the normally open contacts when set to ALARM. Us the normally open or normally closed contacts when set to READY.

# 6.4 Ribbon transport

The used ribbon is pulled along the ribbon path and rewinded after making a print. The length the ribbon is transported can be adjusted on the coding units to the millimetre. The precise adjustment of the ribbon gap prevents unnecessary ribbon waste.

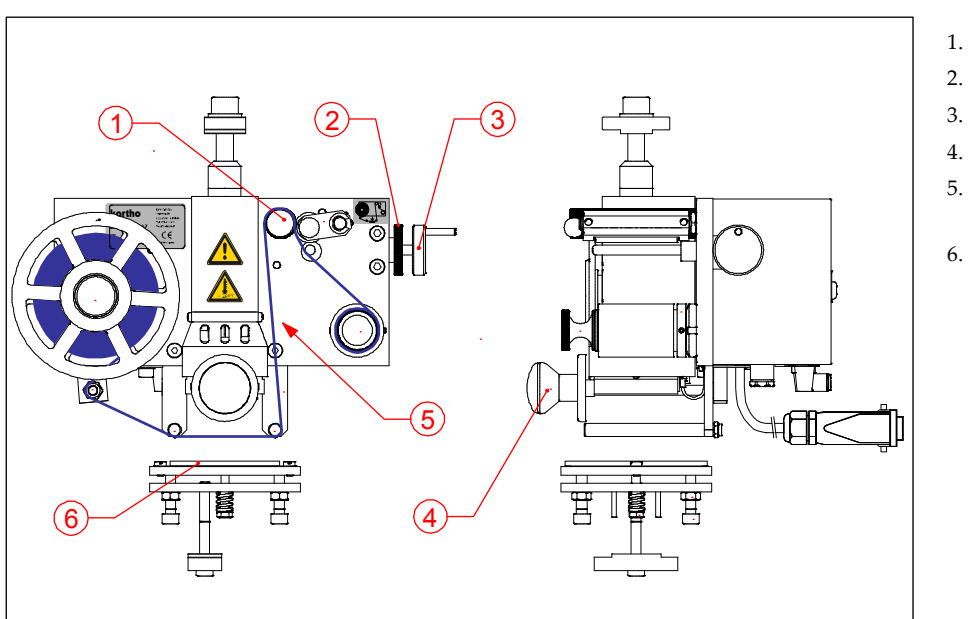

- 1. Drive roll
- . Lock wheel
- 3. Ribbon adjustment wheel
- 4. Print head
- . Used ribbon with the print negatives
- 6. Platen

Fig. 6.22 M40-D ribbon transport.

- **1.** Switch the control box on.
- 2. Slide the print head (4) with the desired text into the print head slot.
- **3.** Place a piece of substrate between the platen (6) and the print head.
- 4. Press the TEST button several times. Several sample prints are now made manually.
- **5.** Determine the ribbon gap between the print negatives on the used ribbon. Turn the drive roll for a better view on the ribbon gaps.
- **6.** If these ribbon gaps are too wide or too small, loosen the lock wheel (2) on the ribbon adjustment wheel (3).
- **7.** Turn the adjustment (for M40-D clockwise to decrease the ribbon gap and counter clockwise to increase it. For other printer models it works the other way around).
- **8.** Repeat steps 3 through 7 until the ribbon gaps are small enough.
- **9.** Tighten the lock wheel, this secures the ribbon adjustment setting.

# 6.5 Placing new ribbon roll

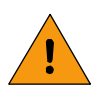

#### WARNING:

After printing, the print head remains hot. When replace the ribbon immediately after printing, be careful not to burn yourself!

If the ribbon rolls are already aligned properly with the print head and each other (refer to subsections 5.5.2 or 5.5.3), the following steps are sufficient for installing a ribbon roll.

### 6.5.1 Placing ribbon on the M40-D

- **1.** Stop the host machine.
- **2.** Press STOP on the control box.
- **3.** Remove the front alignment disc from the feed mandrel.
- **4.** Replace the empty carbon core with the new ribbon roll on the feed mandrel, (refer to the label (Fig. 6.23) on the coding unit for the right way to load the new roll, the matt side towards the substrate).
- **5.** Place the front alignment disc and turn it until the new ribbon roll is firmly locked between both alignment disks.
- 6. Pull the quick release to open the rewind mandrel.
- **7.** Place an empty carbon coil on the rewinding mandrel (Use a coil that is not smaller than the width of the ribbon).
- 8. Push the quick release to close the rewind mandrel. Check if the coil fit firmly on the mandrel.
- **9.** Guide the ribbon along the ribbon guides.
- **10.** Open the pinch roller lock to free the drive roll.
- **11.** Guide the ribbon along the drive roll.
- **12.** Tape the end of the ribbon to the empty carbon coil and rotate the rewind mandrel a few turns clockwise until the ribbon is tensioned.
- **13.** Close the pinch roller lock this to clamp the ribbon between the drive roll and the pinch roller.
- **14.** Press START on the control box
- **15.** Resume printing.

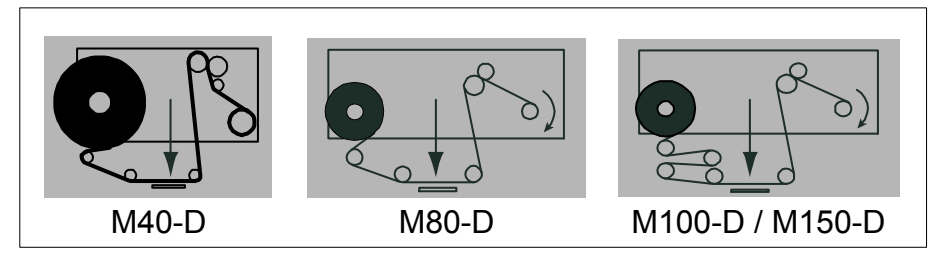

Fig. 6.23 Ribbon path labels.

### 6.5.2 Placing ribbon on the M80/100/150-D

- **1.** Stop the host machine.
- **2.** Press STOP on the control box.
- **3.** Loosen both front alignment discs.
- **4.** Slide the new ribbon roll on the feed mandrel, (refer to the label (Fig. 6.23)) on the coding unit for the right way to load the new roll, the matt side towards the substrate).

#### OPERATION

- **5.** Place the front alignment disc on the feed mandrel and turn it until the new ribbon roll is firmly locked between both alignment disks.
- **6.** Place an empty carbon coil on the rewind mandrel (Use a coil that is not smaller than the width of the ribbon).
- **7.** Place the front alignment disc on the rewind mandrel and turn it until the empty coil is firmly locked between both alignment disks.
- **8.** Guide the ribbon along the ribbon guides.
- **9**. Open the pinch lock lever to free the drive roll.
- **10.** Guide the ribbon along the drive roll.
- **11.** Tape the end of the ribbon to the empty carbon coil and rotate the rewind mandrel a few turns clockwise until the ribbon is tensioned.
- **12.** Close the pinch roller lock this to clamp the ribbon between the drive roll and the pinch roller.
- **13.** Press START on the control box.
- **14.** Resume printing.

# 6.6 Print position

#### 6.6.1 Intermittent packaging

- **1.** Stop the host machine.
- 2. Verify if the substrate follows the correct substrate path through the printer mounting support.
- **3.** Start the printer and the host machine.
- **4.** Verify if the print is made while the substrate is not moving. If not, inverse the trigger signal or set the SET DELAY parameter.
- **5.** Stop he host machine.
- **6.** Slide both the coding unit and the platen to the X-axis print position on the substrate.
- 7. Use the substrate adjustment roller to move the print to the Y-axis print position on the substrate.
- **8.** Start the host machine.
- **9.** Repeat the steps 4 till 8 until the print is properly positioned on the substrate.

### 6.6.2 Continuous packaging

- **1.** Stop the host machine.
- **2.** Verify if the substrate follows the correct substrate path of the web arrester.
- **3.** Start the printer and the host machine.
- **4.** Verify if the web arrester timing is synchronized with the printer. If not, adjust the EXT.BUSY parameter to synchronize the web arrester valve with the printer. The web arrester valve must wait a bit until the print head has freed the substrate. Set the value to at least 35ms.
- **5.** Stop the host machine.
- 6. Slide both the coding unit and the platen to the X-axis print position on the substrate.
- 7. Use the substrate adjustment roller to move the print to the Y-axis print position on the substrate.
- **8.** Start the host machine.
- **9.** Repeat the steps 5 till 8 until the print is properly positioned on the substrate.

# 6.7 User settings

Fill in this table with the values found by setting the printer parameters.

Use the table, as a reference, to set the printer parameters when the memory is reset to the default values. Keep the table nearby, when calling the helpdesk of your local distributor.

| Firmware:   | V                          | PRESET |   |   |   |  |
|-------------|----------------------------|--------|---|---|---|--|
| Parameter   | Range                      | 1      | 2 | 3 | 4 |  |
| SET DELAY   | 0.00- 2.00s                |        |   |   |   |  |
| SET TEMP    | 0 - 240°C                  |        |   |   |   |  |
| SET TIME    | 0.01 - 2.00s               |        |   |   |   |  |
| Parameter   | Range                      | 5      | 6 | 7 | 8 |  |
| SET DELAY   | 0.00- 2.00s                |        |   |   |   |  |
| SET TEMP    | 0 - 240°C                  |        |   |   |   |  |
| SET TIME    | 0.01 - 2.00s               |        |   |   |   |  |
| Parameter   | Range                      | GLOBAL |   |   |   |  |
| SET ALARM   | OFF, ±5°C, ±10°C, ±15°C    |        |   |   |   |  |
| EXT.BUSY    | 0.00 - 2.50s               |        |   |   |   |  |
| READY TEMP  | M40: OFF, -0°C to -8°C     |        |   |   |   |  |
|             | M80-150: OFF, -0°C to -9°C |        |   |   |   |  |
| POWER ON    | STOP, RUN                  |        |   |   |   |  |
| IGNORETRIG. | OFF, 1 to 9                |        |   |   |   |  |
| SET_P       | 0 - 250                    |        |   |   |   |  |
| SET_I       | 0 - 250                    |        |   |   |   |  |
| SET_D       | 0 - 250                    |        |   |   |   |  |
| RELAY       | READY, ALARM               |        |   |   |   |  |

Fig. 6.24 Printer parameters.

In the control box HP-D M80-M150 the values can de reset to the default values by switching the system on while holding the TEST button for at least 2 seconds.

Fill in this table and keep nearby, when calling the helpdesk of your local distributor.

| Manufacterer host machine, type      |   |          |              |
|--------------------------------------|---|----------|--------------|
| Control box, serial number           |   |          |              |
| Coding unit , type and serial number | М | - D      |              |
| Production plant                     |   |          |              |
| Production line                      |   |          |              |
| Type of substrate (product)          |   |          |              |
| Production / print rate              |   |          | Cycles / min |
| Ambient temperature (min, max)       |   | °C (min) | °C (max)     |

Fig. 6.25 Printer environment information.

# 7 TROUBLESHOOTING

# 7.1 Solving print quality problems

### 7.1.1 No print at all

- 1. Check if the print head actuator is reacting to a print signal (RUN mode) or test button (STOP mode). If not, supply air pressure to the coding unit. Check otherwise the air valve at the back of the coding unit.
- **2.** Check if the print head can touch the platen. It is possible that the gap between the print head and the platen is too wide. If so, refer to subsection 7.1.2.
- **3.** Check if the ink side (matt side) of the ribbon is faced to the substrate. If not, replace the ribbon roll reversed on the feed mandrel.
- **4.** If the print head can touch the platen, try to obtain a sample print by increasing the print pressure. Check if the print head pressure is set too high by the degree of deformation on the back of the substrate.
- **5.** If a increased pressure does not improve the print quality, increase then the print time. When increasing the print time, verify if it is within the available time of the packaging cycle.
- **6.** When an increased print time will not result in an improvement in the print quality or if the set print time is too long, increase the print temperature of the print head. (In general, if a long print time combined a low print head temperature is sufficient; you need to decrease the print time if a higher temperature is set.).
- 7. Optimize the print quality by repeating steps 8, till 13 of section 5.6.

### 7.1.2 Print is not uniform

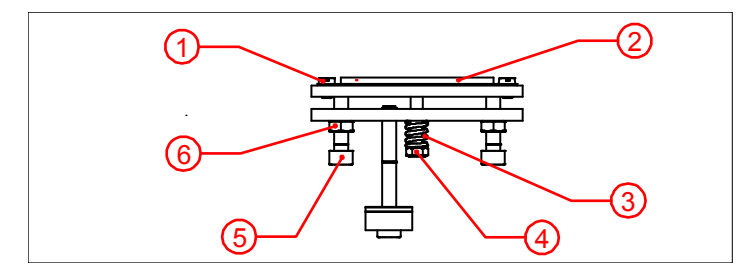

- 1. Silicon plate screw
- 2. Silicon plate
- 3. Platen spring
- 4. Spring adjustment nut
- 5. Platen level screw (4x)
- 6. Locknut

Fig. 7.1 Platen.

- 1. Check the print head and silicon plate on wear and tear, replace if necessary.
- **2.** Readjust the four level screws (5) on the platen. Level the platen with the print head.
- **3.** Make a sample print and adjust the platen upwards to the print head at the light areas in the print and /or downwards at the darker areas in the print.
- **4.** To avoid tilting of the platen, verify if the platen rest on all four level screws and the platen spring is a bit compressed.
- **5.** Optimize the print quality by repeating steps 8, till 13 of section 5.6.

### 7.1.3 Uniform Print but faint

- 1. Check if the ribbon transport is set at the proper length with the ribbon adjustment wheel.
- 2. Check the print head and silicon plate on wear and tear. Replace if necessary.
- **3.** Try to sharpen the print by increasing the operating pressure. Check if the pressure is set too high by the degree of deformation on the back of the substrate.

#### TROUBLESHOOTING

- **4.** If a increased pressure does not improve the print quality, increase then the print time. When increasing the print time, verify if it is within the available time of the packaging cycle.
- **5.** When an increased print time will not result in an improvement in the print quality or if the set print time is too long, increase the print temperature of the print head. (In general, if a long print time combined a low print head temperature is sufficient; you need to decrease the print time if a higher temperature is set.).
- 6. Check the used type of ribbon, maybe the ribbon/substrate combination is wrong.
- **7.** Optimize the print quality by repeating steps 8, till 13 of section 5.6.

#### 7.1.4 Substrate sticks to ribbon or platen

- **8.** Check if the print head temperature is too high.
- **9.** Check if the print time is too long.
- **10.** Check if the substrate is touching the platen while moving. If so, lower the platen.
- **11.** Check the used type of ribbon, maybe the ribbon/substrate combination is wrong.
- **12.** Check if the silicon plate is clean.

### 7.1.5 Print is not wipe proof

- **1.** Check if the print head temperature is too low.
- **2.** Check if the print time is too short.
- **3.** Check the used type of ribbon, maybe the ribbon/substrate combination is wrong.

### 7.1.6 Creasing Ribbon

- **1.** Check if the ribbon feed roll is in line with the rewind roll. If not, align the rolls by adjusting the alignment disks.
- **2.** Check if the guidance rollers are aligned.

# 7.2 Ribbon brake

The ribbon brake should function properly in order to prevent any malfunctioning when unwinding the ribbon. This may result in the alarm signal, which indicates either an empty ribbon roll or broken ribbon, going off accidentally. It is important that the brake is adjusted properly. The brake is already adjusted properly by the factory, but due to wear-and-tear it is possible that re-adjustment of the ribbon brake is needed.

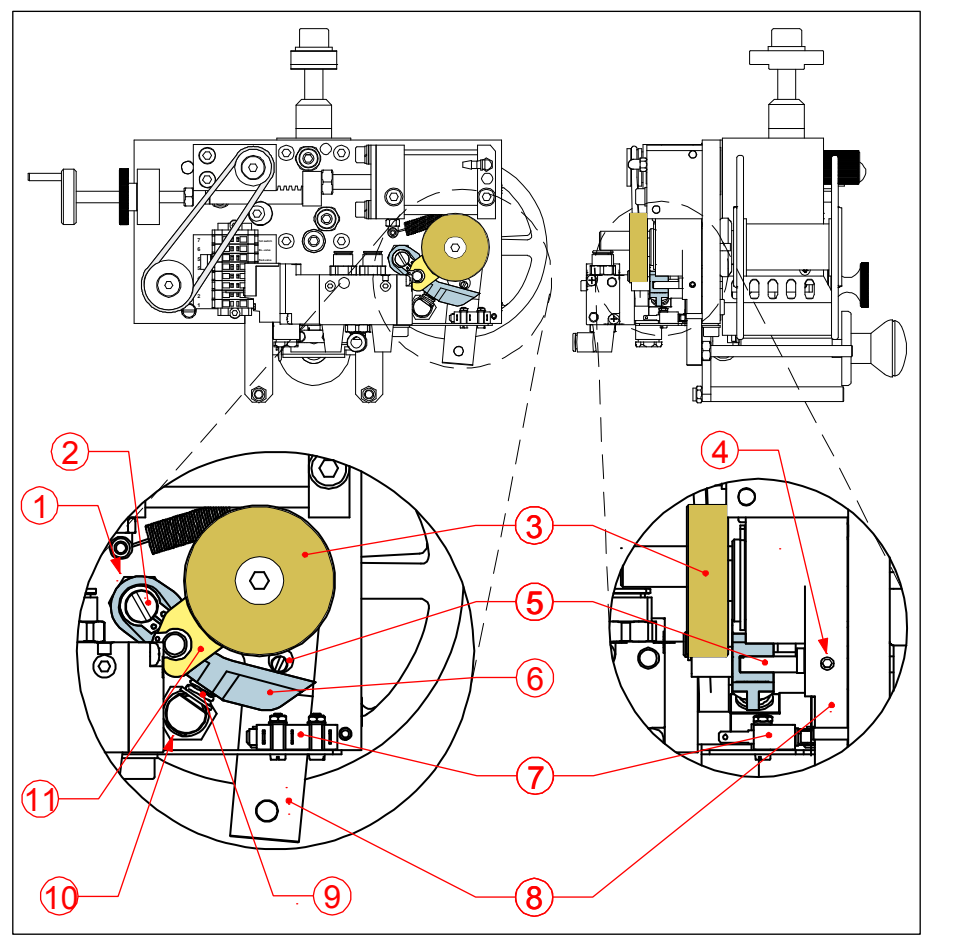

- 1. Lock nut
- 2. Eccentric axe
- 3. Brake disk
- 4. Set screw
- 5. Eccentric pin
- 6. Brake release lever
- 7. Micro switch
- 8. Ribbon brake lever
- 9. Brake spring
- 10. Spring adjustment screw (not visible in picture)
- 11. Brake shoe

Fig. 7.2 M40-D ribbon brake mechanism (representative for all models of the M-D series).

#### 7.2.1 Setting the brake spring tension

The braking force is determined by a brake spring (Fig. 7.2 item 9). The pre-tension of this spring can be adjusted by turning the adjustment screw (item 10). Turn the set screw clockwise to increase the spring tension.

#### 7.2.2 Replacing the brake shoe

Replace the brake shoe (Fig. 7.2 item 11). if the functioning of the brake mechanism is not improving by increasing the spring tension. Re-adjust the spring tension for the new brake shoe to the factory setting (refer to subsection 7.2.3).

#### 7.2.3 Factory setting of the Ribbon brake mechanism

This procedure is only allowed for a qualified service technician and only valid with a new brake shoe.

Factory setting procedure:

- 1. Remove the ribbon (the ribbon brake lever (Fig. 7.2 item 8) moves to the idle position).
- **2.** Remove the rear cover from the coding unit.
- 3. Loosen the set screw (4) and turn the eccentric pin (5) towards the top of the coding unit.
- **4.** Secure the pin with the set screw (4).
- **5.** Loosen lock nut (1).
- **6**. Verify if the ribbon brake lever (8) is in the idle position.
- **7.** Turn the eccentric axe (2) until the clearance between brake release lever (6) and eccentric pin (5) is at its maximum.
- **8.** Secure the lock nut (1) and check the clearance setting again. Repeat step 4+5 if necessary.
- **9.** Loosen the set screw (4).
- **10.** Turn the eccentric pin (5) until the clearance between the eccentric pin and the brake release lever (6) is about 0.75 mm.
- **11.** Secure the eccentric pin again with the set screw (4).
- **12.** Adjust the micro switch (7) to the position where it is just switching when the ribbon brake lever (8) reaches the idle position.

### 7.3 Error 001

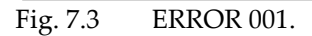

A too high or too low print temperature is detected.

The print temperature must be in between -10 to 260°C.

The actual temperature is displayed, here represented as ###°C.

# 7.4 Error 002

Occurs only in the stop or run mode.

### 7.4.1 -20°C

Fig. 7.4 ERROR 002, -20°C.

The temperature sensor circuit is short circuited or the PT1000 sensor is defect.

#### 7.4.2 300°C

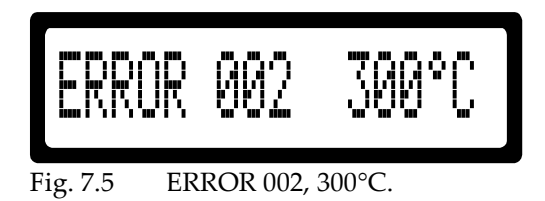

The temperature sensor circuit is open circuited or the PT1000 sensor is not connected or defect.

# 7.5 Error 003

Occurs only at system boot.

### 7.5.1 -20°C

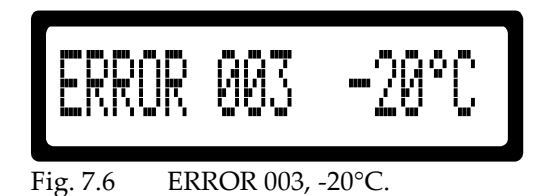

The temperature sensor circuit is short circuited or the PT1000 sensor is defect.

### 7.5.2 300°C

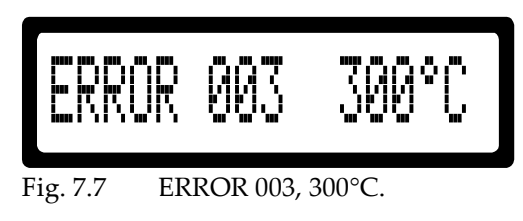

The temperature sensor circuit is open circuited or the PT1000 sensor is not connected or defect.

# 7.6 Error 004

Occurs only if the SET ALARM parameter is set.

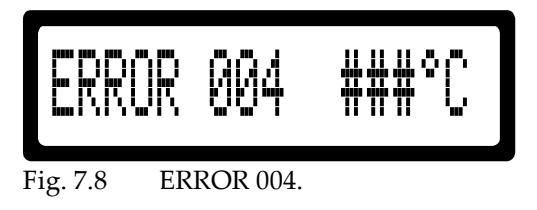

The temperature alarm is activated.

A too high or too low print temperature deviation from the SET TEMP parameter value ( $\pm 5^{\circ}$ C,  $\pm 10^{\circ}$ C or  $\pm 15^{\circ}$ C) has occurred.

The actual print temperature is displayed, here represented as ###°C.

# 7.7 Error 016

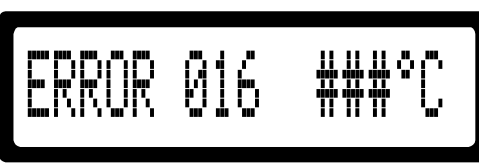

Fig. 7.9 ERROR 016.

The print temperature algorithm does not detect a temperature change while the heating elements are switched on.

Possible causes and solutions:

- 1. The heating element(s) is/are not connected or defect.
  - a. Connect the coding unit to the control unit.
  - b. Connect the heating element(s) to the terminals on the coding unit.
  - c. Measure the resistance of the heating elements, disconnect at least one lead wire of the measured heating element (open circuitry).

| Heating elements HP-D                 |          |                  |                  |  |  |
|---------------------------------------|----------|------------------|------------------|--|--|
| Printer Resistance [Ohm] ±10% at 23°C |          |                  |                  |  |  |
| model                                 | elements | single element * | both elements ** |  |  |
| M40-D                                 | 2        | 350              | 175              |  |  |
| M80-D                                 | 1        | 200              | -                |  |  |
| M100-D                                | 2        | 280              | 140              |  |  |
| M150-D                                | 2        | 175              | 88               |  |  |

To measure with an open circuitry:

\* Disconnect one lead from terminal block

\*\* Parallel circuitry, two leads in one ferrule. Disconnect one ferrule from terminal block

- d. Replace the heating element(s).
- 2. The PT1000 sensor is not connected or defect.
  - a. Connect the coding unit to the control unit.
  - b. Connect PT1000 sensor to the terminals on the coding unit.
  - c. Replace the PT1000 sensor.
- 3. The fuses F1/F2 are blown.
  - a. Replace the fuses, refer to Appendix D.
- 4. The heating circuit is defect.
  - a. Replace the Power-I/O board and/or the CPU board, refer to Appendix D.

The actual detected print temperature is displayed, here represented as ###°C.

# 7.8 LCD screen is not lit

Check the fuses F1, F2, F3 and F4. Refer to Appendix D.

# MAINTENANCE

Maintenance does not require special tools.

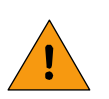

8

#### WARNING:

After printing, the print head remains hot. When performing maintenance to the printer immediately after printing, be careful not to burn yourself!

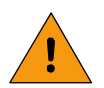

#### WARNING:

The Coding unit must be disconnected from the mains supply before removing the protective cover. Unplug the main supply cable from the control box.

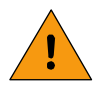

#### WARNING:

Do not use water to clean the equipment.

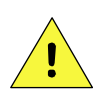

#### CAUTION:

Magnesium dies need to cool down before being cleaned.

# 8.1 Quick and regular checks

- 1. Check the print head and silicon plate on wear and tear. Replace if necessary.
- 2. Check if the print head and platen (silicon plate) are clean.
- **3.** Check if the platen is still aligned with the print head (not tilting).
- 4. Check if the ribbon guidance rollers are clean. Smooth rollers will prevent the ribbon to crease/wrinkle.

# 8.2 Cleaning

- 1. Clean the silicon plate with a clean paper tissue soaked in e.g. solvent or alcohol.
- **2.** Clean the ribbon guidance rollers with clean paper tissue soaked in e.g. solvent or alcohol. Smooth rollers will prevent the ribbon to crease/wrinkle.
- 3. The brass text material can best be cleaned using a brass brush (part no. 074072).
- **4.** Clean the magnesium dies with a non-scouring detergent. Do not use any detergents which may damage the magnesium.
- **5.** The coding unit is best cleaned by using a dry brush.
- 6. The control box is best cleaned by using a cleaner that will not damage the control panel and LCD.

# 8.3 Lubrication (every 6 months)

**1.** Remove the protective cover of the coding unit.

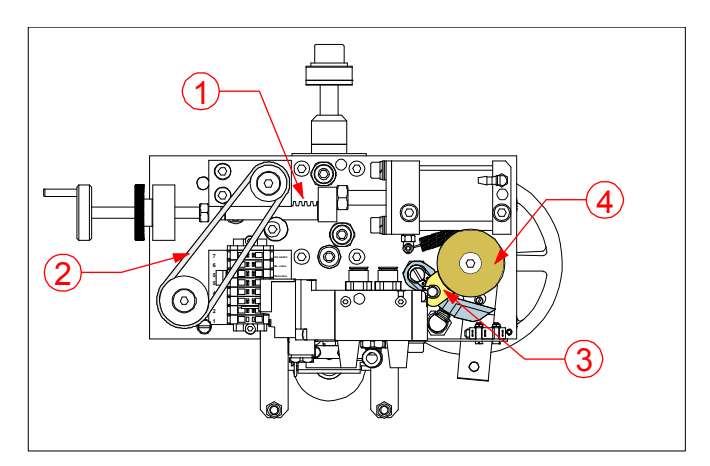

- 12. Gear tooth
- 13. Transport belt
- 14. Brake shoe
- 15. Brake disk

Fig. 8.1 Lubrication point.

- **2.** Check if the gear tooth is sufficiently lubricated. If necessary, apply new lubrication.
- **3.** Verify if the transport belt, brake shoe and brake disk are free of oil and grease! Degrease if necessary.

# 8.4 Long term maintenance

The recommended long term maintenance frequency for the printer is once in every two year but is also dependent upon the extent of use.

- 1. Check the print head and silicon plate on wear and tear. Replace if necessary.
- **2.** Check the print head and ribbon transport actuators for leaks and wear and tear. Refer to the Appendix C, Part lists & illustrations and contact your distributor.

# **DISMANTLING & DISPOSAL**

# 9.1 Dismantling

Separate the printer parts in this order:

**1.** Switch off the printer.

9

- **2.** Unplug the mains power cable.
- **3.** Disconnect all remaining connections of the control box.
- **4.** Dismount the supports.
- **5.** Separate the supports from the coding unit and the control box.
- **6.** Treat the control box as electronic waste.

# 9.2 Disposal

### 9.2.1 Disposal method

The disposal method must be in accordance with national and local regulations at the time of the disposal.

The user is responsible for the disposal of:

- **1.** The printer at the end of its operational life.
- 2. Packaging.
- **3.** Used and wasted ribbon.

#### 9.2.2 Waste separation

Please deliver the packaging materials to waste recycling companies.

The ribbon is generally being count as special waste.

Printed circuit boards are RoHS compliant and count as electronic waste.

The remaining waste of the printer contains mainly anodized aluminium and stainless steel.

Please deliver the remaining waste materials also to waste recycling companies.

| Control box HP-D  | A-2 |
|-------------------|-----|
| Coding unit Mxx-D | A-2 |

### **Control box HP-D**

| Control box HP-D             |        |       |            |  |  |  |
|------------------------------|--------|-------|------------|--|--|--|
| Specification                |        | units | HP-D       |  |  |  |
| Weight                       |        | [kg]  | 1.7        |  |  |  |
| Dimensions                   | Heigth | [mm]  | 315        |  |  |  |
| (with cable connectors)      | Width  | [mm]  | 240        |  |  |  |
|                              | Depth  | [mm]  | 90         |  |  |  |
| Main supply cable length     |        | [m]   | 2.5        |  |  |  |
| Supply AC voltage (50/60 Hz) |        | [V]   | 115 or 230 |  |  |  |
| Power consumption            |        | [W]   | 10         |  |  |  |

### Coding unit Mxx-D

| Coding unit Mxx-D            |               |           |         |            |           |           |  |
|------------------------------|---------------|-----------|---------|------------|-----------|-----------|--|
|                              |               |           |         | Мо         | odel      |           |  |
| Specification                | units         | M40-D     | M 80-D  | M100-D     | M150-D    |           |  |
| Weight incl. platen          | [kg]          | 5.0       | 8.5     | 9.2        | 10.5      |           |  |
| Dimensions incl. platen      | Heigth        | [mm]      | 276     | 313        | 360       | 360       |  |
| (with standard bracket)      | Width         | [mm]      | 289     | 385        | 473       | 473       |  |
|                              | Depth         | [mm]      | 165     | 211        | 240       | 289       |  |
| Inner bracket heigh          | t (minimum)   | [mm]      | 165     | 200        | 200       | 205       |  |
| Supply/Control cable length  |               | [m]       |         | 2.5        |           |           |  |
| Print area                   | (maximum)     | [mm]      | 20 x 40 | 50 x 80    | 100 x 100 | 100 x 150 |  |
| Print rate, with full area   | (maximum)     | [n/min]   | 250     | 150        | 50        | 50        |  |
| Print head temperature range |               | [°C]      |         | 0~240      |           |           |  |
| Stamp force at 0,6 Mpa       |               | [N]       | 500     | 1700       | 3000      | 3000      |  |
| Compressed air, supply pres  | sure range    | [MPa]     |         | 0.5        | ~ 0.8     | -         |  |
| consumpti                    | on at 0.6 Mpa | [l/print] | 0.19    | 0.62       | 1.2       | 1.2       |  |
| Supply AC voltage (50/60 Hz) |               | [V]       |         | 115 or 230 |           |           |  |
| Power consumption            | [W]           | 300       | 250     | 400        | 600       |           |  |
| Noise level                  | [dB]          | 81        | 74      | 77         | 77        |           |  |
| Hot foil lenght on roll      | (maximum)     | [m]       | 305     | 305        | 610       | 610       |  |

# Appendix B Dimensions

| Control box HP-D I     | B-2 |
|------------------------|-----|
| Standard coding units  | B-3 |
| Coding unit M40-D      | B-3 |
| Coding unit M80-D      | B-3 |
| Coding unit M100-D     | B-4 |
| Coding unit M150-D     | B-4 |
| Foil-less coding units | B-5 |
| Coding unit M40B-D     | B-5 |
| Coding unit M80B-D     | B-5 |

### **Control box HP-D**

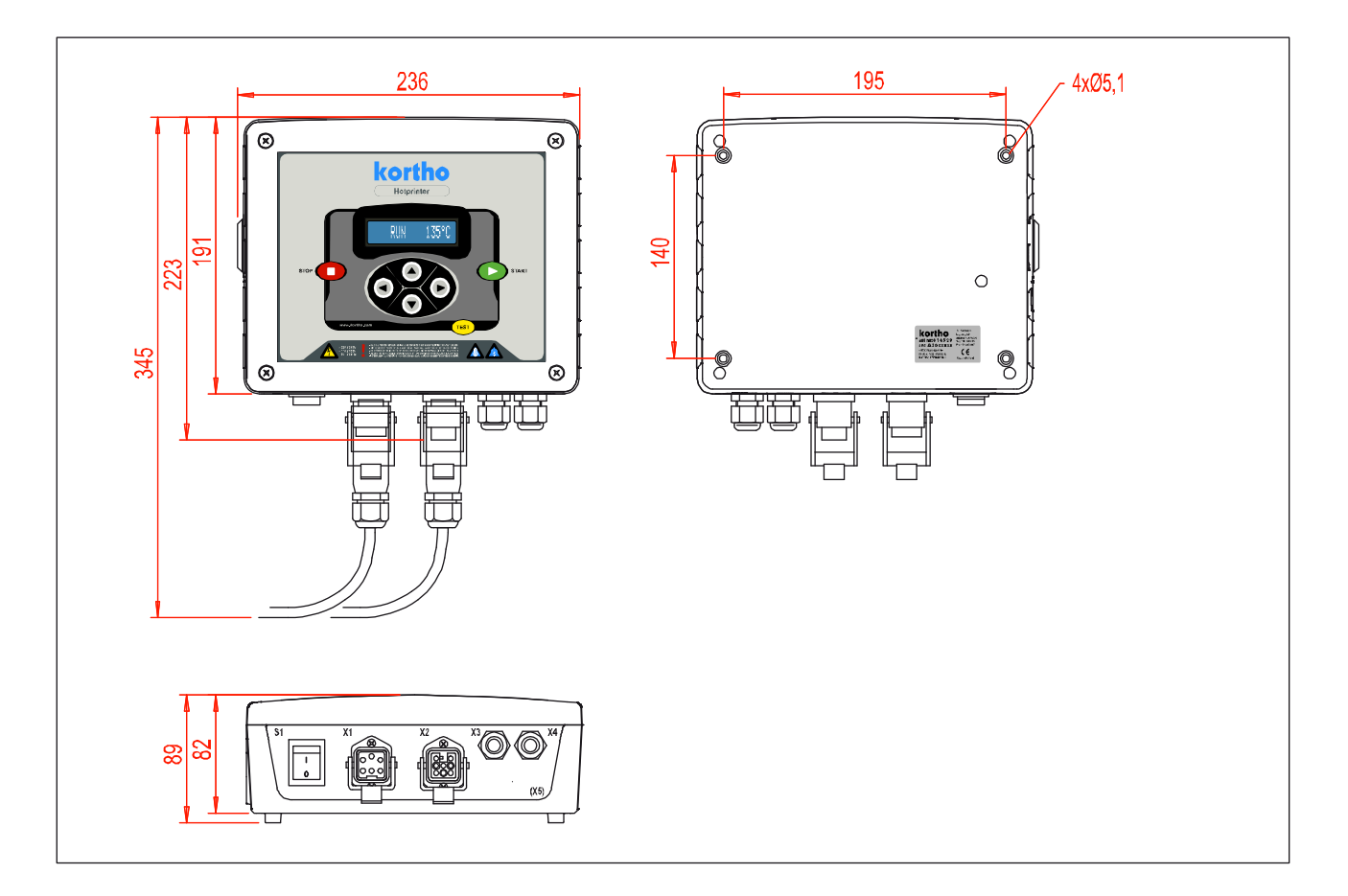

### Standard coding units

#### Coding unit M40-D

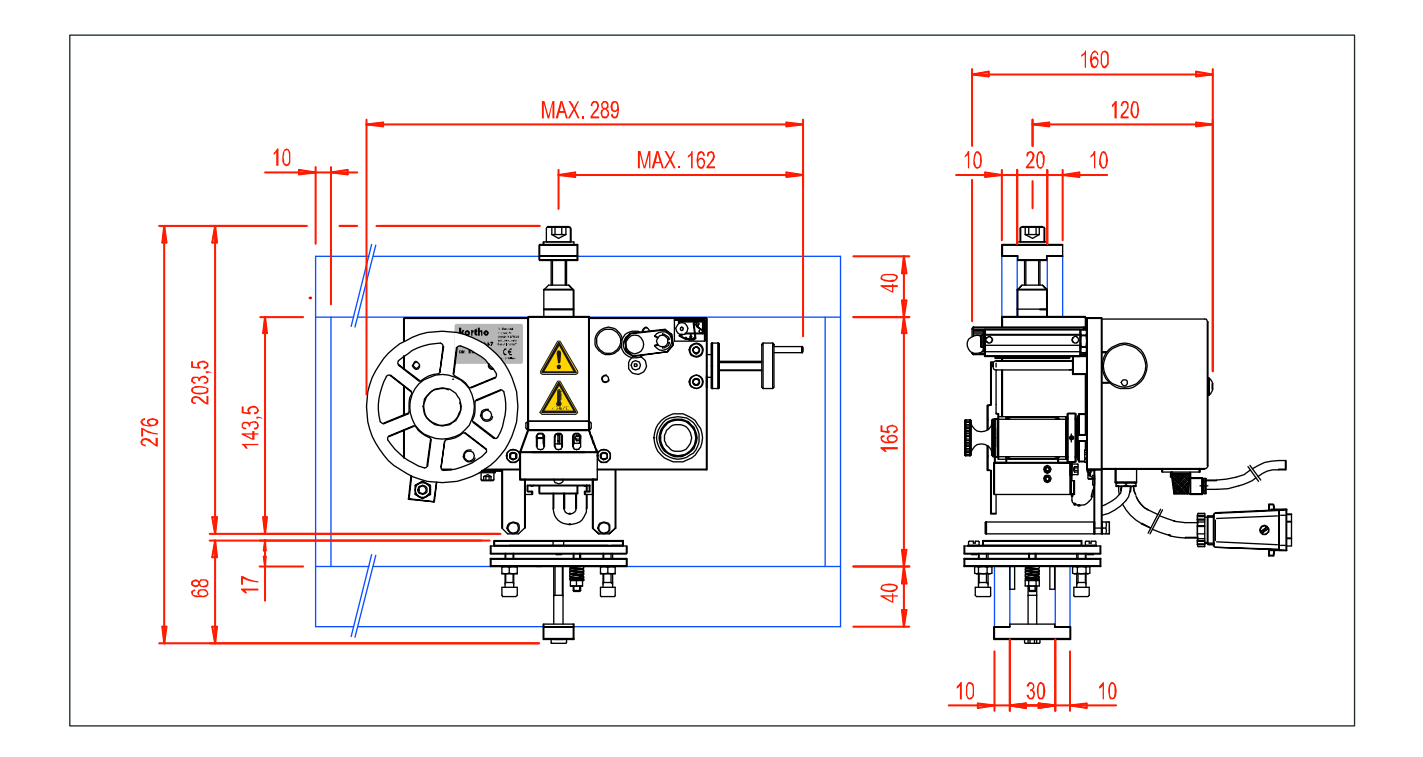

### Coding unit M80-D

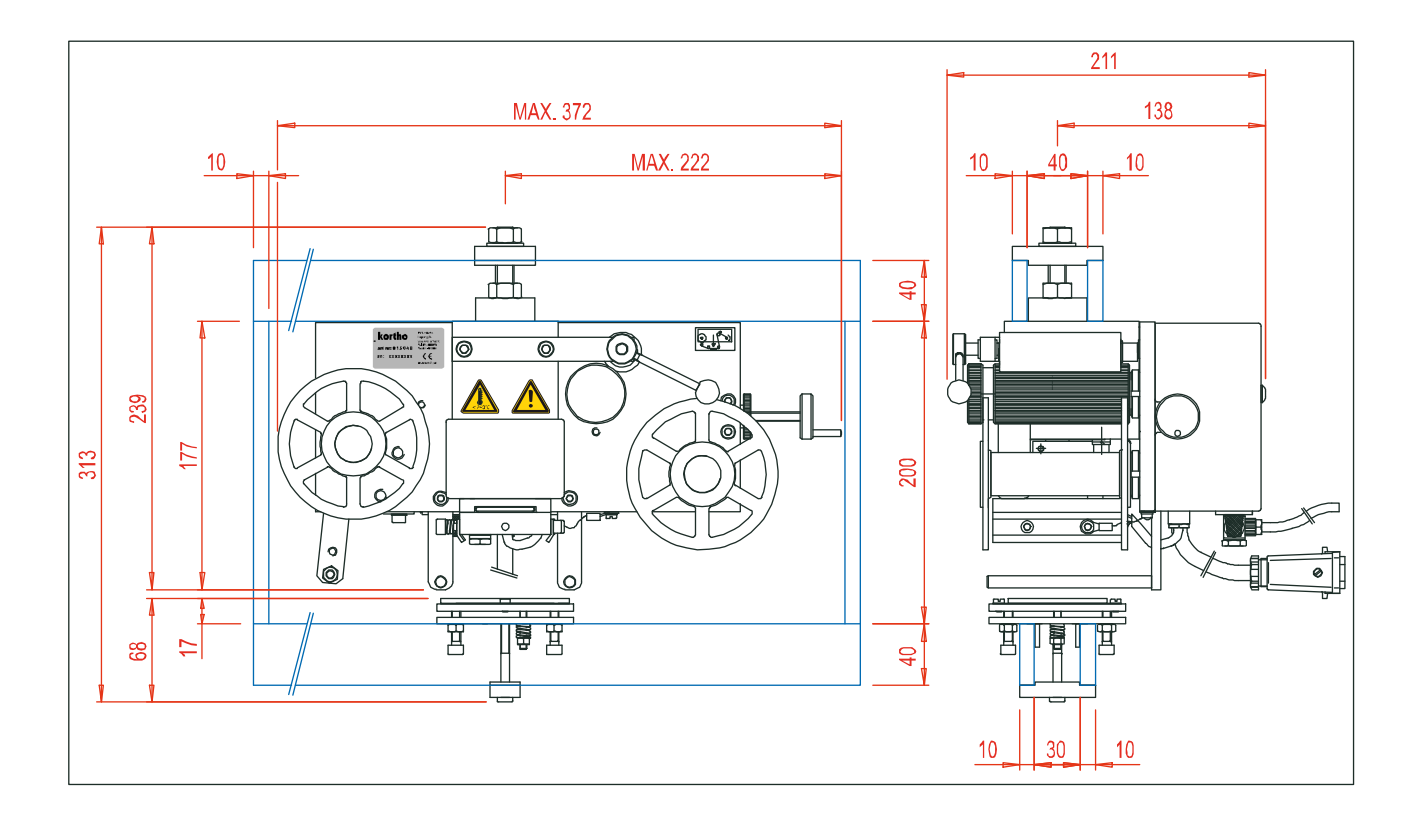

#### Coding unit M100-D

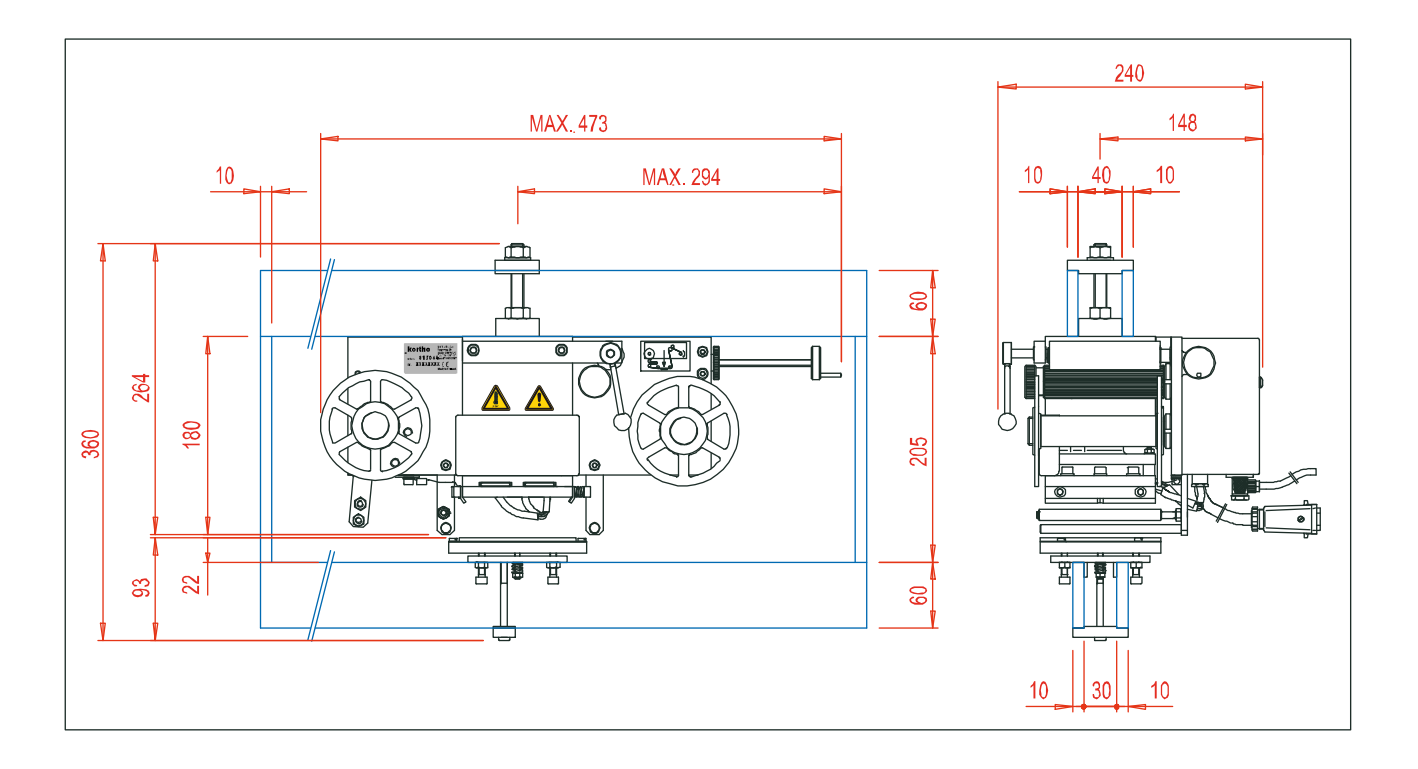

### Coding unit M150-D

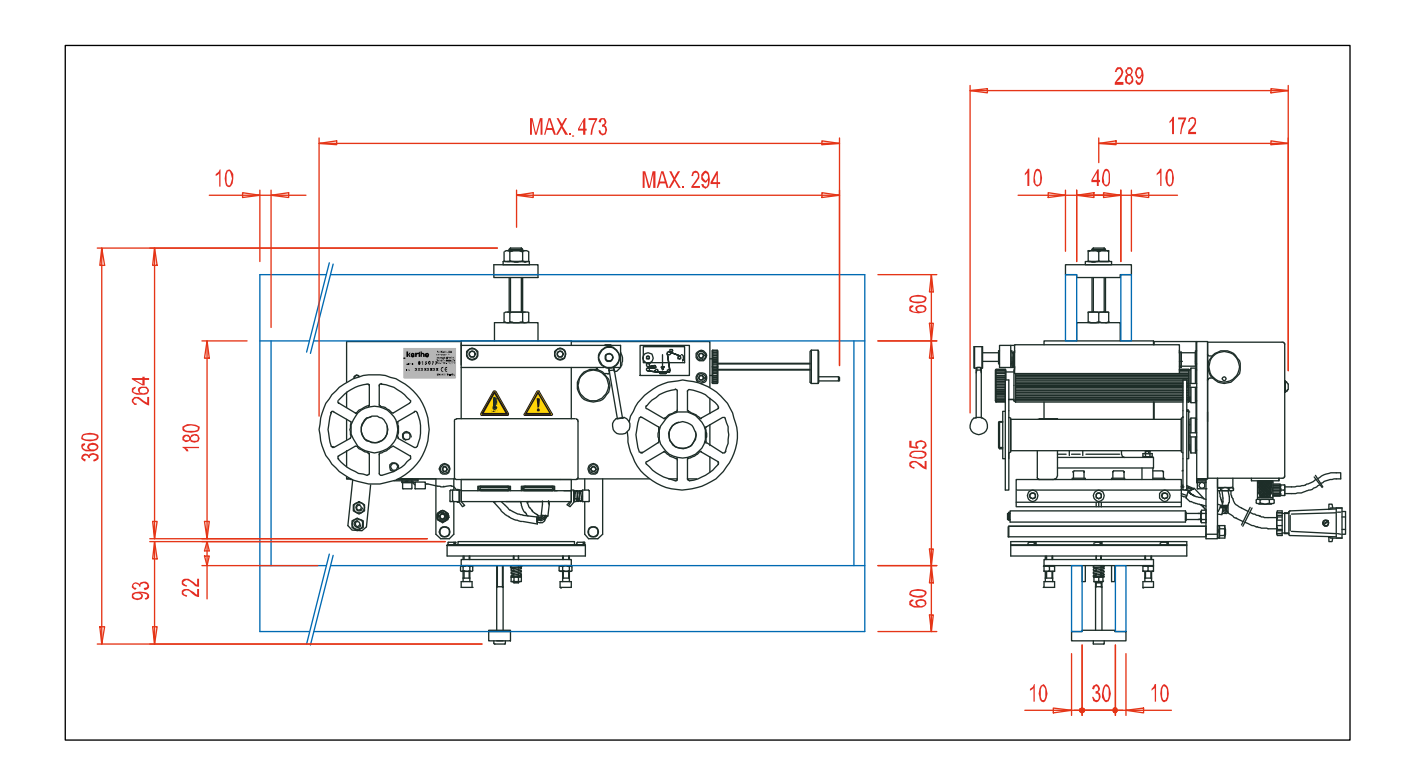

### Foil-less coding units

#### Coding unit M40B-D

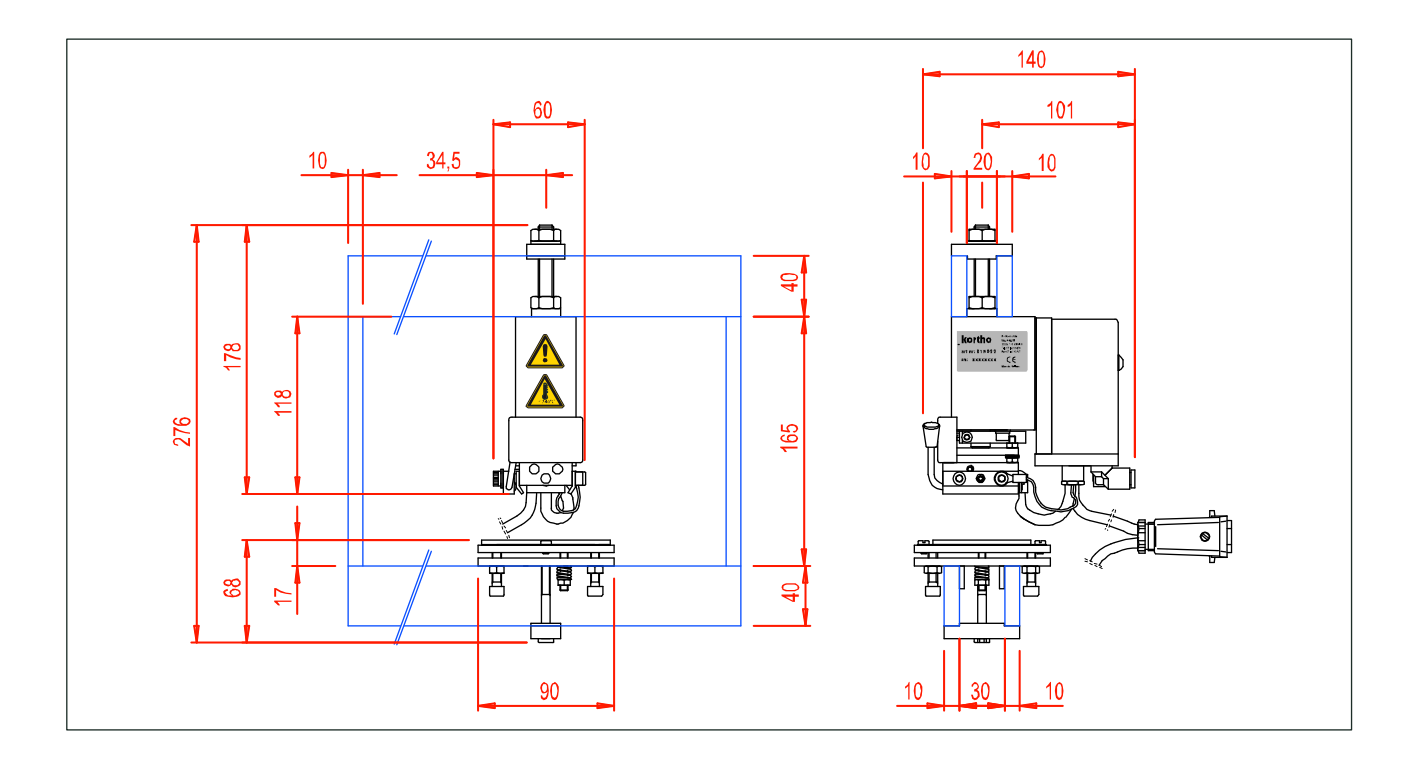

#### Coding unit M80B-D

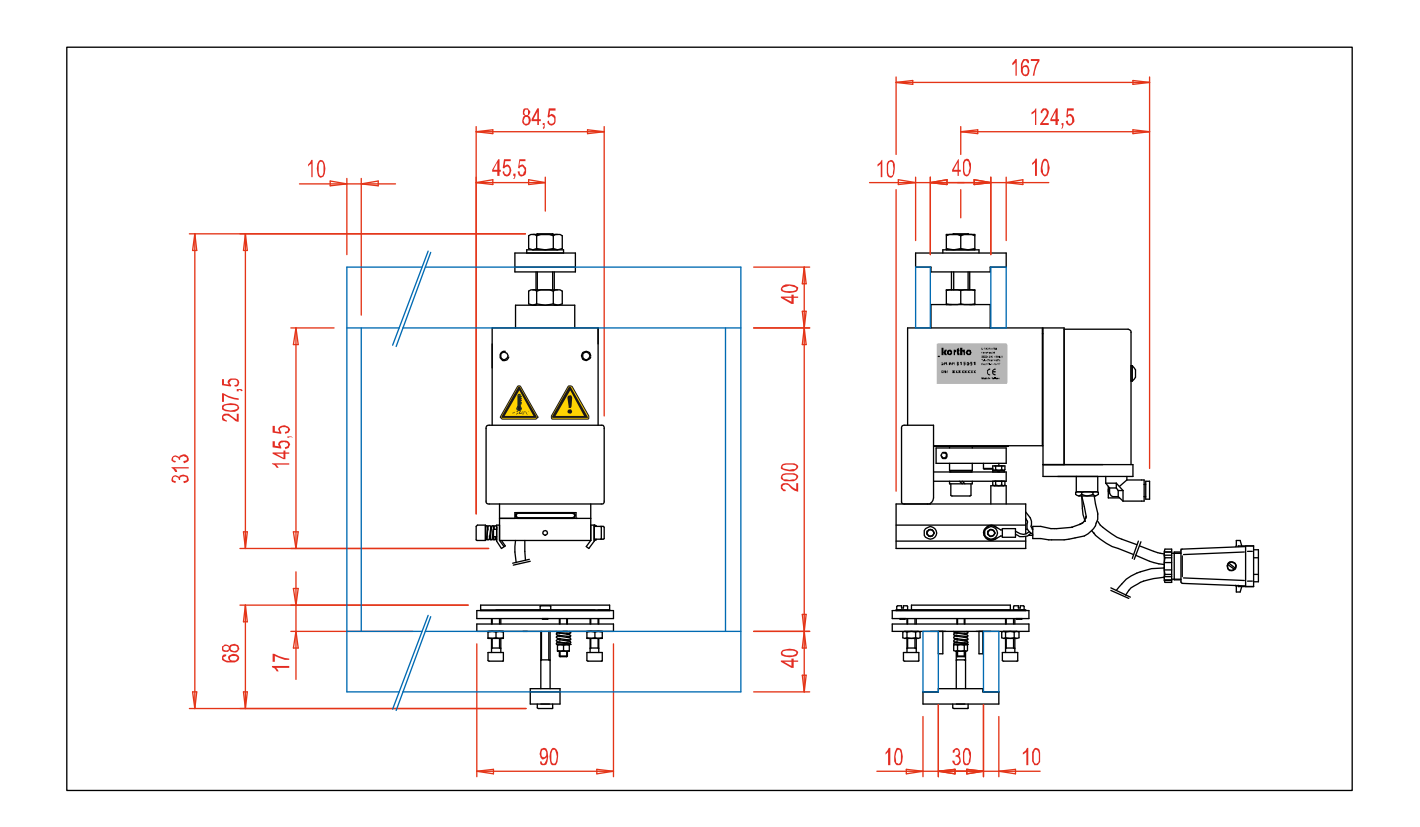

# Appendix C Part lists & illustrations

| Control Box HP-D C-                       | -2  |
|-------------------------------------------|-----|
| Coding unit M40-DC·                       | ;-4 |
| Coding unit M40-D, drawing A C-           | -4  |
| Coding unit M40-D, drawing BC·            | -6  |
| Coding unit assembly M40-D, drawing AC.   | ;-8 |
| Coding unit assembly M40-D, drawing B C-1 | 10  |
| Base plate assembly M40-D C-1             | 12  |
| Main actuator M40-D C-1                   | 14  |
| Ribbon/Foil actuator M40-D C-1            | 16  |
| Brake assembly M40-D C-1                  | 18  |
| Brake lever assembly M40-D C-1            | 18  |
| Pinch roller assembly M40-D C-2           | 20  |
| Print head slot assembly M40-D C-2        | 20  |
| Platen assembly M40-D C-2                 | 22  |
| Coding unit M40B-D C-2                    | 24  |
| Coding unit M80-DC-2                      | 26  |
| Coding unit M80B-DC-2                     | 28  |
| Coding unit M100-DC-3                     | 30  |
| Coding unit M150-DC-3                     | 32  |

#### Control Box HP-D

#### CONTROL BOX HP-D M40 and CONTROL BOX HP-D M80-M150

| Part no.: | 814529 and 816909 |
|-----------|-------------------|
|           |                   |

| Line | Part no. | Description                          | L | _ine | Part no. | Description                      |
|------|----------|--------------------------------------|---|------|----------|----------------------------------|
| 1    | 150007   | STICKER DIM: 44X25MM                 | Γ | 16   | 814838   | CORD BLUE HQC/HP                 |
| 2    | 158632   | COUPLING NUT PG 9                    |   | 17   | 814841   | CORD BLACK HQC/HP                |
| 3    | 160481   | ROUND HEAD COUNTERSUNK SCREW 3X8 ST. |   | 18   | 814867   | EARTH WIRE PCB HQC/HP-D          |
| 4    | 164974   | PANEL CONTROL BOX HQC/HP             |   | 19   | 814879   | CONTROLCABLE PCB HQC/HP-D        |
| 5    | 164999   | NAME PLATE CONTROLBOX HP             |   | 20   | 814882   | CORD NR 8, BEEPER HP-D           |
| 6    | 165085   | BEEPER CONTROLBOX HP-D               |   | 21   | 814895   | CORD NR 9, BEEPER HP-D           |
| 7    | 165098   | COUPLING UNIT HOSE d=6,4             |   | 22   | 816912   | PCB FRONTPLATE BOX HP-D M80-M150 |
| 8    | 165101   | SWITCH CONTROLBOX HQC/HP-D           |   | 23   |          |                                  |
| 9    | 321704   | TOP CONTROLBOX HP/HQC/KWP            |   | 24   |          |                                  |
| 10   | 321729   | BOTTOM CONTROLBOX HP                 |   | 25   |          |                                  |
| 11   | 810682   | POWER CORD HQC/HP                    |   | 26   |          |                                  |
| 12   | 814405   | POWER PCB HP-D                       |   | 27   |          |                                  |
| 13   | 814491   | PCB FRONTPLATE BOX HP-D M40          |   | 28   |          |                                  |
| 14   | 814768   | CHASSISPART CONTROLBOX HP-D          |   | 29   |          |                                  |
| 15   | 814825   | CHASSISPART MAINS VOLTAGE. HQC-D     | Γ | 30   |          |                                  |

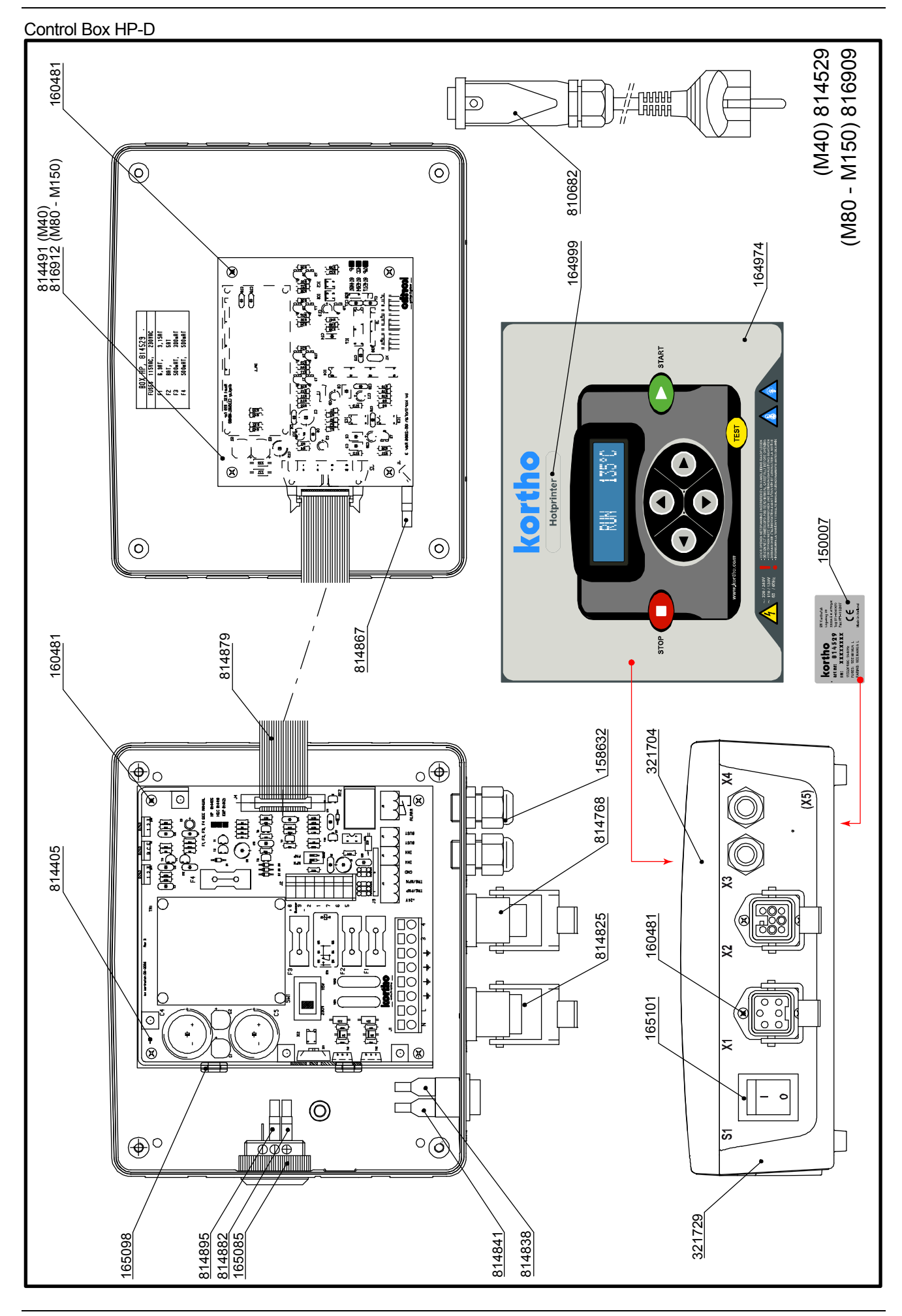

### Coding unit M40-D

#### Coding unit M40-D, drawing A

| 814       | 447      | CODING UNIT M40-D              |                            |          |                                |  |
|-----------|----------|--------------------------------|----------------------------|----------|--------------------------------|--|
| Drawing A |          | Not                            | Not shown in drawing A & B |          |                                |  |
| Line      | Part no. | Description                    | Line                       | Part no. | Description                    |  |
| 1         | 150007   | STICKER DIM: 44X25MM           | 1                          | 811185   | MAIN CABLE HOTPRINTER          |  |
| 2         | 159081   | STICKER DANGER                 | 2                          |          |                                |  |
| 3         | 159094   | STICKER HOT!!                  | 3                          |          |                                |  |
| 4         | 163882   | CONVEX CIL HEAD SCREW M3X4 SS  | 4                          |          |                                |  |
| 5         | 163895   | STICKER FOIL LOOP M40D         | 5                          |          |                                |  |
| 6         | 320399   | COVER TEXT HOLDER M-40         | 6                          |          |                                |  |
| 7         | 805321   | COUNTER PRESSURE PLATE M-40    | 7                          |          |                                |  |
| 8         | 813508   | CODING UNIT M40D (MOUNT.GROUP) | 8                          |          |                                |  |
|           |          |                                |                            |          |                                |  |
| Dra       | wing E   | 3                              |                            |          |                                |  |
| Line      | Part no. | Description                    | Line                       | Part no. | Description                    |  |
| 1         | 152638   | WASHER D=6,4 SS                | 11                         | 161935   | ELECTRIC 5/2 VALVE 1/8-24VDC   |  |
| 2         | 152641   | NUT M6 SS                      | 12                         | 310895   | COVER M-40                     |  |
| 3         | 153885   | SILENCER 1/8 INCH              | 13                         | 813508   | CODING UNIT M40D (MOUNT.GROUP) |  |
| 4         | 154248   | CUPPED SPRING WASHER           | 14                         | 813677   | 5/2 VALVE M40 - M150           |  |
| 5         | 159081   | STICKER DANGER                 | 15                         |          |                                |  |
| 6         | 159107   | STICKER VOLTAGE-230V           | 16                         |          |                                |  |
| 7         | 159192   | LOW HEAD SCREW M6X20 SS        | 17                         |          |                                |  |
| 8         | 161557   | KNEE JOINT 6X1/8"              | 18                         |          |                                |  |
| 9         | 161569   | STRAIGHT COUPLING 6X1/8"       | 19                         |          |                                |  |
| 10        | 161671   | SOCKET HEAD SCREW M3X25 SS     | 20                         |          |                                |  |

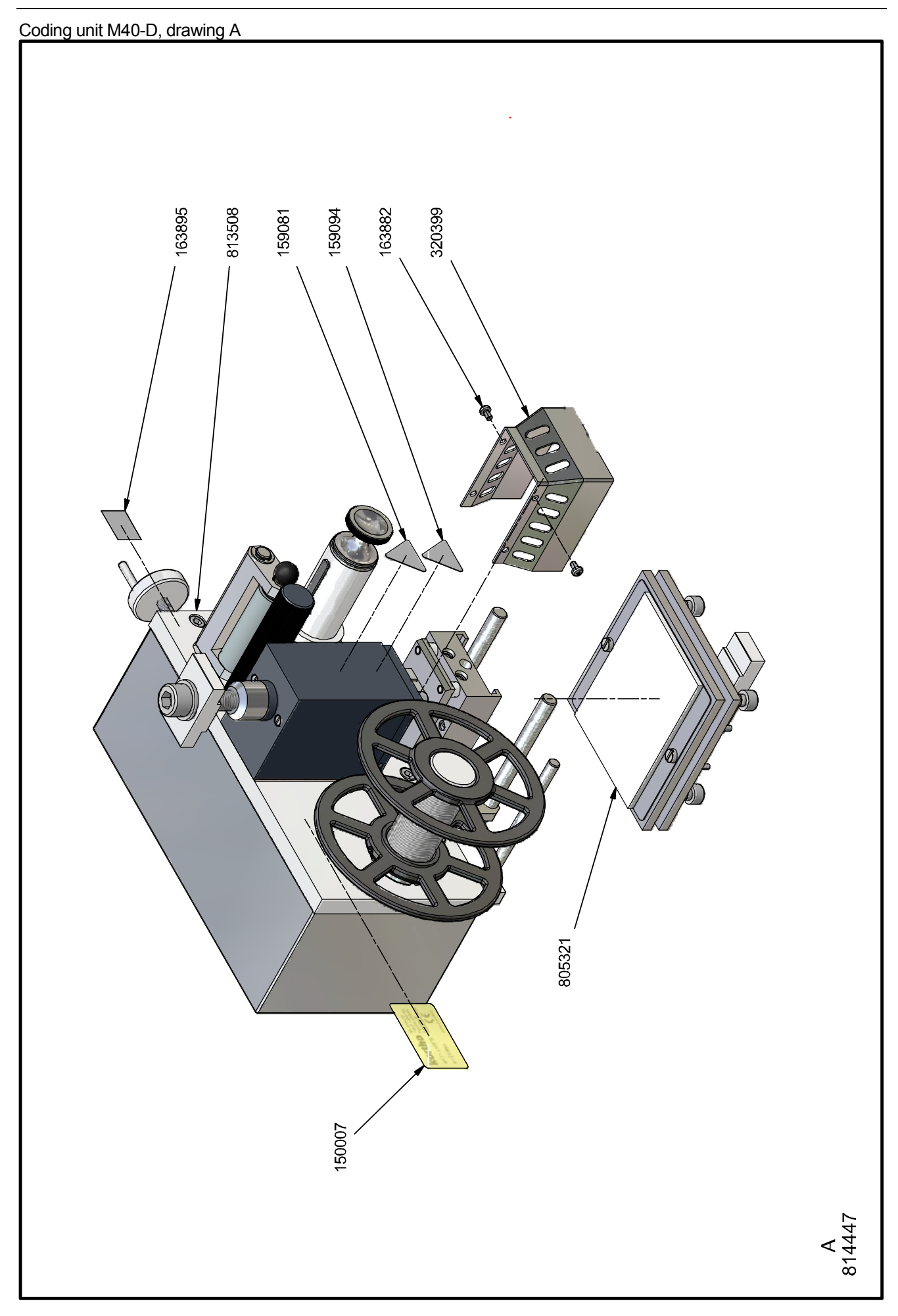

#### Coding unit M40-D, drawing B

| 814       | 447      | CODING UNIT M40-D              |                            |          |                                |  |
|-----------|----------|--------------------------------|----------------------------|----------|--------------------------------|--|
| Drawing A |          | Not                            | Not shown in drawing A & B |          |                                |  |
| Line      | Part no. | Description                    | Line                       | Part no. | Description                    |  |
| 1         | 150007   | STICKER DIM: 44X25MM           | 1                          | 811185   | MAIN CABLE HOTPRINTER          |  |
| 2         | 159081   | STICKER DANGER                 | 2                          |          |                                |  |
| 3         | 159094   | STICKER HOT!!                  | 3                          |          |                                |  |
| 4         | 163882   | CONVEX CIL HEAD SCREW M3X4 SS  | 4                          |          |                                |  |
| 5         | 163895   | STICKER FOIL LOOP M40D         | 5                          |          |                                |  |
| 6         | 320399   | COVER TEXT HOLDER M-40         | 6                          |          |                                |  |
| 7         | 805321   | COUNTER PRESSURE PLATE M-40    | 7                          |          |                                |  |
| 8         | 813508   | CODING UNIT M40D (MOUNT.GROUP) | 8                          |          |                                |  |
|           |          |                                |                            |          |                                |  |
| Dra       | wing E   | 3                              |                            |          |                                |  |
| Line      | Part no. | Description                    | Line                       | Part no. | Description                    |  |
| 1         | 152638   | WASHER D=6,4 SS                | 11                         | 161935   | ELECTRIC 5/2 VALVE 1/8-24VDC   |  |
| 2         | 152641   | NUT M6 SS                      | 12                         | 310895   | COVER M-40                     |  |
| 3         | 153885   | SILENCER 1/8 INCH              | 13                         | 813508   | CODING UNIT M40D (MOUNT.GROUP) |  |
| 4         | 154248   | CUPPED SPRING WASHER           | 14                         | 813677   | 5/2 VALVE M40 - M150           |  |
| 5         | 159081   | STICKER DANGER                 | 15                         |          |                                |  |
| 6         | 159107   | STICKER VOLTAGE-230V           | 16                         |          |                                |  |
| 7         | 159192   | LOW HEAD SCREW M6X20 SS        | 17                         |          |                                |  |
| 8         | 161557   | KNEE JOINT 6X1/8"              | 18                         |          |                                |  |
| 9         | 161569   | STRAIGHT COUPLING 6X1/8"       | 19                         |          |                                |  |
| 10        | 161671   | SOCKET HEAD SCREW M3X25 SS     | 20                         |          |                                |  |
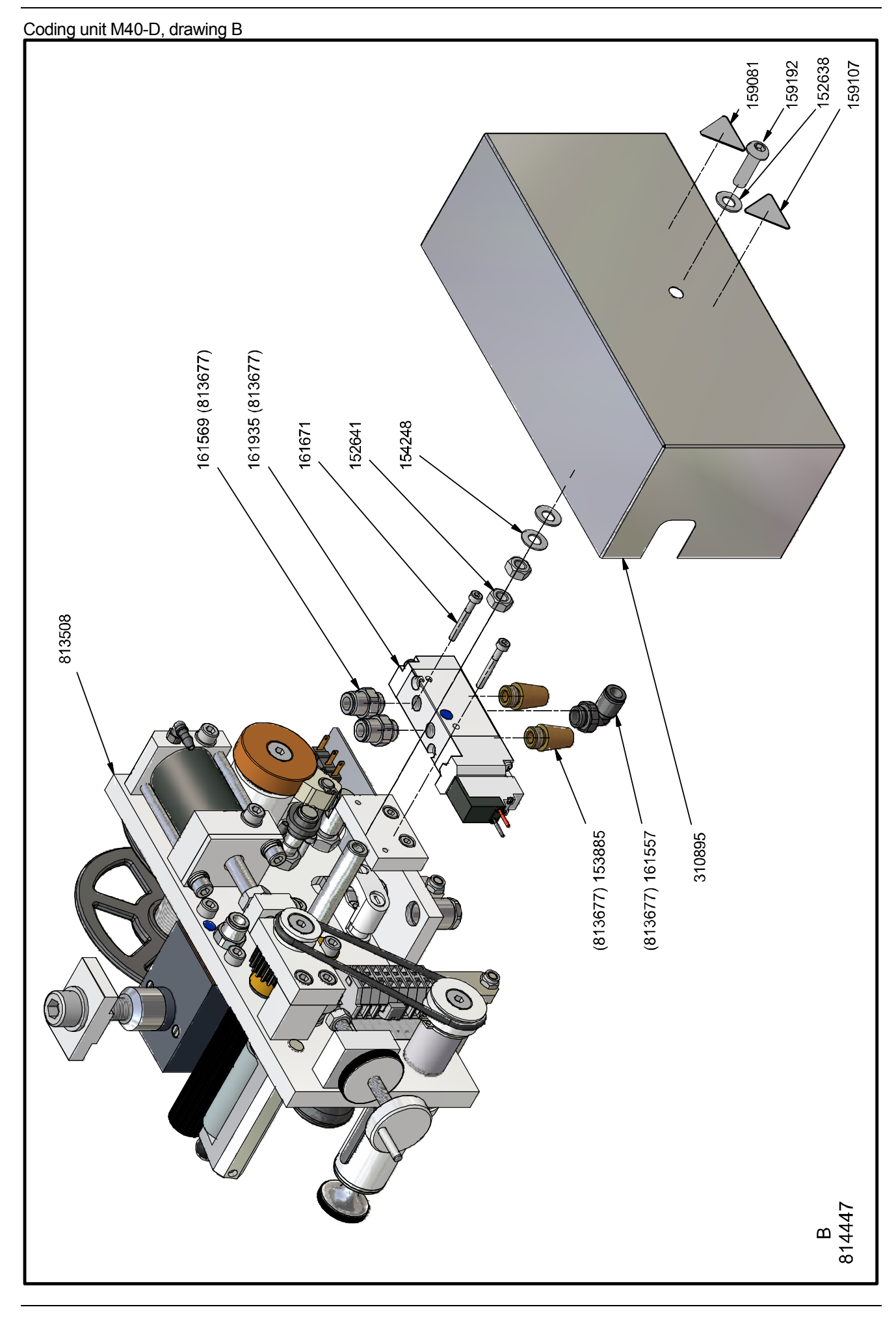

# Coding unit assembly M40-D, drawing A

| 813  | 313508 CODING UNIT ASSEMBLY M40-D |                                                                                                    |      |          |                                  |  |  |
|------|-----------------------------------|----------------------------------------------------------------------------------------------------|------|----------|----------------------------------|--|--|
| Dra  | wing A                            | N Contraction of the second second seco |      |          |                                  |  |  |
| Line | Part no.                          | Description                                                                                                    | Line | Part no. | Description                      |  |  |
| 1    | 151419                            | SOCKET HEAD SCREW M5X10 SS                                                                                                    | 16   | 320135   | RING M40D                        |  |  |
| 2    | 152218                            | SOCKET HEAD SCREW M5X16 SS                                                                                                    | 17   | 320304   | GUIDING SHAFT M40D               |  |  |
| 3    | 153382                            | SOCKET HEAD SCREW M4X20 SS                                                                                                    | 18   | 320332   | SHAFT PRESSURE ROLL M40D         |  |  |
| 4    | 154305                            | COUNTER SUNK SCREW MBZ M6X16 SS                                                                                                    | 19   | 320345   | EXCENTER M40D                    |  |  |
| 5    | 154318                            | SET SCREW SOCKET HEAD M4X10 SS                                                                                                    | 20   | 320358   | DISTANCE BUSH M40D               |  |  |
| 6    | 155438                            | WASHER D=10,5 SS                                                                                                    | 21   | 320361   | DISTANCEPLATE M40D               |  |  |
| 7    | 159288                            | SPRING WASHER D=5,1                                                                                                    | 22   | 805977   | FOIL-ADVANCE ROLL M-40           |  |  |
| 8    | 163838                            | HEX NUT M8 SS                                                                                                    | 23   | 805989   | HOLDER FOIL-ROLL M-40            |  |  |
| 9    | 163841                            | SOCKET HEAD SCREW M10X40 SS                                                                                                    | 24   | 813412   | PRESSURE ROL FOIL M40D           |  |  |
| 10   | 163867                            | SET SCREW SOCKET HEAD M3X4 SS                                                                                                    | 25   | 813425   | REWINDING ROLL M40D              |  |  |
| 11   | 163879                            | OUTER SAFETY RING D=6 SS                                                                                                    | 26   | 813438   | MAIN CYLINDER M40D               |  |  |
| 12   | 308359                            | RETAINING DISK                                                                                                    | 27   | 813832   | BASEPLATE BLOCKHOLDER M40D       |  |  |
| 13   | 309034                            | SEAL MAIN CYLINDER M-40                                                                                                    | 28   |          |                                  |  |  |
| 14   | 309371                            | CLAMPPLATE M40                                                                                                    | 29   |          |                                  |  |  |
| 15   | 309998                            | DISTANCE RING M40                                                                                                    | 30   |          |                                  |  |  |
|      |                                   |                                                                                                    |      |          |                                  |  |  |
| Dra  | wing E                            | 8                                                                                                    |      |          |                                  |  |  |
| Line | Part no.                          | Description                                                                                                    | Line | Part no. | Description                      |  |  |
| 1    | 125061                            | DRAW SPRING I =32 DM=6 6 D=0 6                                                                                                    | 27   | 159291   | SPRING WASHER D=6.4 SS           |  |  |
| 2    | 126639                            | COMPR SPRING 1 0=14 5' DM=6 3'                                                                                                    | 28   | 161569   | STRAIGHT COUPLING 6X1/8"         |  |  |
| 3    | 151419                            | SOCKET HEAD SCREW M5X10 SS                                                                                                    | 29   | 163825   | GASKETRING 17/10 5X1             |  |  |
| 4    | 151489                            | S O M SADDI F                                                                                                    | 30   | 163854   | BELT M40D                        |  |  |
| 5    | 151687                            | SOCKET HEAD SCREW M3X16 SS                                                                                                    | 31   | 307844   | BELT PULLEY                      |  |  |
| 6    | 152638                            | WASHER D=6 4 SS                                                                                                    | 32   | 307942   | GUIDING GEAR RACK M-40/150       |  |  |
| 7    | 152641                            | NUT M6 SS                                                                                                    | 33   | 308207   | BRAKE DISC M-40                  |  |  |
| 8    | 153395                            | OIL BRONZE BEARING 16/10X10                                                                                                    | 34   | 308219   | STUD BOLT FOR BRAKE              |  |  |
| 9    | 153551                            | MICRO-SWITCH END OF FOIL                                                                                                    | 35   | 308235   | STUD BOLT FOR PRESSURE SPRING    |  |  |
| 10   | 153717                            | COUPLING UNIT PG7 NICKELED                                                                                                    | 36   | 309257   | BELT PULLEY                      |  |  |
| 11   | 153745                            | SET SCREW W.TAP M6X12                                                                                                    | 37   | 309339   | MICRTO-SWITCH HOLDER             |  |  |
| 12   | 153761                            | SOCKET HEAD SCREW M5X40 SS                                                                                                    | 38   | 309594   | DISTANCE BUSH M40                |  |  |
| 13   | 153787                            | SOCKET HEAD SCREW M5X30 SS                                                                                                    | 39   | 310809   | GEARING SUPPORT M40              |  |  |
| 14   | 154181                            | SOCKET HEAD SCREW M5X35 SS                                                                                                    | 40   | 310812   | DISTANCE STRIP TOOTHED WHEEL M40 |  |  |
| 15   | 154305                            | COUNTER SUNK SCREW MBZ M6X16 SS                                                                                                    | 41   | 310825   | COUPLING UNIT HOLD. HOTPRINTER   |  |  |
| 16   | 154375                            | SCREW ZSN M2X10 SS                                                                                                    | 42   | 316384   | SHAFT COVER HP                   |  |  |
| 17   | 154388                            | NUT M2 SS                                                                                                    | 43   | 317701   | MOUNTINGSTRIP 5/2 VALVE HP       |  |  |
| 18   | 154391                            | SPRING WASHER DIA 2,1 SS                                                                                                    | 44   | 804659   | GEAR WHEEL HOTPRINTER            |  |  |
| 19   | 154585                            | SOCKET HEAD SCREW M4X10 SS                                                                                                    | 45   | 804984   | BRAKE HOTPRINTER M-40            |  |  |
| 20   | 154642                            | SOCKET HEAD SCREW M5X20 SS                                                                                                    | 46   | 805289   | CYLINDER FOIL DRIVE COMPLETE     |  |  |
| 21   | 155199                            | NUT M8 SS                                                                                                    | 47   | 805417   | HAND WHEEL M-40                  |  |  |
| 22   | 156454                            | WASHER D=4,3 SS                                                                                                    | 48   | 806018   | BRAKEARM M40                     |  |  |
| 23   | 157512                            | WASHER D=5,3 SS                                                                                                    | 49   | 806314   | GEARING SUPPORT M40 ADVANCE      |  |  |
| 24   | 157608                            | OUTER SAFETY RING 8X0,8 SS                                                                                                    | 50   | 813412   | PRESSURE ROL FOIL M40D           |  |  |
| 25   | 157748                            | SCREW ZSN M4X6 SS                                                                                                    | 51   | 813454   | BASE PLATE M40D                  |  |  |
| 26   | 159275                            | SPRING WASHER D=4,3 SS                                                                                                    | 52   |          |                                  |  |  |
|      |                                   |                                                                                                    |      |          |                                  |  |  |
| Not  | show                              | n in drawing A & B                                                                                                    |      |          |                                  |  |  |
| Line | Part no.                          | Description                                                                                                    | Line | Part no. | Description                      |  |  |
| 1    | 308391                            | CARBON-BOARD TUBE M40                                                                                                    | 3    |          |                                  |  |  |
| 2    |                                   |                                                                                                    | 4    |          |                                  |  |  |

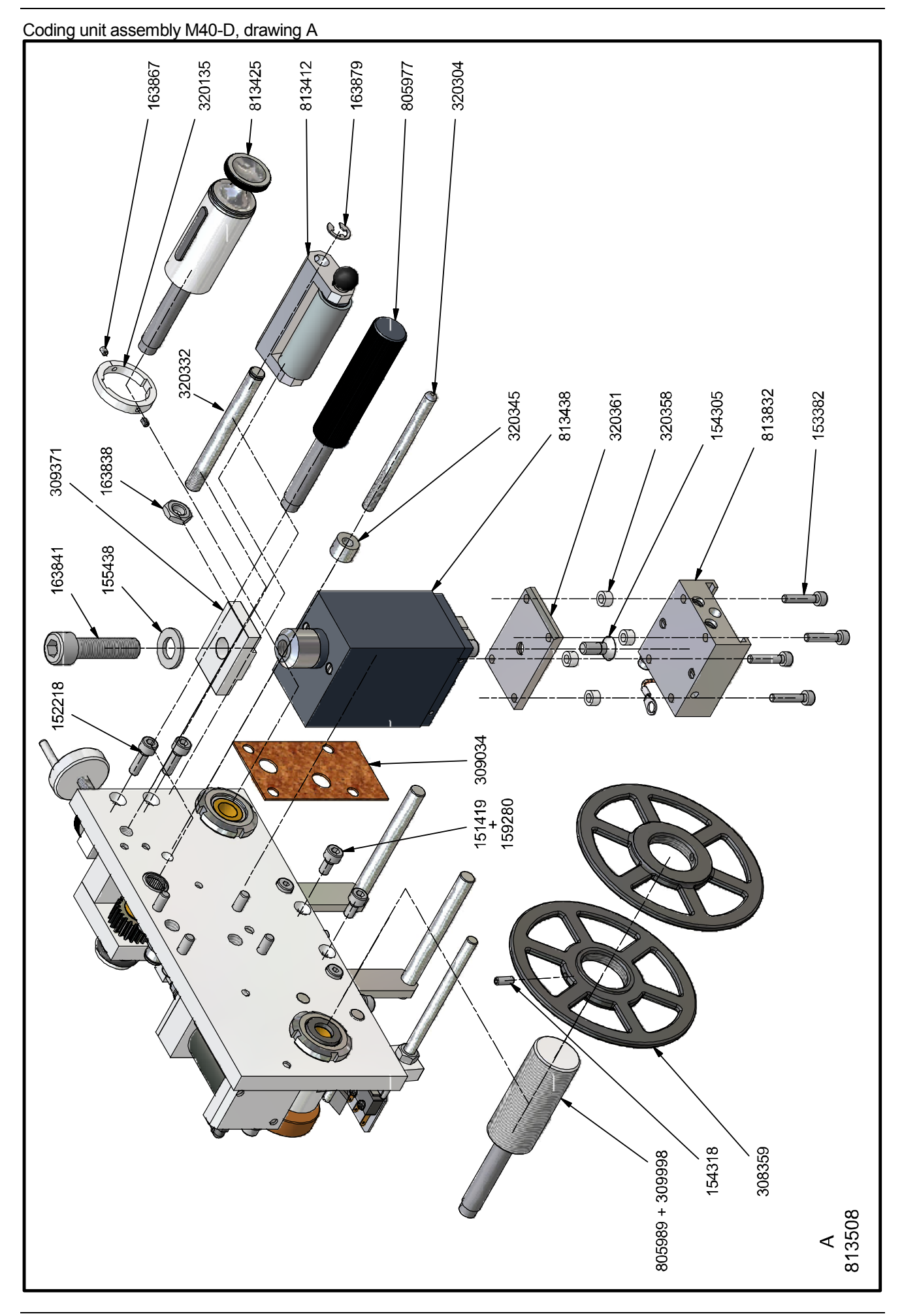

#### Coding unit assembly M40-D, drawing B

#### 813508 CODING UNIT ASSEMBLY M40-D Drawing A Line Part no. Description Line Part no. Description 151419 SOCKET HEAD SCREW M5X10 SS 320135 RING M40D 16 2 152218 SOCKET HEAD SCREW M5X16 SS 320304 GUIDING SHAFT M40D 17 153382 3 SOCKET HEAD SCREW M4X20 SS 18 320332 SHAFT PRESSURE ROLL M40D 4 154305 COUNTER SUNK SCREW MBZ M6X16 SS 19 320345 EXCENTER M40D 5 154318 SET SCREW SOCKET HEAD M4X10 SS 20 320358 DISTANCE BUSH M40D 320361 DISTANCEPLATE M40D 6 155438 WASHER D=10,5 SS 21 7 159288 SPRING WASHER D=5,1 22 805977 FOIL-ADVANCE ROLL M-40 163838 HEX NUT M8 SS 805989 HOLDER FOIL-ROLL M-40 8 23 9 SOCKET HEAD SCREW M10X40 SS 813412 PRESSURE ROL FOIL M40D 163841 24 10 163867 SET SCREW SOCKET HEAD M3X4 SS 25 813425 **REWINDING ROLL M40D** 163879 OUTER SAFETY RING D=6 SS 26 813438 MAIN CYLINDER M40D 11 RETAINING DISK 27 BASEPLATE BLOCKHOLDER M40D 12 308359 813832 28 13 309034 SEAL MAIN CYLINDER M-40 14 309371 CLAMPPLATE M40 29 15 309998 DISTANCE RING M40 30 Drawing B Line Part no. Description Line Part no. Description 125061 DRAW SPRING,L=32;DM=6,6;D=0,6 159291 SPRING WASHER D=6,4 SS 27 2 126639 COMPR.SPRING, LO=14,5; DM=6,3; 28 161569 STRAIGHT COUPLING 6X1/8" 3 151419 SOCKET HEAD SCREW M5X10 SS 29 163825 GASKETRING 17/10,5X1 4 151489 S.O.M. SADDLE 30 163854 BELT M40D 5 151687 SOCKET HEAD SCREW M3X16 SS 307844 BELT PULLEY 31 6 152638 WASHER D=6,4 SS 32 307942 GUIDING GEAR RACK M-40/150 7 152641 NUT M6 SS 308207 BRAKE DISC M-40 33 8 153395 OIL BRONZE BEARING 16/10X10 34 308219 STUD BOLT FOR BRAKE MICRO-SWITCH END OF FOIL 308235 STUD BOLT FOR PRESSURE SPRING 9 153551 35 10 COUPLING UNIT PG7 NICKELED 309257 BELT PULLEY 153717 36 11 153745 SET SCREW W.TAP M6X12 37 309339 MICRTO-SWITCH HOLDER 12 153761 SOCKET HEAD SCREW M5X40 SS 38 309594 DISTANCE BUSH M40 39 13 153787 SOCKET HEAD SCREW M5X30 SS 310809 GEARING SUPPORT M40 14 154181 SOCKET HEAD SCREW M5X35 SS 40 310812 DISTANCE STRIP TOOTHED WHEEL M40 15 154305 COUNTER SUNK SCREW MBZ M6X16 SS 41 310825 COUPLING UNIT HOLD. HOTPRINTER 16 154375 SCREW ZSN M2X10 SS 42 316384 SHAFT COVER HP 154388 NUT M2 SS 317701 MOUNTINGSTRIP 5/2 VALVE HP 17 43 154391 18 SPRING WASHER DIA 2,1 SS 44 804659 GEAR WHEEL HOTPRINTER 19 154585 SOCKET HEAD SCREW M4X10 SS 45 804984 BRAKE HOTPRINTER M-40 20 154642 SOCKET HEAD SCREW M5X20 SS 46 805289 CYLINDER FOIL DRIVE COMPLETE 21 155199 NUT M8 SS 47 805417 HAND WHEEL M-40 48 22 156454 WASHER D=4,3 SS 806018 BRAKEARM M40 23 157512 WASHER D=5,3 SS 49 806314 GEARING SUPPORT M40 ADVANCE 813412 PRESSURE ROL FOIL M40D 24 157608 OUTER SAFETY RING 8X0.8 SS 50 25 157748 SCREW ZSN M4X6 SS 51 813454 BASE PLATE M40D 159275 SPRING WASHER D=4,3 SS 26 52 .

| NOT  | lot snown in drawing A & B |                       |  |      |          |             |  |
|------|----------------------------|-----------------------|--|------|----------|-------------|--|
| Line | Part no.                   | Description           |  | Line | Part no. | Description |  |
| 1    | 308391                     | CARBON-BOARD TUBE M40 |  | 3    |          |             |  |
| 2    |                            |                       |  | 4    |          |             |  |
|      |                            |                       |  | _    |          |             |  |

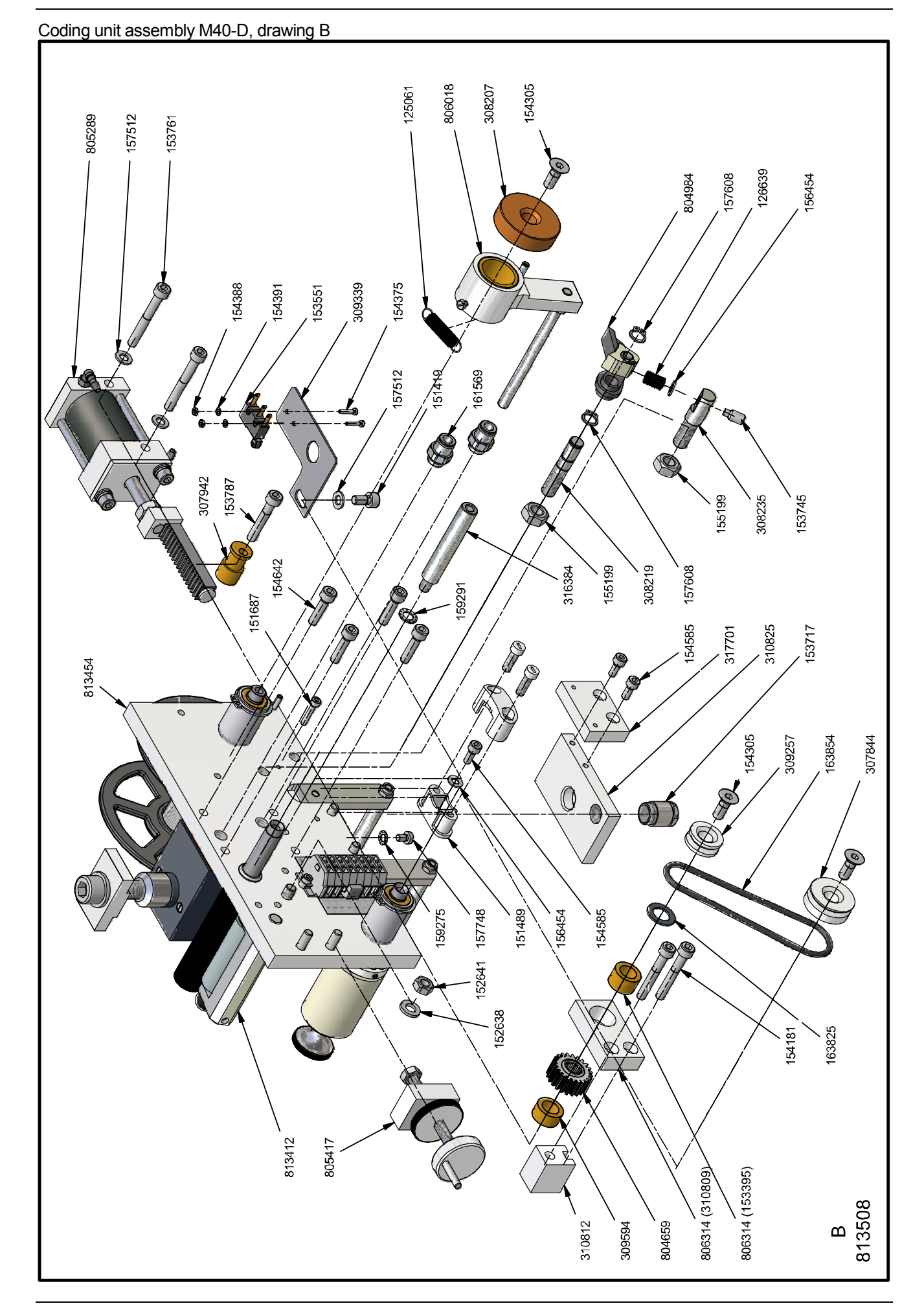

# Base plate assembly M40-D

| 813  | 454      | BASE PLATE ASSEMBLY M40-D   |      |          |                               |  |  |
|------|----------|-----------------------------|------|----------|-------------------------------|--|--|
| Line | Part no. | Description                 | Line | Part no. | Description                   |  |  |
| 1    | 153312   | LOCK NUT M20X1 KM4          | 11   | 320189   | BASE PLATE M40D               |  |  |
| 2    | 153481   | FREEWHEEL COUPLING 14/10X12 | 12   | 320374   | FOIL LOOP HOLDER M40D         |  |  |
| 3    | 157834   | SOCKET HEAD SCREW M3X8 SS   | 13   | 320387   | FOIL LOOP SHAFT M40D          |  |  |
| 4    | 158324   | TIGHTENING BUSH 3X16 SS     | 14   | 804564   | BEARING BUSH FOIL ROLL HOLDER |  |  |
| 5    | 162174   | CLIP CONNECTOR              | 15   |          |                               |  |  |
| 6    | 162187   | CLIP PLATE                  | 16   |          |                               |  |  |
| 7    | 162199   | CONNECTING PIECE            | 17   |          |                               |  |  |
| 8    | 162257   | STICKER CABLE CONN. M40/80  | 18   |          |                               |  |  |
| 9    | 163714   | LOCK NUT M5 SS              | 19   |          |                               |  |  |
| 10   | 163727   | SOCKET HEAD SCREW M5X8 SS   | 20   |          |                               |  |  |

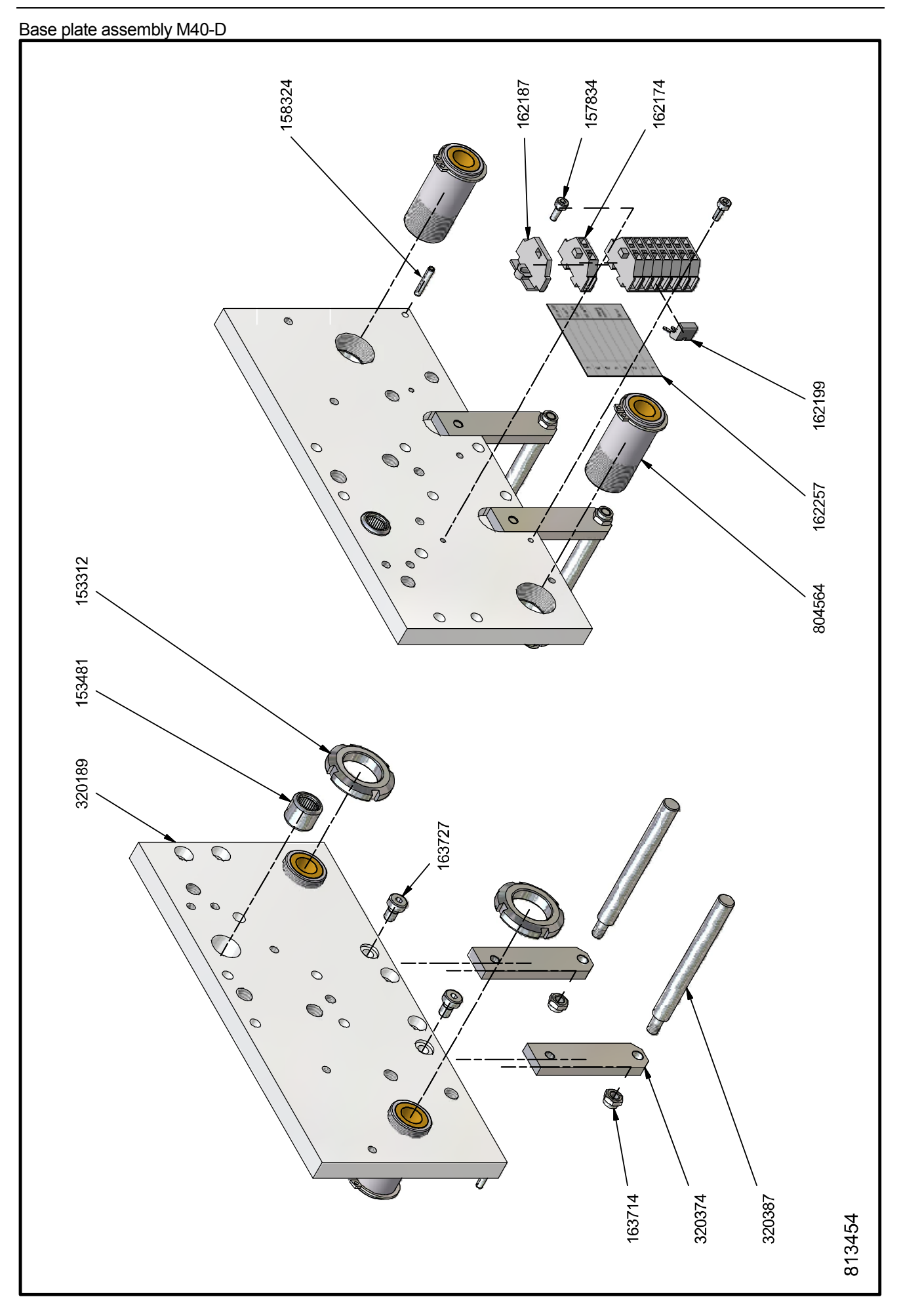

#### Main actuator M40-D

| 813  | 438      | MAIN CYLINDER M40-D            |      |          |                               |
|------|----------|--------------------------------|------|----------|-------------------------------|
| Line | Part no. | Description                    | Line | Part no. | Description                   |
| 1    | 113202   | JOINT RING CYL. BOTTOM M-40    | 16   | 309129   | NUT FOR PISTON M40            |
| 2    | 151769   | SET SCREW M5X5 SS              | 17   | 309355   | GUIDING PIN M-40              |
| 3    | 153382   | SOCKET HEAD SCREW M4X20 SS     | 18   | 309368   | GUIDE ARM M-40                |
| 4    | 153411   | GASEKTRING 5/3X1               | 19   | 309425   | HOLDER BUFFER MAIN CYL.M40    |
| 5    | 153592   | JOINT RING 32/22X6             | 20   | 309438   | BUFFER M-40 MAIN CYL. PISTON  |
| 6    | 153675   | U-SLEEVE 20/13X3 RUBB.         | 21   | 316397   | BUFFER M-40                   |
| 7    | 154108   | SOCKET HEAD SCREW M3X10 SS     | 22   | 320247   | CYLINDER HOUSING M40D         |
| 8    | 154111   | OIL BRONZE BEARING 12/06X06    | 23   | 320259   | CONICAL BUSH CYLINDER M40D    |
| 9    | 156574   | HEX SOCK. HEAD CAP SCREW M5X12 | 24   | 804379   | BEARING BUSH MAIN CYL. M-40   |
| 10   | 157554   | INNER SAFETY RING 20X1,0 SS    | 25   | 805108   | BOTTOM MAIN CYLINDER M40      |
| 11   | 309021   | BOTTOM MAIN CYLINDER M40       | 26   | 805124   | PISTON MAIN CYLINDER M-40 CPL |
| 12   | 309059   | PISTON MAIN CYLINDER M40       | 27   | 805137   | GUIDE ARM M-40 COMPLETE       |
| 13   | 309088   | DISTANCE BUSH MAIN CYL.M40     | 28   |          |                               |
| 14   | 309104   | RETAINING RING MAIN CYL.M40    | 29   |          |                               |
| 15   | 309117   | PISTON ROD MAIN CYLINDER M-40  | 30   |          |                               |

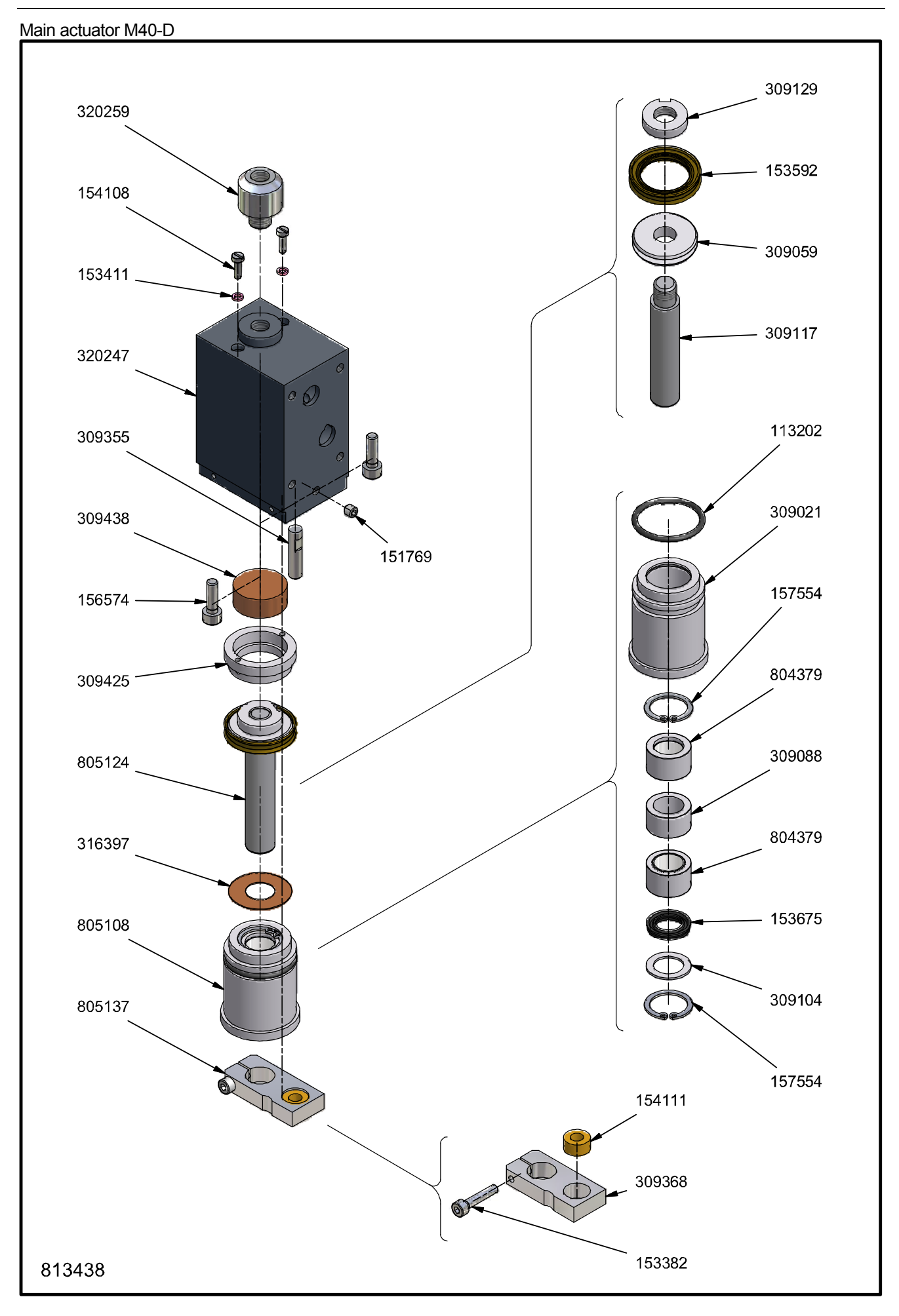

### **Ribbon/Foil actuator M40-D**

| 805  | 289      | CYLINDER FOIL DRIVE COMPL.     |      |          |                              |
|------|----------|--------------------------------|------|----------|------------------------------|
| Line | Part no. | Description                    | Line | Part no. | Description                  |
| 1    | 113158   | JOINT RING CYL. FOIL TRANSPORT | 16   | 308795   | BOTTOM CYLINDER FOIL DRIVE   |
| 2    | 151702   | SOCKET HEAD SCREW M4X16 SS     | 17   | 309298   | CYLINDER WALL FOIL DRIVE M40 |
| 3    | 152641   | NUT M6 SS                      | 18   | 309314   | GEAR RACK M40                |
| 4    | 153605   | JOINT RING 25/17X6             | 19   | 309327   | BLOCK GEAR RACK M40          |
| 5    | 153688   | U-SLEEVE 14/08X4 RUBB.         | 20   | 315614   | BUFFER GEAR RACK             |
| 6    | 153691   | SPRING WASHER DIA 5,1 SS       | 21   | 804618   | PISTON FOILDRIVE M-80 COMPL. |
| 7    | 153704   | SOCKET HEAD SCREW M5X70 SS     | 22   | 805009   | BOTTOM CYLINDER FOIL DRIVE   |
| 8    | 154152   | SQUARED HOSE SOCKET M5         | 23   | 805264   | CYLINDER FOIL DRIVE M-40     |
| 9    | 155199   | NUT M8 SS                      | 24   | 805277   | GEAR RACK M-40               |
| 10   | 157512   | WASHER D=5,3 SS                | 25   |          |                              |
| 11   | 307927   | PISTON-ROD FOIL DRIVE          | 26   |          |                              |
| 12   | 307971   | SEALING PLATE FOIL DRIVE       | 27   |          |                              |
| 13   | 307997   | CYLINDER-COVER FOIL DRIVE      | 28   |          |                              |
| 14   | 308009   | PISTO FOIL DRIVE               | 29   |          |                              |
| 15   | 308251   | BUFFER FOIL-TRANSP. CYL.       | 30   |          |                              |

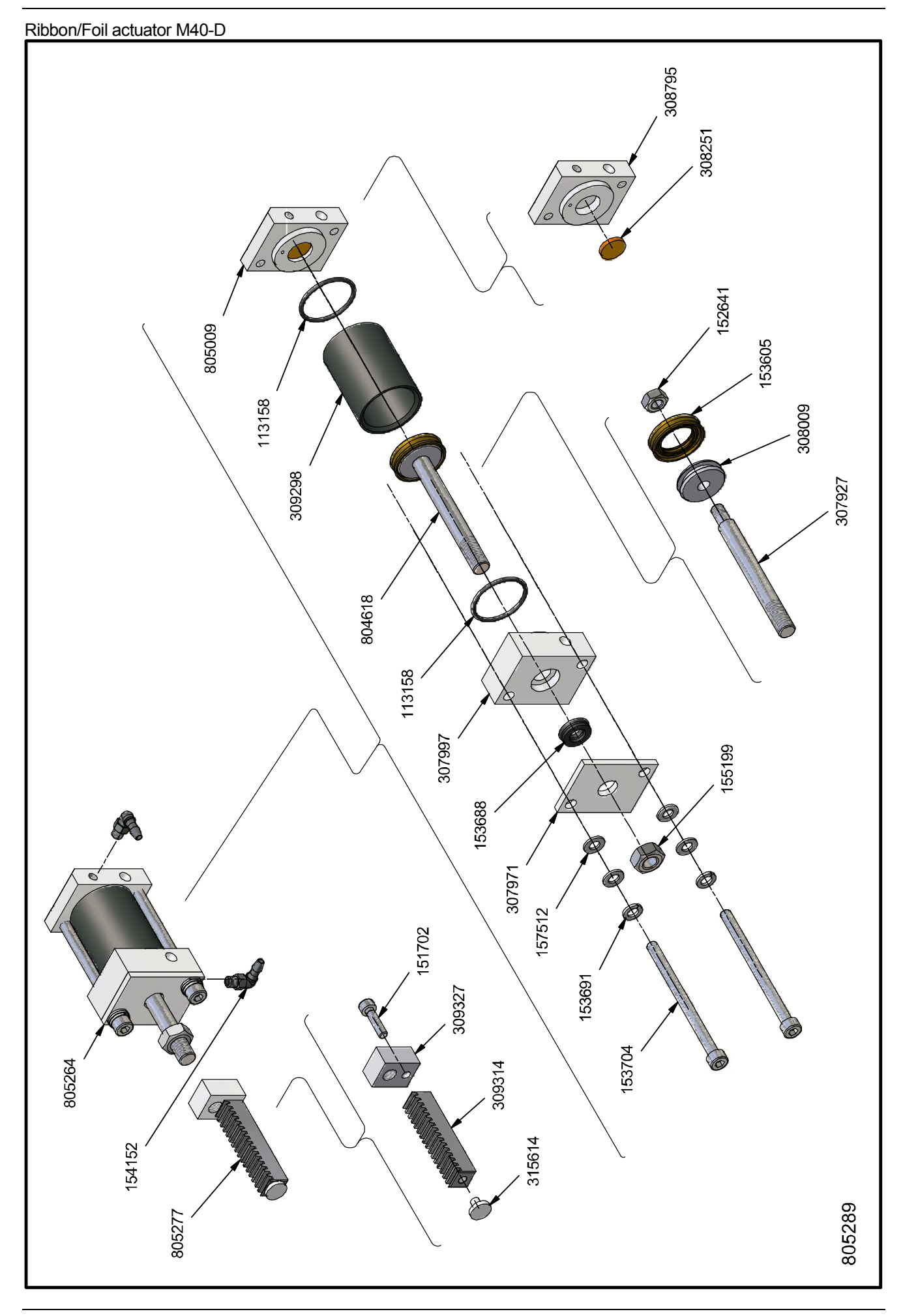

# Brake assembly M40-D

| 804  | 984      | BRAKE HP M40               |      |          |             |
|------|----------|----------------------------|------|----------|-------------|
| Line | Part no. | Description                | Line | Part no. | Description |
| 1    | 155075   | BRAKE ARM HOTPRINTER       | 6    |          |             |
| 2    | 157595   | OUTER SAFETY RING 6X0,7 SS | 7    |          |             |
| 3    | 308222   | BRAKE PAD M-40/80/150/1100 | 8    |          |             |
| 4    | 308248   | PIN FOR BRAKE-PAD          | 9    |          |             |
| 5    |          |                            | 10   |          |             |

# Brake lever assembly M40-D

| 806  | 018      | BRAKE ARM M40               |      |          |                        |
|------|----------|-----------------------------|------|----------|------------------------|
| Line | Part no. | Description                 | Line | Part no. | Description            |
| 1    | 151757   | SET SCREW M4X5 SS           | 6    | 315321   | PIN BRAKE-ARM M40      |
| 2    | 152641   | NUT M6 SS                   | 7    | 316931   | EXCENTRIC STUB BOLT HP |
| 3    | 153564   | OIL BRONZE BEARING 25/20X25 | 8    |          |                        |
| 4    | 154738   | SCREW ZSN M3X6 SS           | 9    |          |                        |
| 5    | 315318   | BRAKE-ARM M40               | 10   |          |                        |

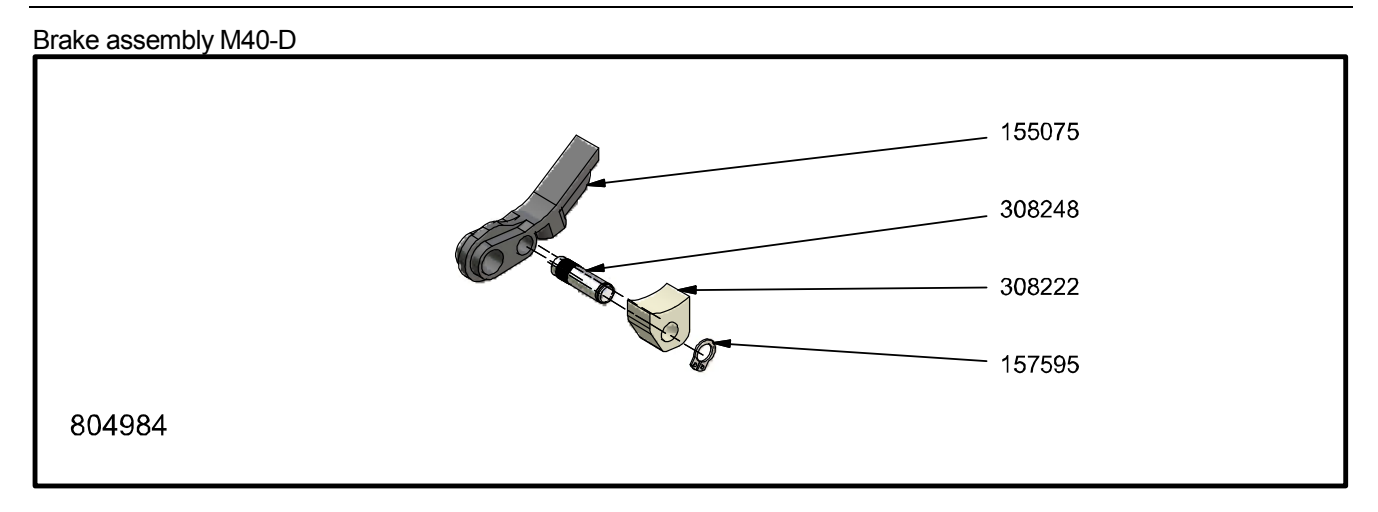

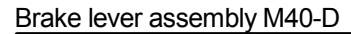

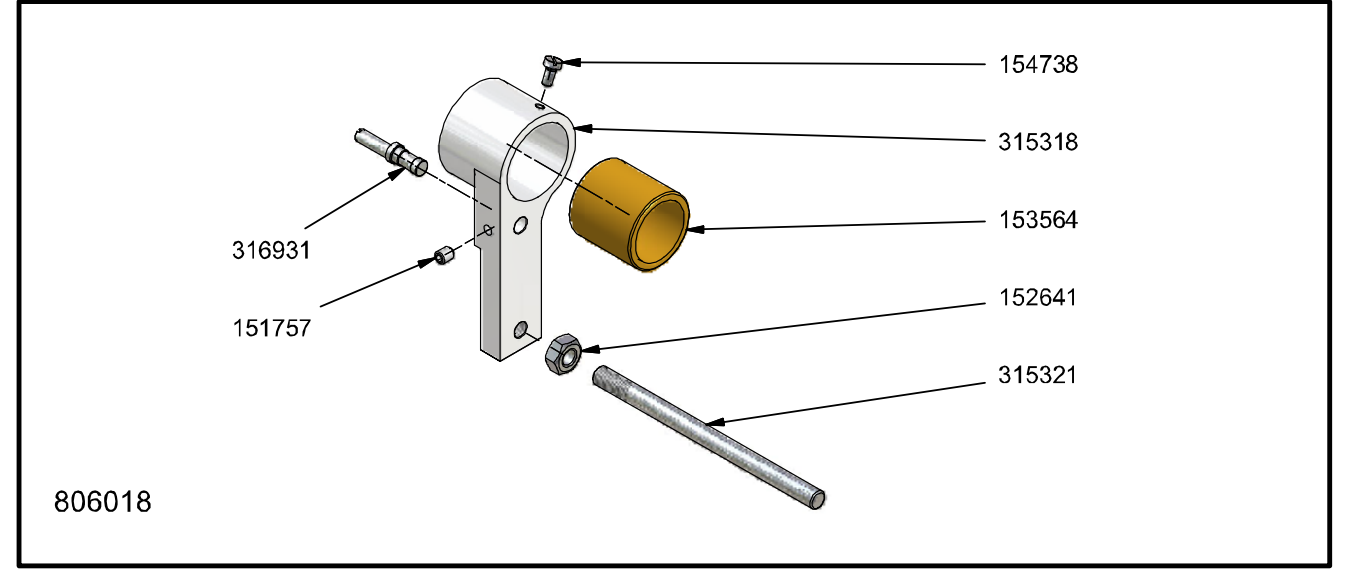

# Pinch roller assembly M40-D

| 813412 |          | PINCH ROLLER ASSEMBLY M40-D       |   |      |          |                          |  |  |
|--------|----------|-----------------------------------|---|------|----------|--------------------------|--|--|
| Line   | Part no. | Description                       |   | Line | Part no. | Description              |  |  |
| 1      | 151757   | SET SCREW M4X5 SS                 | [ | 16   | 320329   | SHAFT PRESSURE ROLL M40D |  |  |
| 2      | 154264   | KNOB D=12, M4                     |   | 17   | 812642   | PRESSURE ROLL M-40       |  |  |
| 3      | 163644   | COMPR.SPRING, LO=8,7;DM=3,0;D=0,5 |   | 18   |          |                          |  |  |
| 4      | 163657   | THREADED END M4X20 SS             |   | 19   |          |                          |  |  |
| 5      | 320177   | HOLDER BLOCKING MECHANISM M40D    |   | 20   |          |                          |  |  |

### Print head slot assembly M40-D

| 813  | 832      | PRINT HEAD SLOT ASSEMBLY M      | 40- | -D   |          |                                  |
|------|----------|---------------------------------|-----|------|----------|----------------------------------|
| Line | Part no. | Description                     | I   | Line | Part no. | Description                      |
| 1    | 151769   | SET SCREW M5X5 SS               |     | 11   | 310138   | CLIP BASE PLATE BLOCK-HOLDER M40 |
| 2    | 151785   | SPRING WASHER DIA 3,1 SS        |     | 12   | 320819   | HOLDER M40D TEXTPLATE            |
| 3    | 153519   | HEATING ELEMENT M-40;230V-150W  |     | 13   | 805152   | EARTH WIRE M-40                  |
| 4    | 154108   | SOCKET HEAD SCREW M3X10 SS      |     | 14   |          |                                  |
| 5    | 154585   | SOCKET HEAD SCREW M4X10 SS      |     | 15   |          |                                  |
| 6    | 159275   | SPRING WASHER D=4,3 SS          |     | 16   |          |                                  |
| 7    | 164118   | CONVEX CIL HEAD SCREW M2X3 SS   |     | 17   |          |                                  |
| 8    | 164859   | SENSOR PT1000                   |     | 18   |          |                                  |
| 9    | 324252   | SPRING PRINT HEAD M40D          |     | 19   |          |                                  |
| 10   | 310125   | CLAMPING STRIP BLOCK-HOLDER M40 |     | 20   |          |                                  |
|      |          |                                 |     |      |          |                                  |
| Not  | show     | n in drawing                    |     |      |          |                                  |
| Line | Part no. | Description                     | I   | Line | Part no. | Description                      |
| 1    | 153774   | CONDUCTOR 0,75MM <sup>2</sup>   |     | 3    | 308977   | GLASS FABRIC TUBING M40          |
| 2    | 164681   | CONDUCTOR 0,25MM <sup>2</sup>   |     | 4    |          |                                  |

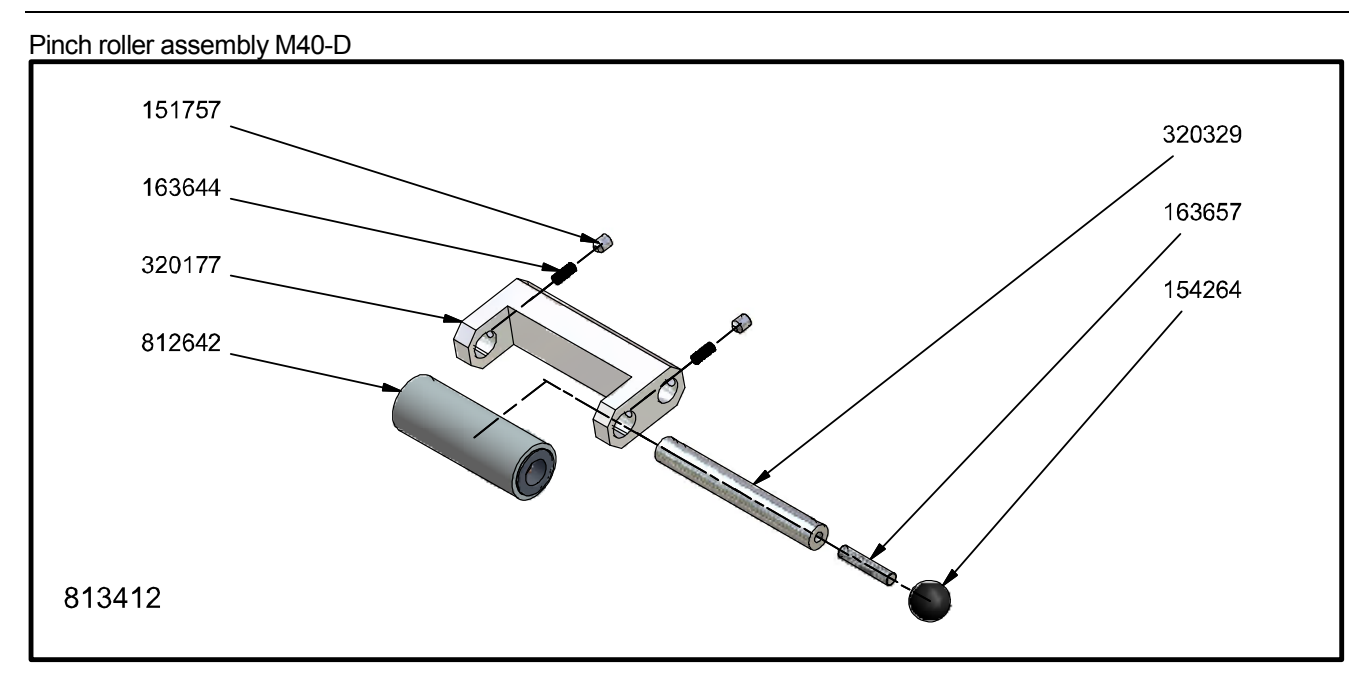

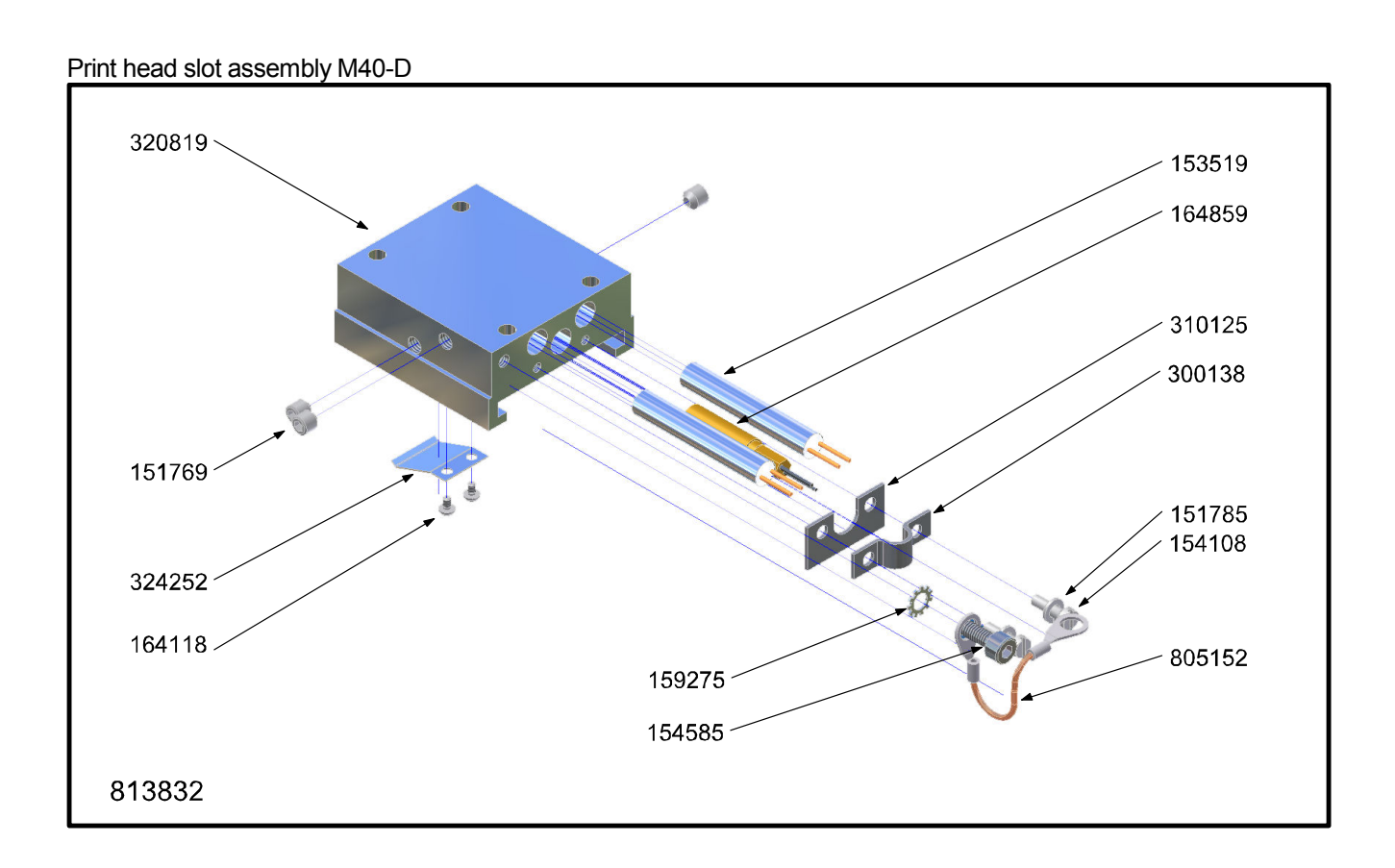

# Platen assembly M40-D

| 805  | 321      | PLATEN ASSEMBLY M40/M80      | PLATEN ASSEMBLY M40/M80 |          |                               |  |  |  |
|------|----------|------------------------------|-------------------------|----------|-------------------------------|--|--|--|
| Line | Part no. | Description                  | Line                    | Part no. | Description                   |  |  |  |
| 1    | 126627   | COMPR.SPRING, LO=10; DM=8,0; | 11                      | 308305   | HOLDER COUNTER-PRESSURE PLATE |  |  |  |
| 2    | 152641   | NUT M6 SS                    | 12                      | 804675   | SILICONE PLATE M-40/80        |  |  |  |
| 3    | 153729   | SOCKET HEAD SCREW M6X50 SS   | 13                      |          |                               |  |  |  |
| 4    | 154429   | SOCKET HEAD SCREW M6X25 SS   | 14                      |          |                               |  |  |  |
| 5    | 157497   | NUT M5 SS                    | 15                      |          |                               |  |  |  |
| 6    | 157681   | TIGHTNINGBUSH 3X20 SS        | 16                      |          |                               |  |  |  |
| 7    | 157748   | SCREW ZSN M4X6 SS            | 17                      |          |                               |  |  |  |
| 8    | 308054   | UPPER PLATE M40/80 PLATEN    | 18                      |          |                               |  |  |  |
| 9    | 308067   | BOTTOM PLATE M40/80 PLATEN   | 19                      |          |                               |  |  |  |
| 10   | 308079   | THREADED END M5X30 SS        | 20                      |          |                               |  |  |  |

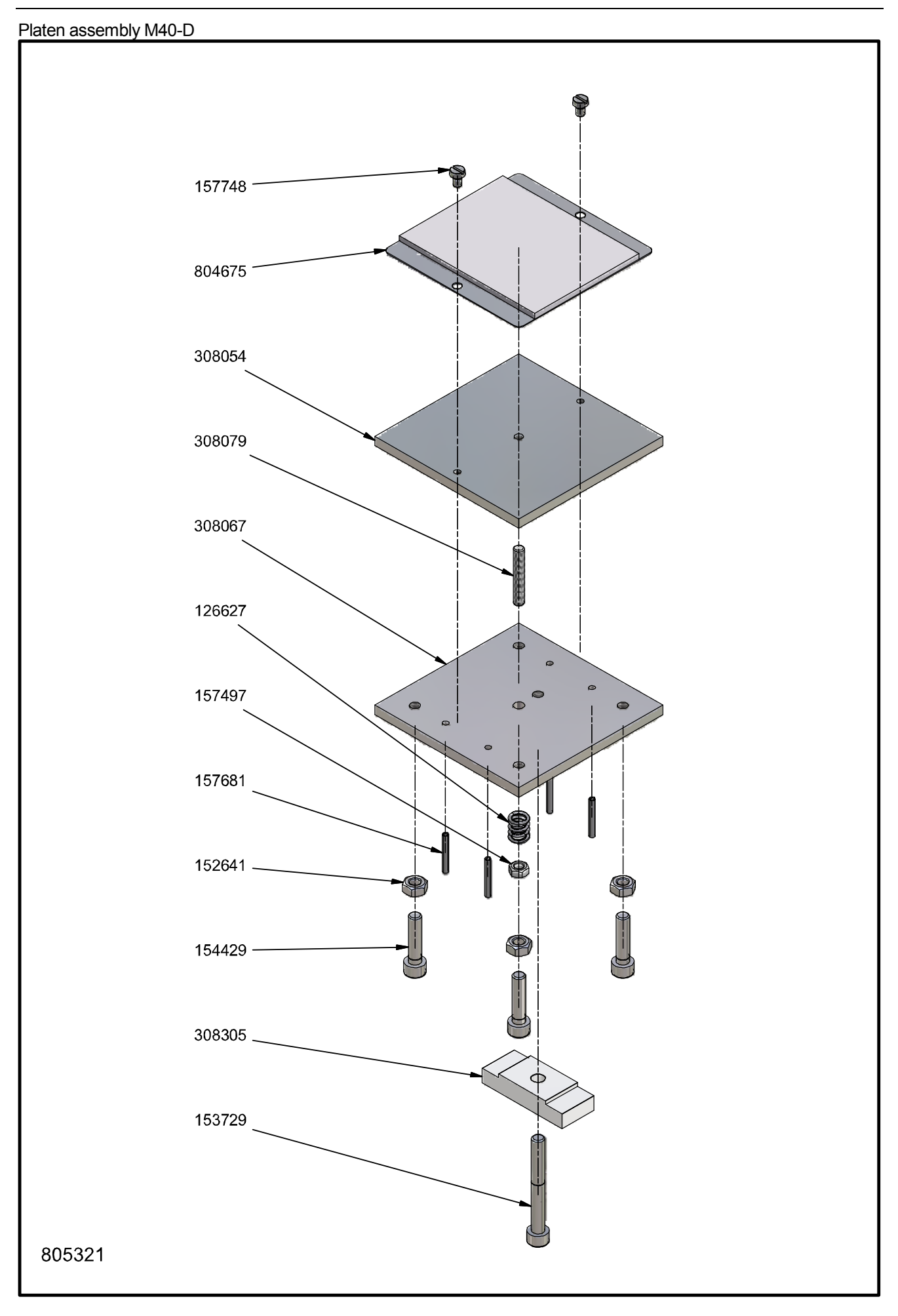

# Coding unit M40B-D

| 815  | 022      | CODING UNIT M40B-D             |      |          |                               |
|------|----------|--------------------------------|------|----------|-------------------------------|
| Line | Part no. | Description                    | Line | Part no. | Description                   |
| 1    | 113202   | JOINT RING CYL. BOTTOM M-40    | 21   | 309425   | HOLDER BUFFER MAINCYL. M40    |
| 2    | 126627   | COMPR.SPRING, LO=10; DM=8,0;   | 22   | 309438   | BUFFER M-40 MAIN CYL. PISTON  |
| 3    | 153268   | MTR. AIR TUBE 6/4-BLACK        | 23   | 311932   | COVER M-40 B                  |
| 4    | 153411   | GASEKTRING 5/3X1               | 24   | 316397   | BUFFER M-40                   |
| 5    | 153519   | HEATING ELEMENT M-40;230V-150W | 25   | 316482   | PROTECTION PLATE M-40         |
| 6    | 153592   | JOINT RING 32/22X6             | 26   | 804379   | BEARING BUSH MAIN CYL. M-40   |
| 7    | 153675   | U-SLEEVE 20/13X3 RUBB.         | 27   | 804675   | SILICONE PLATE M-40/80        |
| 8    | 153885   | SILENCER 1/8 INCH              | 28   | 805124   | PISTON MAIN CYLINDER M-40 CPL |
| 9    | 154248   | CUPPED SPRING WASHER           | 29   | 805137   | GUIDE ARM M-40 COMPLETE       |
| 10   | 154251   | CLOSE TOLERANCE SCREW          | 30   | 805149   | MAIN CYLINDER M-40            |
| 11   | 164859   | SENSOR PT1000                  | 31   | 805152   | EARTH WIRE M-40               |
| 12   | 308305   | HOLDER COUNTER-PRESSURE PLATE  | 32   | 805165   | BASEPLATE BLOCKHOLDER M-40    |
| 13   | 309034   | SEAL MAIN CYLINDER M-40        | 33   | 805178   | BLOCKING MECHANISM M-40       |
| 14   | 309117   | PISTON ROD MAIN CYLINDER M-40  | 34   | 805321   | COUNTER PRESSURE PLATE M-40   |
| 15   | 309132   | DISTANCE PLATE M-40            | 35   | 812461   | MAIN CABLE HOTPRINTER-B       |
| 16   | 309145   | BASEPLATE BLOCKHOLDER M-40     | 36   | 813677   | 5/2 VALVE M40 - M150          |
| 17   | 309158   | GUIDE TEXTHEAD FIXED M-40      | 37   |          |                               |
| 18   | 309161   | GUIDE TEXTHEAD SPRING MOUNT.   | 38   |          |                               |
| 19   | 309355   | GUIDING PIN M-40               | 39   |          |                               |
| 20   | 309371   | CLAMP PLATE M-40               | 40   |          |                               |

#### Coding unit M40B-D

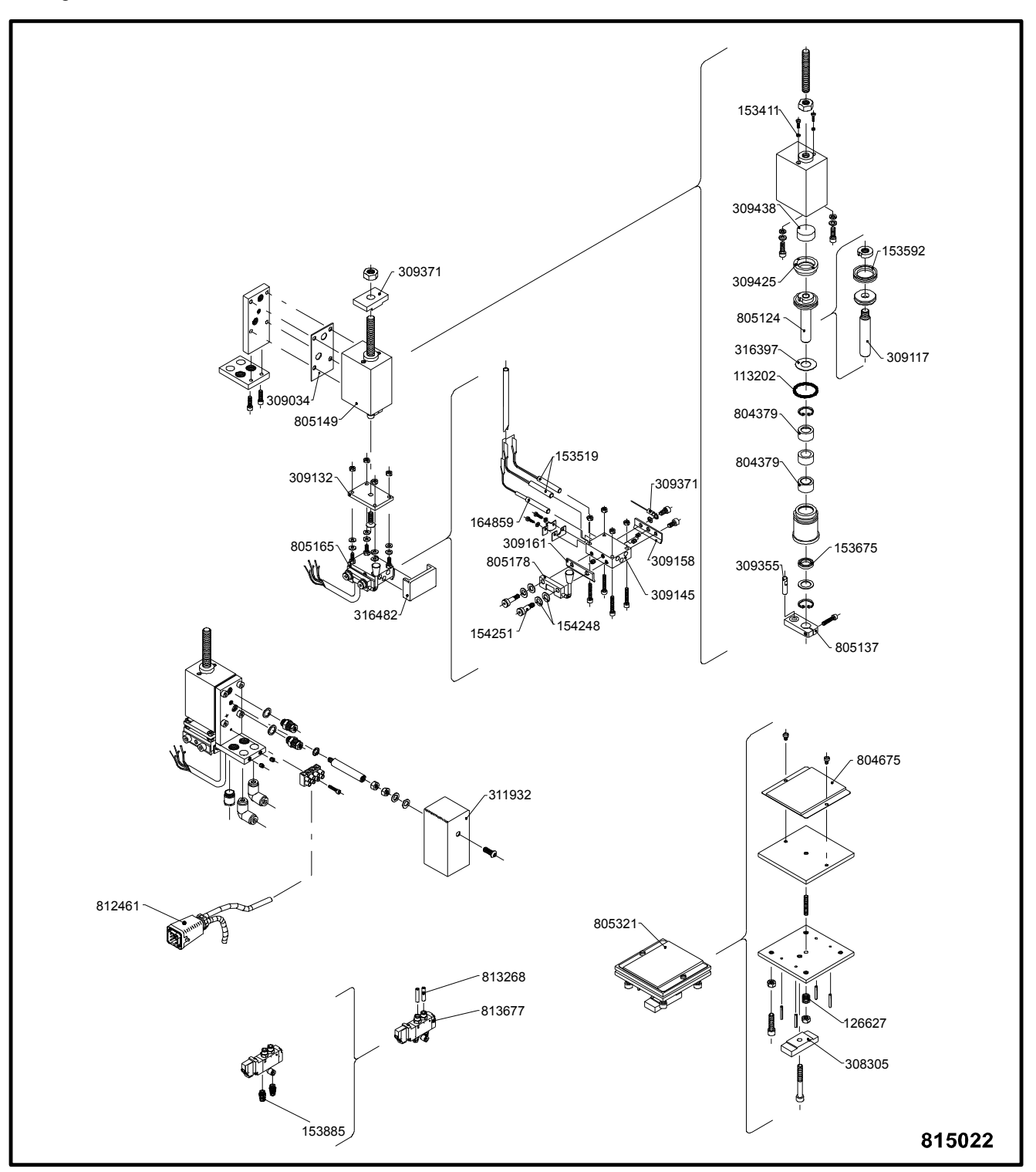

# Coding unit M80-D

| 815  | 048      | CODING UNIT M80-D              |      |          |                                |
|------|----------|--------------------------------|------|----------|--------------------------------|
| Line | Part no. | Description                    | Line | Part no. | Description                    |
| 1    | 113158   | JOINT RING CYL. FOIL TRANSPORT | 41   | 315598   | BUFFER M-80                    |
| 2    | 113161   | STRING M-80                    | 42   | 315614   | BUFFER GEAR RACK               |
| 3    | 113228   | JOINT RING CYL. BOTTOM M-80    | 43   | 316495   | PROTECTION PLATE M-80          |
| 4    | 125061   | DRAW SPRING,L=32;DM=6,6;D=0,6  | 44   | 804367   | BEARING BUSH MAIN CYL. M-80    |
| 5    | 125074   | DRAW SPRING,L=65;DM=6,6;D=0,6  | 45   | 804424   | PISTON MAIN CYLINDER M-80 CPL  |
| 6    | 126627   | COMPR.SPRING, LO=10; DM=8,0;   | 46   | 804437   | GUIDING ARM M80                |
| 7    | 126639   | COMPR.SPRING, LO=14,5; DM=6,3; | 47   | 804449   | MAIN CYLINDER M-80             |
| 8    | 151489   | S.O.M. SADDLE                  | 48   | 804465   | FOIL-ROLL HOLDER M-80 COMPL.   |
| 9    | 152317   | BEARING BUSH 8/12X12 BRONZE    | 49   | 804478   | HAND WHEEL M-80                |
| 10   | 153268   | MTR. AIR TUBE 6/4-BLACK        | 50   | 804519   | FOIL-DRIVE ROLL M-80           |
| 11   | 153341   | THROTTLE VALVE M5              | 51   | 804522   | BEARING BUSH DRIVE ROLL M80    |
| 12   | 153395   | OIL BRONZE BEARING 16/10X10    | 52   | 804551   | FOIL-GUIDE HOLDER M-80         |
| 13   | 153481   | FREEWHEEL COUPLING 14/10X12    | 53   | 804564   | BEARING BUSH FOIL ROLL HOLDER  |
| 14   | 153551   | MICRO-SWITCH END OF FOIL       | 54   | 804618   | PISTON FOILDRIVE M-80 COMPL.   |
| 15   | 153564   | OIL BRONZE BEARING 25/20X25    | 55   | 804634   | CYLINDER FOIL DRIVE M-80       |
| 16   | 153589   | JOINT RING 60/46X7,5           | 56   | 804659   | GEAR WHEEL HOTPRINTER          |
| 17   | 153605   | JOINT RING 25/17X6             | 57   | 804675   | SILICONE PLATE M-40/80         |
| 18   | 153662   | U-SLEEVE 22/15X4 RUBB.         | 58   | 804717   | RETAINER DISK                  |
| 19   | 153688   | U-SLEEVE 14/08X4 RUBB.         | 59   | 804984   | BRAKE HOTPRINTER M-40          |
| 20   | 153885   | SILENCER 1/8 INCH              | 60   | 805152   | EARTH WIRE M-40                |
| 21   | 154152   | SQUARED HOSE SOCKET M5         | 61   | 805321   | COUNTER PRESSURE PLATE M-40    |
| 22   | 154248   | CUPPED SPRING WASHER           | 62   | 805458   | HEATING ELEMENT M-80;230V-250W |
| 23   | 164859   | SENSOR PT1000                  | 63   | 806145   | MICRO-SWITCH HOLDER            |
| 24   | 307732   | GUIDE TEXTHOLDER FIXED M-80    | 64   | 806479   | PRESSURE ROLL M-80 NEW MODEL   |
| 25   | 307745   | GUIDE TEXTHOLDER SPRING MOUNT. | 65   | 811131   | BAS PLATE BLOCK-HOLDER M80     |
| 26   | 307828   | SHAFT FOIL-ADVANCE ROLL M-80   | 66   | 811185   | MAIN CABLE HOTPRINTER          |
| 27   | 307939   | GEAR RACK M80                  | 67   | 813677   | 5/2 VALVE M40 - M150           |
| 28   | 307942   | GUIDING GEAR RACK M-40/150     | 68   |          |                                |
| 29   | 308025   | GUIDE PIN M-80                 | 69   |          |                                |
| 30   | 308041   | CLAMPING PLATE HOTPRINTER      | 70   |          |                                |
| 31   | 308207   | BRAKE DISC M-40                | 71   |          |                                |
| 32   | 308222   | BRAKE PAD M-40/80/150/1100     | 72   |          |                                |
| 33   | 308251   | BUFFER FOIL-TRANSP. CYL.       | 73   |          |                                |
| 34   | 308305   | HOLDER COUNTER-PRESSURE PLATE  | 74   |          |                                |
| 35   | 308318   | DISTANCE PLATE M-80            | 75   |          |                                |
| 36   | 310701   | RING PRESSURE SHAFT            | 76   |          |                                |
| 37   | 310727   | ARM PRESSURE-SHAFT             | 77   |          |                                |
| 38   | 310965   | ECCENTRIC PRESSURE SHAFT M-80  | 78   |          |                                |
| 39   | 310994   | COVER M-80                     | 79   |          |                                |
| 40   | 315181   | SEAL MAIN CYLINDER M-80        | 80   |          |                                |

#### Coding unit M80-D

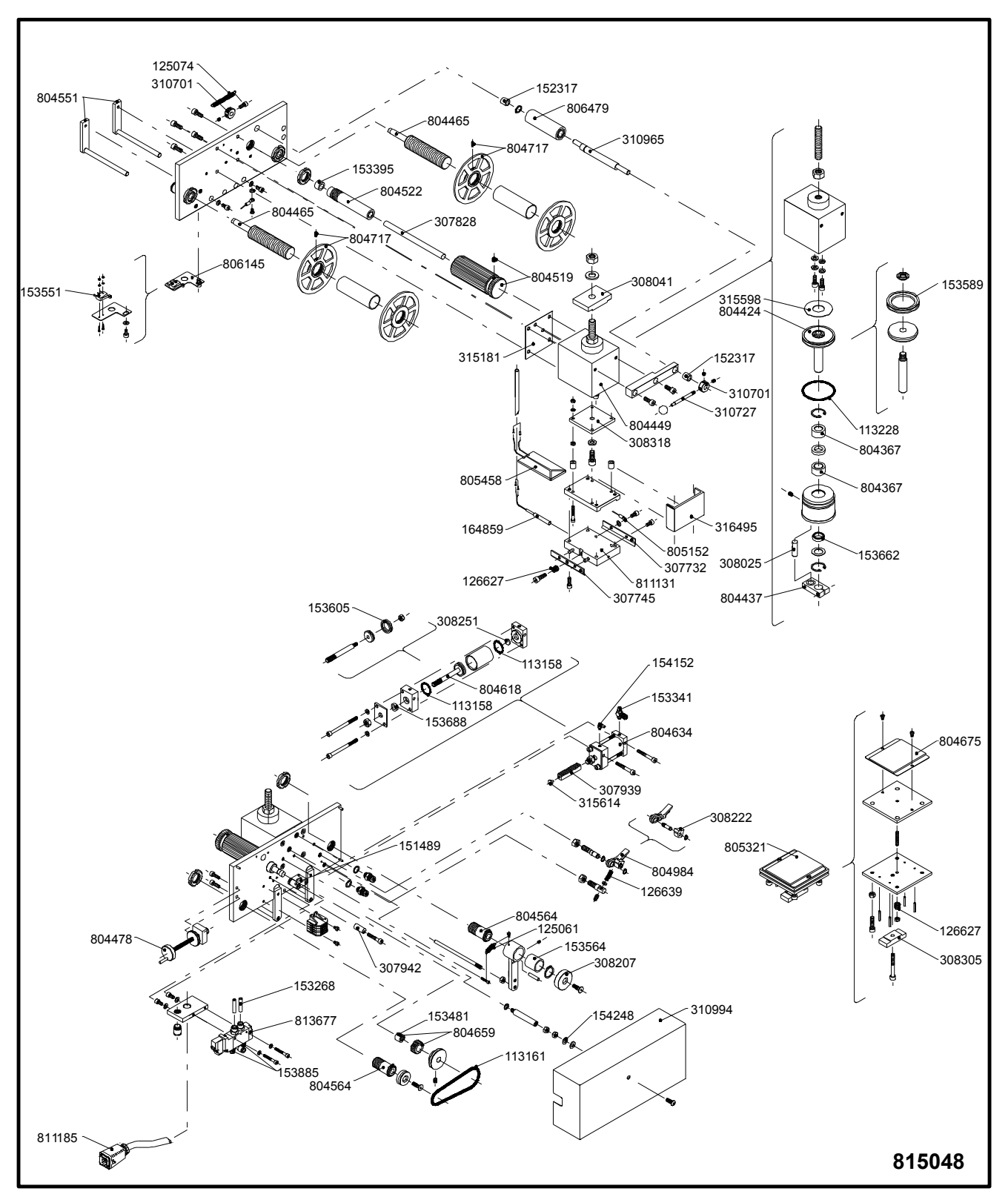

# Coding unit M80B-D

| 815051 |          | CODING UNIT M80B-D             |     |      |          |                                |  |
|--------|----------|--------------------------------|-----|------|----------|--------------------------------|--|
| Line   | Part no. | Description                    |     | Line | Part no. | Description                    |  |
| 1      | 113228   | JOINT RING CYL. BOTTOM M-80    | - [ | 16   | 315181   | SEAL MAIN CYLINDER M-80        |  |
| 2      | 126627   | COMPR.SPRING, LO=10; DM=8,0;   |     | 17   | 315598   | BUFFER M-80                    |  |
| 3      | 153268   | MTR. AIR TUBE 6/4-BLACK        |     | 18   | 316495   | PROTECTION PLATE M-80          |  |
| 4      | 153367   | KNEE JOINT 6MM                 |     | 19   | 804367   | BEARING BUSH MAIN CYL. M-80    |  |
| 5      | 153589   | JOINT RING 60/46X7,5           |     | 20   | 804424   | PISTON MAIN CYLINDER M-80 CPL  |  |
| 6      | 153662   | U-SLEEVE 22/15X4 RUBB.         |     | 21   | 804437   | GUIDING ARM M80                |  |
| 7      | 153885   | SILENCER 1/8 INCH              |     | 22   | 804449   | MAIN CYLINDER M-80             |  |
| 8      | 164859   | SENSOR PT1000                  |     | 23   | 804675   | SILICONE PLATE M-40/80         |  |
| 9      | 307732   | GUIDE TEXTHOLDER FIXED M-80    |     | 24   | 805152   | EARTH WIRE M-40                |  |
| 10     | 307745   | GUIDE TEXTHOLDER SPRING MOUNT. |     | 25   | 805321   | COUNTER PRESSURE PLATE M-40    |  |
| 11     | 308025   | GUIDE PIN M-80                 |     | 26   | 805458   | HEATING ELEMENT M-80;230V-250W |  |
| 12     | 308041   | CLAMPING PLATE HOTPRINTER      |     | 27   | 811131   | BAS PLATE BLOCK-HOLDER M80     |  |
| 13     | 308305   | HOLDER COUNTER-PRESSURE PLATE  |     | 28   | 812461   | MAIN CABLE HOTPRINTER-B        |  |
| 14     | 308318   | DISTANCE PLATE M-80            |     | 29   | 813677   | 5/2 VALVE M40 - M150           |  |
| 15     | 311932   | COVER M-40 B                   |     | 30   |          |                                |  |

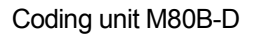

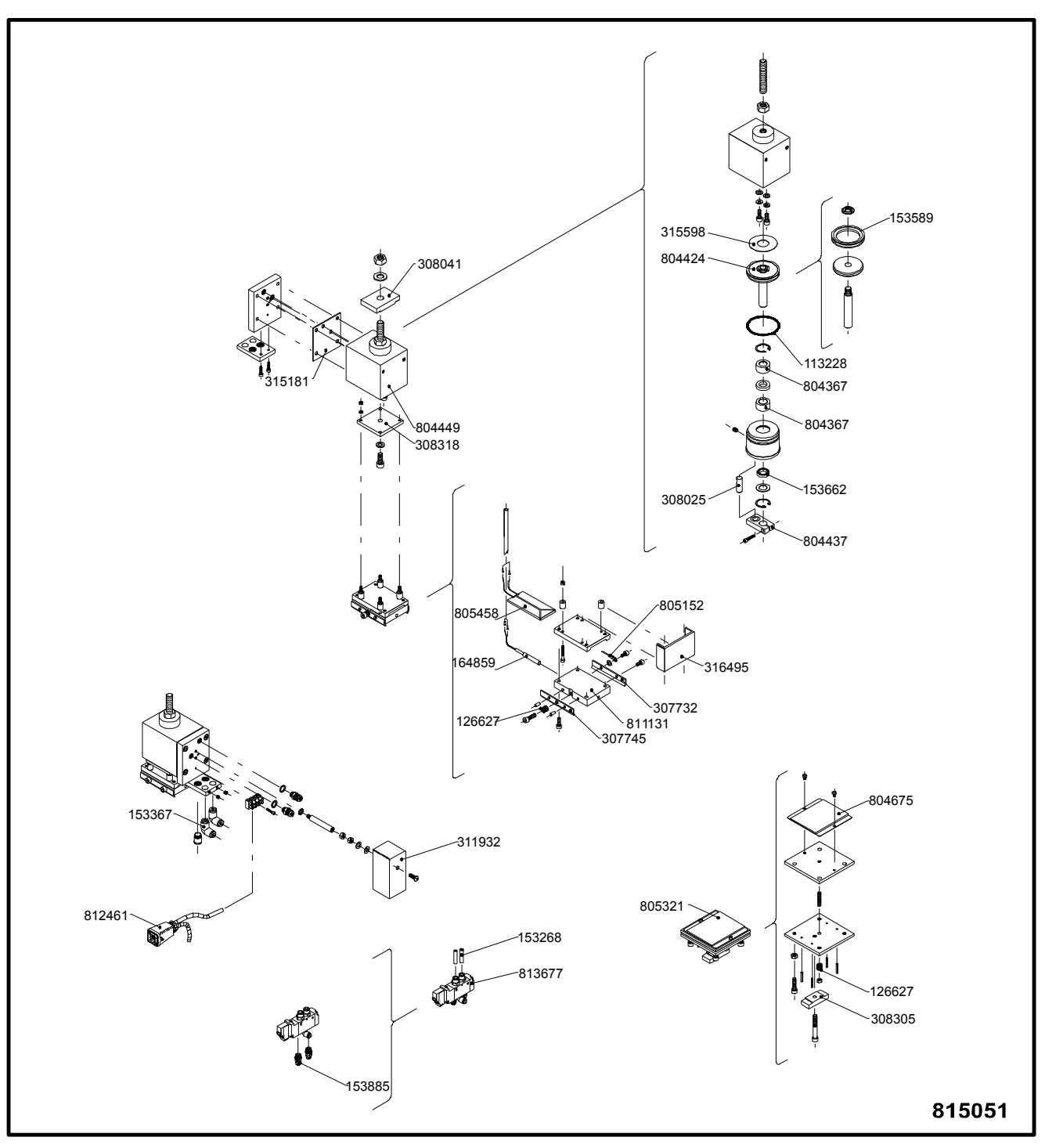

# Coding unit M100-D

| 815064 |          | CODING UNIT M100-D             |     |      |          |                                |  |
|--------|----------|--------------------------------|-----|------|----------|--------------------------------|--|
| Line   | Part no. | Description                    |     | Line | Part no. | Description                    |  |
| 1      | 113158   | JOINT RING CYL. FOIL TRANSPORT | ] [ | 41   | 315614   | BUFFER GEAR RACK               |  |
| 2      | 113187   | JOINT RING CYL.BOT. M-100/150  |     | 42   | 316508   | PROTECTION PLATE M-100/150     |  |
| 3      | 125061   | DRAW SPRING,L=32;DM=6,6;D=0,6  |     | 43   | 317599   | DRIVE BELT M100/150            |  |
| 4      | 125074   | DRAW SPRING,L=65;DM=6,6;D=0,6  |     | 44   | 804379   | BEARING BUSH MAIN CYL. M-40    |  |
| 5      | 126627   | COMPR.SPRING, LO=10; DM=8,0;   |     | 45   | 804382   | BEARING BUSH MAIN CYL. M-100   |  |
| 6      | 126639   | COMPR.SPRING, LO=14,5; DM=6,3; |     | 46   | 804564   | BEARING BUSH FOIL ROLL HOLDER  |  |
| 7      | 151489   | S.O.M. SADDLE                  | ר ר | 47   | 804659   | GEAR WHEEL HOTPRINTER          |  |
| 8      | 152317   | BEARING BUSH 8/12X12 BRONZE    | ר ר | 48   | 804717   | RETAINER DISK                  |  |
| 9      | 153268   | MTR. AIR TUBE 6/4-BLACK        | ר ר | 49   | 804802   | PISTON MAIN CYL. M-100/150 CPL |  |
| 10     | 153341   | THROTTLE VALVE M5              | ר ר | 50   | 804815   | MAIN CYLINDER M-100/150        |  |
| 11     | 153395   | OIL BRONZE BEARING 16/10X10    | П   | 51   | 804828   | DISTANCE PLATE M100/M150       |  |
| 12     | 153481   | FREEWHEEL COUPLING 14/10X12    | ר ר | 52   | 804831   | EARTH WIRE M-100/150           |  |
| 13     | 153551   | MICRO-SWITCH END OF FOIL       | ר ר | 53   | 804857   | FOIL-ROLL HOLDER M-100         |  |
| 14     | 153564   | OIL BRONZE BEARING 25/20X25    | ר ר | 54   | 804885   | HAND WHEEL M-100/150           |  |
| 15     | 153605   | JOINT RING 25/17X6             | ר ר | 55   | 804898   | FOIL-ADVANCE ROLL M-100        |  |
| 16     | 153659   | U-SLEEVE 28/20X4 RUBB.         | ר ר | 56   | 804901   | BEARING FOIL-ADV.ROLL M-100    |  |
| 17     | 153688   | U-SLEEVE 14/08X4 RUBB.         | 7 1 | 57   | 804942   | FOIL-GUIDE HOLDER M-100 RIGHT  |  |
| 18     | 153885   | SILENCER 1/8 INCH              | 7 1 | 58   | 804955   | FOIL-SHAFT M-100               |  |
| 19     | 154152   | SQUARED HOSE SOCKET M5         | ר ר | 59   | 804968   | FOIL-GUIDE HOLDER M-100 LEFT   |  |
| 20     | 154248   | CUPPED SPRING WASHER           | 7 [ | 60   | 804984   | BRAKE HOTPRINTER M-40          |  |
| 21     | 159851   | JOINT RING M-100/150           |     | 61   | 804997   | PISTON FOILDRIVE M-100/150 CPL |  |
| 22     | 164859   | SENSOR PT1000                  | ר ר | 62   | 805012   | CYLINDER FOIL DRIVE M-100/150  |  |
| 23     | 307942   | GUIDING GEAR RACK M-40/150     | ר ר | 63   | 805041   | SILICONE PLATE M-100/1100      |  |
| 24     | 308041   | CLAMPING PLATE HOTPRINTER      | 7 [ | 64   | 805067   | COUNTER PRESSURE PLATE M-100   |  |
| 25     | 308207   | BRAKE DISC M-40                | ר ר | 65   | 805499   | HEATING ELEMENT M-100;230V200W |  |
| 26     | 308222   | BRAKE PAD M-40/80/150/1100     | ר ר | 66   | 806145   | MICRO-SWITCH HOLDER            |  |
| 27     | 308251   | BUFFER FOIL-TRANSP. CYL.       | ר ר | 67   | 806467   | PRESSURE ROLL M-100 OLD MODEL  |  |
| 28     | 308305   | HOLDER COUNTER-PRESSURE PLATE  | 7 [ | 68   | 811185   | MAIN CABLE HOTPRINTER          |  |
| 29     | 308557   | BASEPLATE BLOCKHOLDER M100     | 7 1 | 69   | 813677   | 5/2 VALVE M40 - M150           |  |
| 30     | 308572   | GUIDE TEXTHEAD FIXED M-100     | ר ר | 70   |          |                                |  |
| 31     | 308697   | SHAFT FOIL-ADVANCE ROLL M-100  |     | 71   |          |                                |  |
| 32     | 308782   | GEAR RACK M-100/150            | 7 1 | 72   |          |                                |  |
| 33     | 308811   | GUIDING PIN M-100/150          | 71  | 73   |          |                                |  |
| 34     | 310109   | SPRING GUIDE TEXT HEAD M-100   | 7 1 | 74   |          |                                |  |
| 35     | 310701   | RING PRESSURE SHAFT            | 7 1 | 75   |          |                                |  |
| 36     | 310727   | ARM PRESSURE-SHAFT             | 7 1 | 76   |          |                                |  |
| 37     | 310867   | COVER M-100/150                | 1   | 77   |          |                                |  |
| 38     | 310879   | ECCENTRIC PRESSURE SHAFT M-100 | 1   | 78   |          |                                |  |
| 39     | 315194   | SEAL MAIN CYLINDER M-100/150   | 7   | 79   |          |                                |  |
| 40     | 315601   | BUFFER M-100/150 MAIN CYLINDER | 7 F | 80   |          |                                |  |

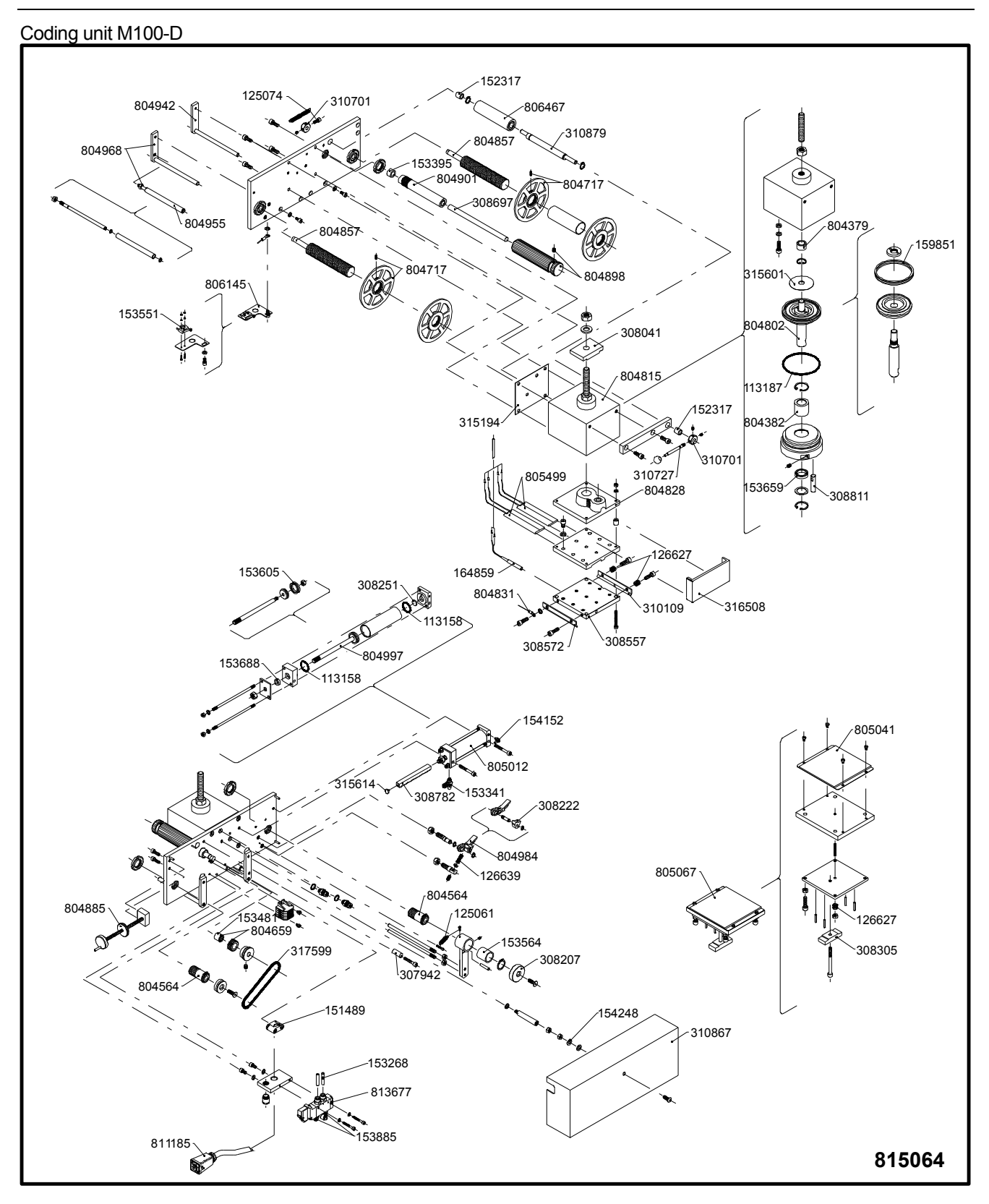

# Coding unit M150-D

| 815077 |          | CODING UNIT M150-D             |      |          |                                |  |  |
|--------|----------|--------------------------------|------|----------|--------------------------------|--|--|
| Line   | Part no. | Description                    | Line | Part no. | Description                    |  |  |
| 1      | 113158   | JOINT RING CYL. FOIL TRANSPORT | 41   | 310727   | ARM PRESSURE-SHAFT             |  |  |
| 2      | 151489   | S.O.M. SADDLE                  | 42   | 310867   | COVER M-100/150                |  |  |
| 3      | 153564   | OIL BRONZE BEARING 25/20X25    | 43   | 315194   | SEAL MAIN CYLINDER M-100/150   |  |  |
| 4      | 804717   | RETAINER DISK                  | 44   | 315601   | BUFFER M-100/150 MAIN CYLINDER |  |  |
| 5      | 806145   | MICRO-SWITCH HOLDER            | 45   | 315614   | BUFFER GEAR RACK               |  |  |
| 6      | 811185   | MAIN CABLE HOTPRINTER          | 46   | 316508   | PROTECTION PLATE M-100/150     |  |  |
| 7      | 113187   | JOINT RING CYL.BOT. M-100/150  | 47   | 317599   | DRIVE BELT M100/150            |  |  |
| 8      | 125061   | DRAW SPRING,L=32;DM=6,6;D=0,6  | 48   | 804379   | BEARING BUSH MAIN CYL. M-40    |  |  |
| 9      | 125074   | DRAW SPRING,L=65;DM=6,6;D=0,6  | 49   | 804382   | BEARING BUSH MAIN CYL. M-100   |  |  |
| 10     | 126627   | COMPR.SPRING, LO=10; DM=8,0;   | 50   | 804564   | BEARING BUSH FOIL ROLL HOLDER  |  |  |
| 11     | 126639   | COMPR.SPRING, LO=14,5; DM=6,3; | 51   | 804659   | GEAR WHEEL HOTPRINTER          |  |  |
| 12     | 152317   | BEARING BUSH 8/12X12 BRONZE    | 52   | 804802   | PISTON MAIN CYL. M-100/150 CPL |  |  |
| 13     | 153268   | MTR. AIR TUBE 6/4-BLACK        | 53   | 804815   | MAIN CYLINDER M-100/150        |  |  |
| 14     | 153341   | THROTTLE VALVE M5              | 54   | 804828   | DISTANCE PLATE M100/M150       |  |  |
| 15     | 153395   | OIL BRONZE BEARING 16/10X10    | 55   | 804831   | EARTH WIRE M-100/150           |  |  |
| 16     | 153481   | FREEWHEEL COUPLING 14/10X12    | 56   | 804885   | HAND WHEEL M-100/150           |  |  |
| 17     | 153551   | MICRO-SWITCH END OF FOIL       | 57   | 804984   | BRAKE HOTPRINTER M-40          |  |  |
| 18     | 153605   | JOINT RING 25/17X6             | 58   | 804997   | PISTON FOILDRIVE M-100/150 CPL |  |  |
| 19     | 153659   | U-SLEEVE 28/20X4 RUBB.         | 59   | 805012   | CYLINDER FOIL DRIVE M-100/150  |  |  |
| 20     | 153688   | U-SLEEVE 14/08X4 RUBB.         | 60   | 805639   | FOIL-ROLL HOLDER M-150         |  |  |
| 21     | 153885   | SILENCER 1/8 INCH              | 61   | 805642   | FOIL-ADVANCE ROLL M-150        |  |  |
| 22     | 154152   | SQUARED HOSE SOCKET M5         | 62   | 805655   | BEARING FOIL-ADV.ROLL M-150    |  |  |
| 23     | 154248   | CUPPED SPRING WASHER           | 63   | 805709   | FOIL-SHAFT M-150               |  |  |
| 24     | 155479   | HEATING ELEMENT M-150;230V300W | 64   | 805738   | SILICONE PLATE M-150           |  |  |
| 25     | 159851   | JOINT RING M-100/150           | 65   | 805754   | COUNTER PRESSURE PLATE M-150   |  |  |
| 26     | 164859   | SENSOR PT1000                  | 66   | 806231   | PRESSURE ROLL M-150 NEW MODEL  |  |  |
| 27     | 307942   | GUIDING GEAR RACK M-40/150     | 67   | 806861   | FOIL-GUIDE HOLDER M-150 RIGHT  |  |  |
| 28     | 308041   | CLAMPING PLATE HOTPRINTER      | 68   | 806874   | FOIL-GUIDE HOLDER M-150 LEFT   |  |  |
| 29     | 308207   | BRAKE DISC M-40                | 69   | 813677   | 5/2 VALVE M40 - M150           |  |  |
| 30     | 308222   | BRAKE PAD M-40/80/150/1100     | 70   |          |                                |  |  |
| 31     | 308251   | BUFFER FOIL-TRANSP. CYL.       | 71   |          |                                |  |  |
| 32     | 308277   | BASEPLATE BLOCKHOLDER M-150    | 72   |          |                                |  |  |
| 33     | 308292   | GUIDE TEXTHEAD FIXED M-150     | 73   |          |                                |  |  |
| 34     | 308305   | HOLDER COUNTER-PRESSURE PLATE  | 74   |          |                                |  |  |
| 35     | 308782   | GEAR RACK M-100/150            | 75   |          |                                |  |  |
| 36     | 308811   | GUIDING PIN M-100/150          | 76   |          |                                |  |  |
| 37     | 309622   | SHAFT FOIL-ADVANCE ROLL M-150  | 77   |          |                                |  |  |
| 38     | 310112   | SPRING GUIDE TEXT HEAD M-150   | 78   |          |                                |  |  |
| 39     | 310685   | ECCENTRIC PRESSURE SHAFT M-150 | 79   |          |                                |  |  |
| 40     | 310701   | RING PRESSURE SHAFT            | 80   |          |                                |  |  |

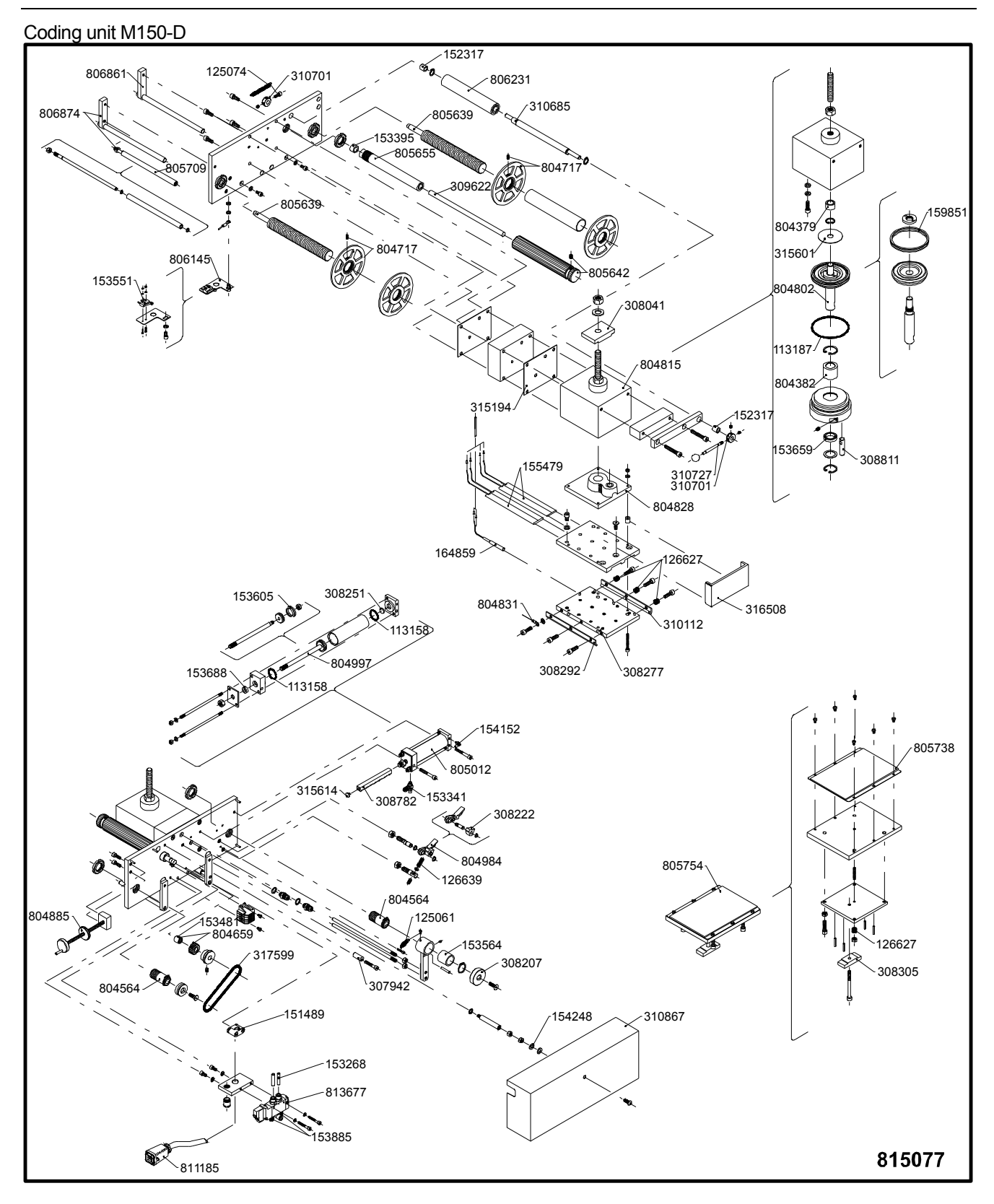

# Appendix D Connections

| Control Box Connectors                           | D-2 |
|--------------------------------------------------|-----|
| Fuses                                            | D-2 |
| Power–I/O board                                  | D-3 |
| CPU board                                        | D-3 |
| Electrical diagram, Control box HP-D             | D-4 |
| Electrical diagram, Control box I/O              | D-5 |
| Trigger settings                                 | D-6 |
| I/O signals                                      | D-6 |
| Input signals                                    | D-6 |
| Output signals                                   | D-6 |
| Pneumatic System                                 | D-7 |
| Pneumatic diagram, Coding Unit M40               | D-7 |
| Pneumatic diagram, Coding Unit M80 / M100 / M150 | D-8 |
| Pneumatic parts                                  | D-9 |

# **Control Box Connectors**

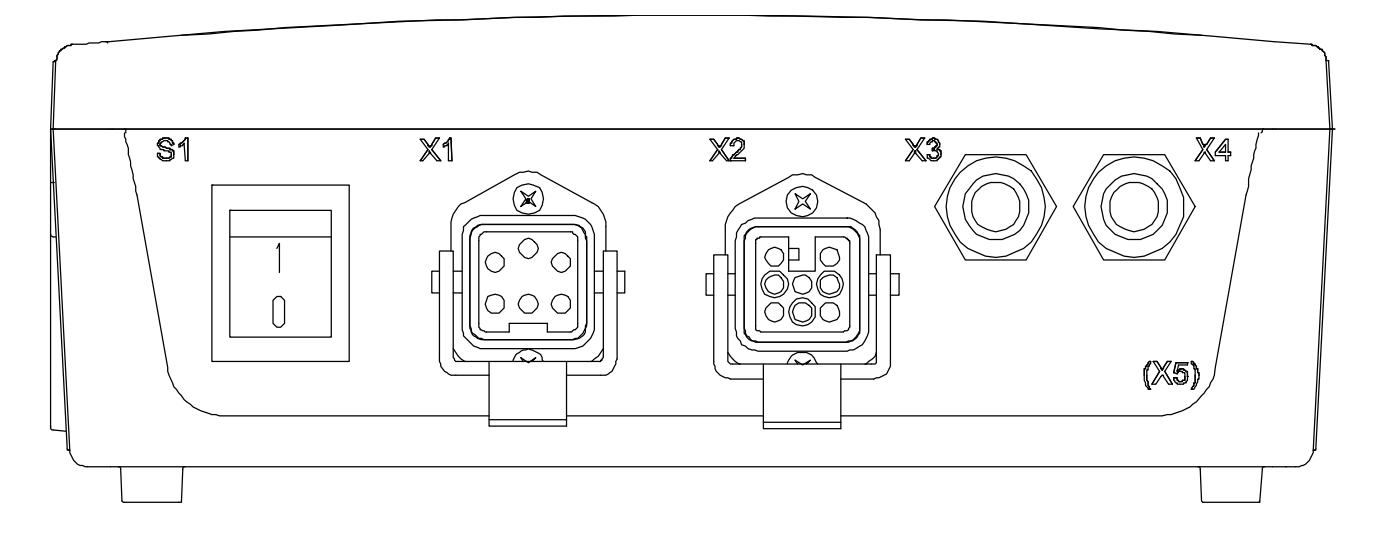

| ltem | Description            | Туре                   |
|------|------------------------|------------------------|
| S1   | Power switch           | Rocker switch          |
| X1   | Mains supply           | 5-ways, chassis plug   |
| X2   | Coding unit            | 8-ways, chassis socket |
| X3   | Cable gland (input)    | PG9 gland              |
| X4   | Cable gland (output)   | PG9 gland              |
| X5   | Cable gland (Optional) |                        |

# Fuses

| 814405, HP-D, PCB Powersupply board |         |         |  |  |  |
|-------------------------------------|---------|---------|--|--|--|
| Fuse ID 115 VAC                     |         | 230 VAC |  |  |  |
| F1                                  | 6.3 AT  | 3.15 AT |  |  |  |
| F2                                  | 8 AT    | 5 AT    |  |  |  |
| F3                                  | 500m AT | 300m AT |  |  |  |
| F4                                  | 500m AT | 500m AT |  |  |  |

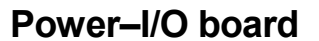

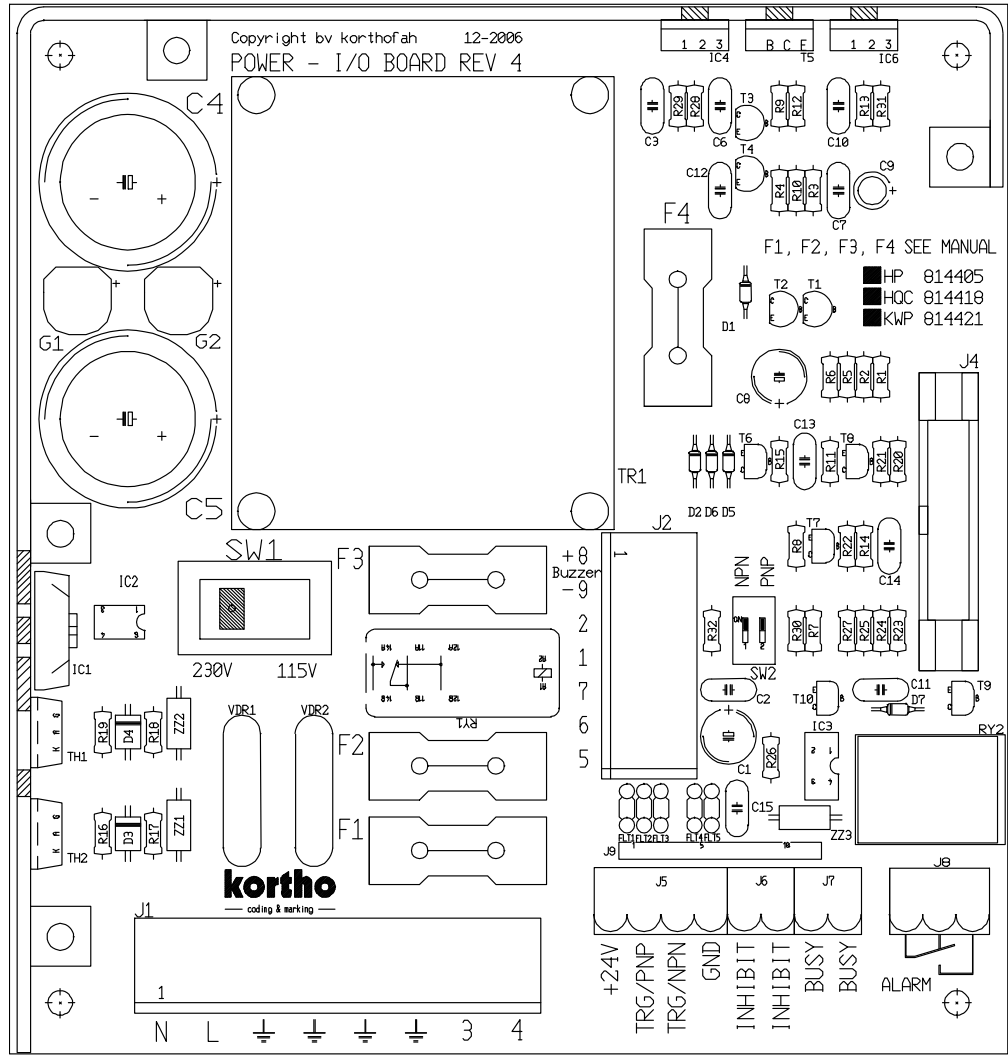

### **CPU** board

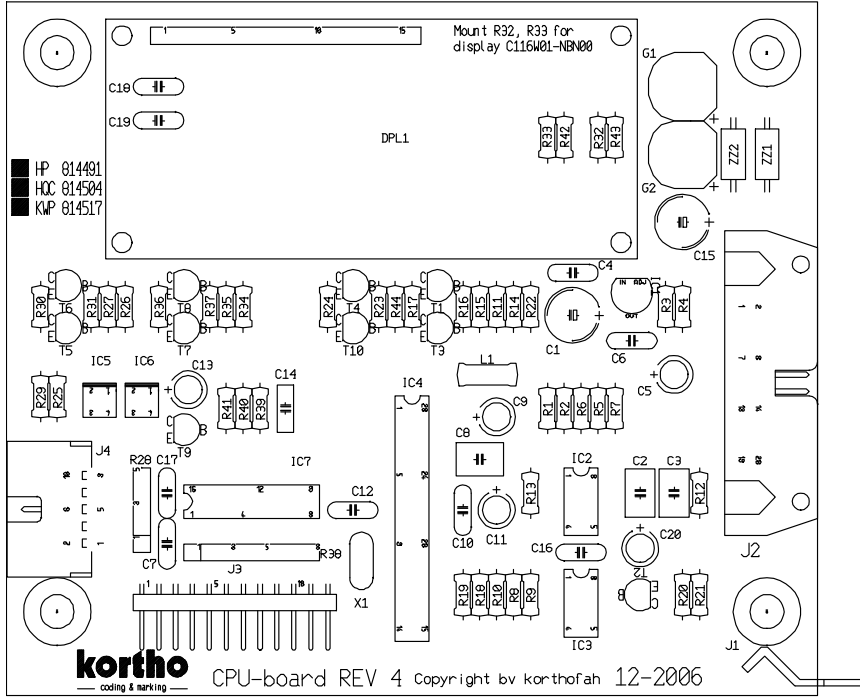

#### APPENDIX D CONNECTIONS

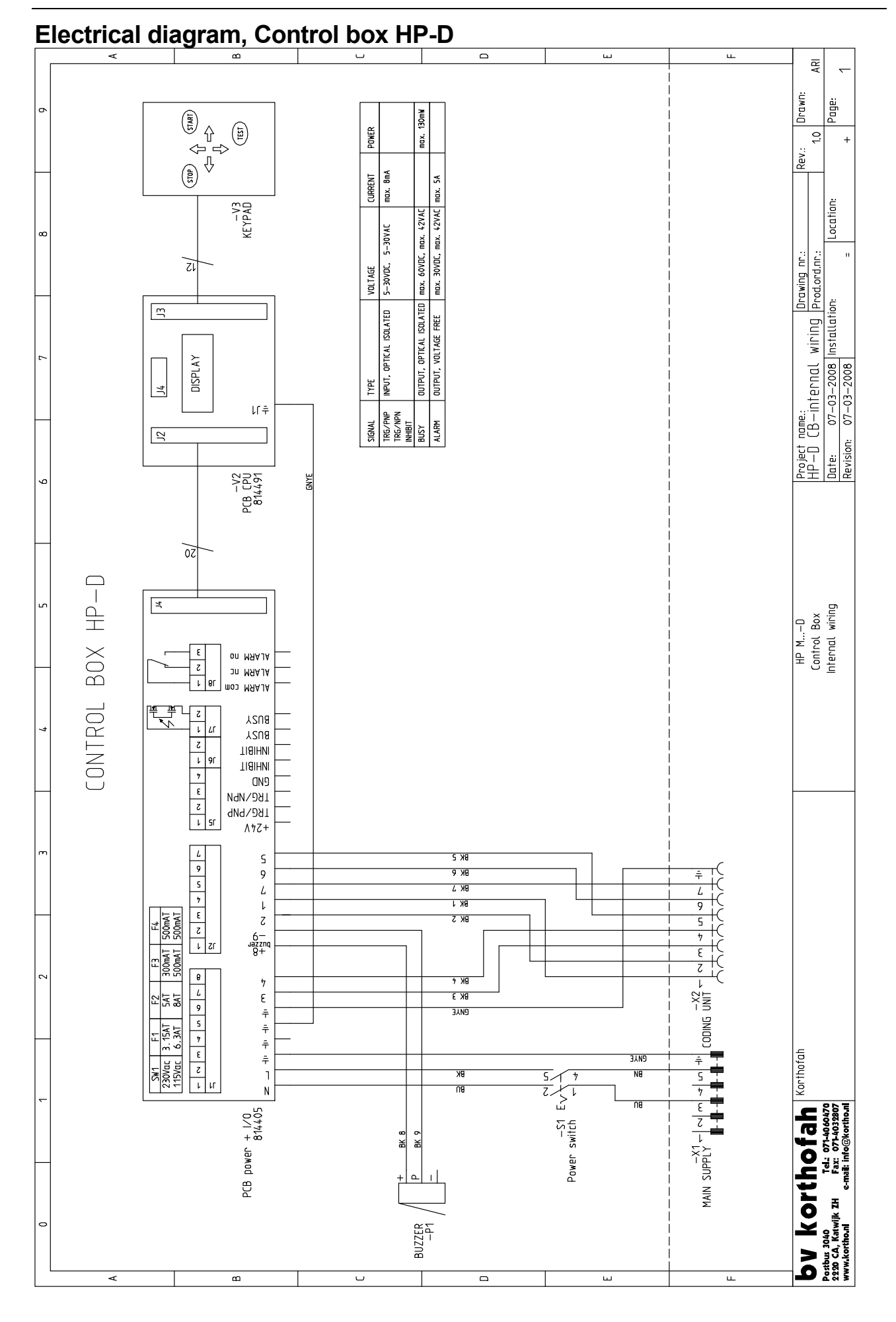

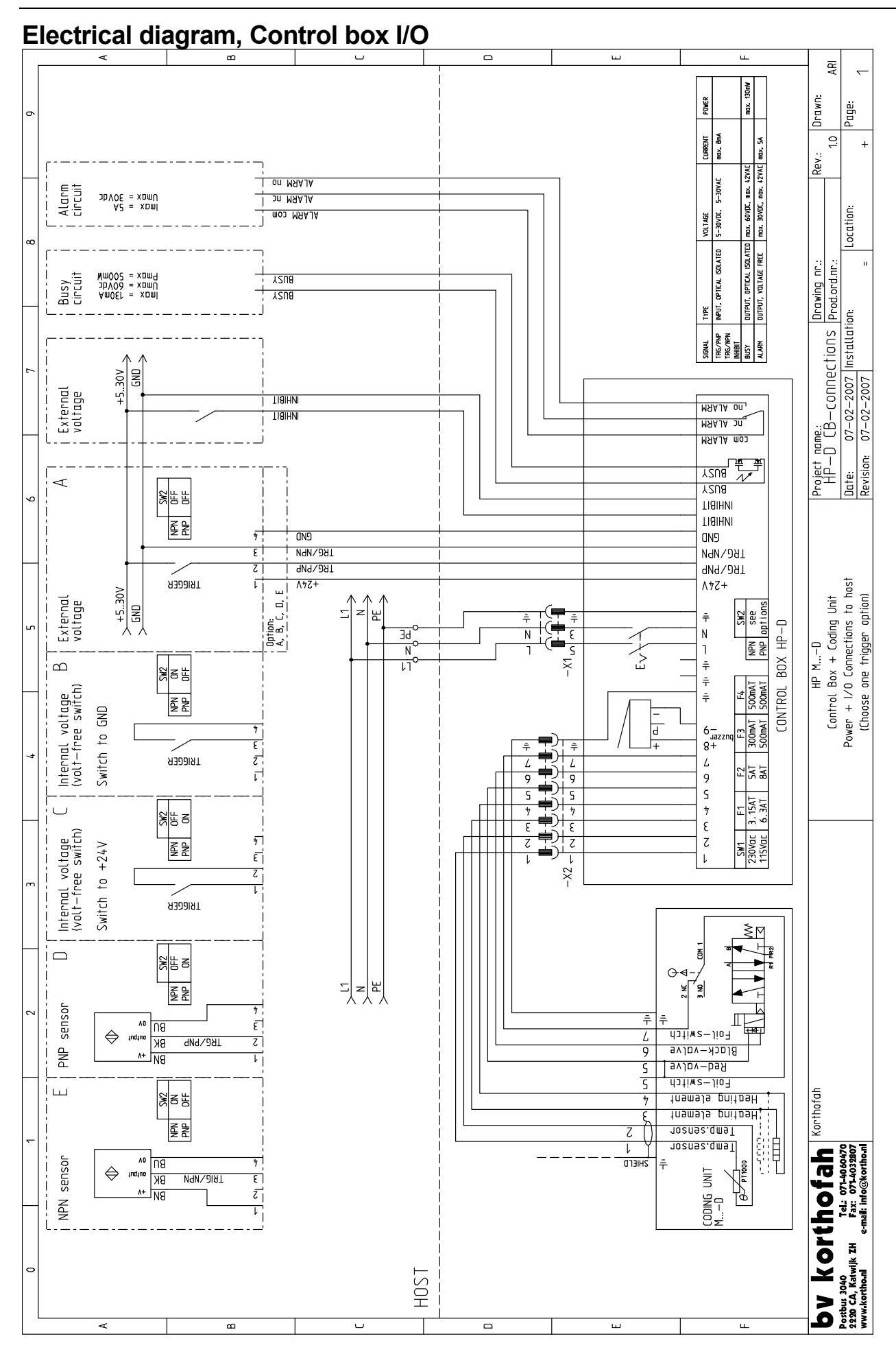

# Trigger settings

The trigger settings are set with de dipswitches of SW2 on the power-I/O board.

| SW2 |     |                                                                      |                |
|-----|-----|----------------------------------------------------------------------|----------------|
| NPN | PNP | Printer accept trigger if:                                           | Diagram option |
| OFF | OFF | TRG/PNP input is switched to +V and TRG/NPN input is switched to GND | А              |
| OFF | ON  | TRG/PNP input is switched to +V                                      | C, D           |
| ON  | OFF | TRG/NPN input is switched to GND                                     | В, Е           |
| ON  | ON  | Not used, trigger pulse is blocked                                   | -              |

# I/O signals

### Input signals

- Trigger: A pulse on this input starts the print cycle, only if the printer is in run mode , not busy and the inhibit signal is not present. The T-icon on the screen indicates that the trigger input is set.
- Inhibit: A pulse on this input inhibits the print cycle, either if the printer is in run or stop mode. The Iicon on the screen indicates that the inhibit input is set.

### **Output signals**

- Busy: This output is active when the printer is printing. The P-icon on the screen indicates that the busy output is set.
- Alarm: This output is active when the foil/ribbon is broken or an error has occurred. The message 'Ribbon' or 'Error ###' on the screen indicates that the alarm output is set.
- Power-on: If a voltage of +24V is present at the +24V terminal block the printer is switched on.

# Pneumatic System

### Pneumatic diagram, Coding Unit M40

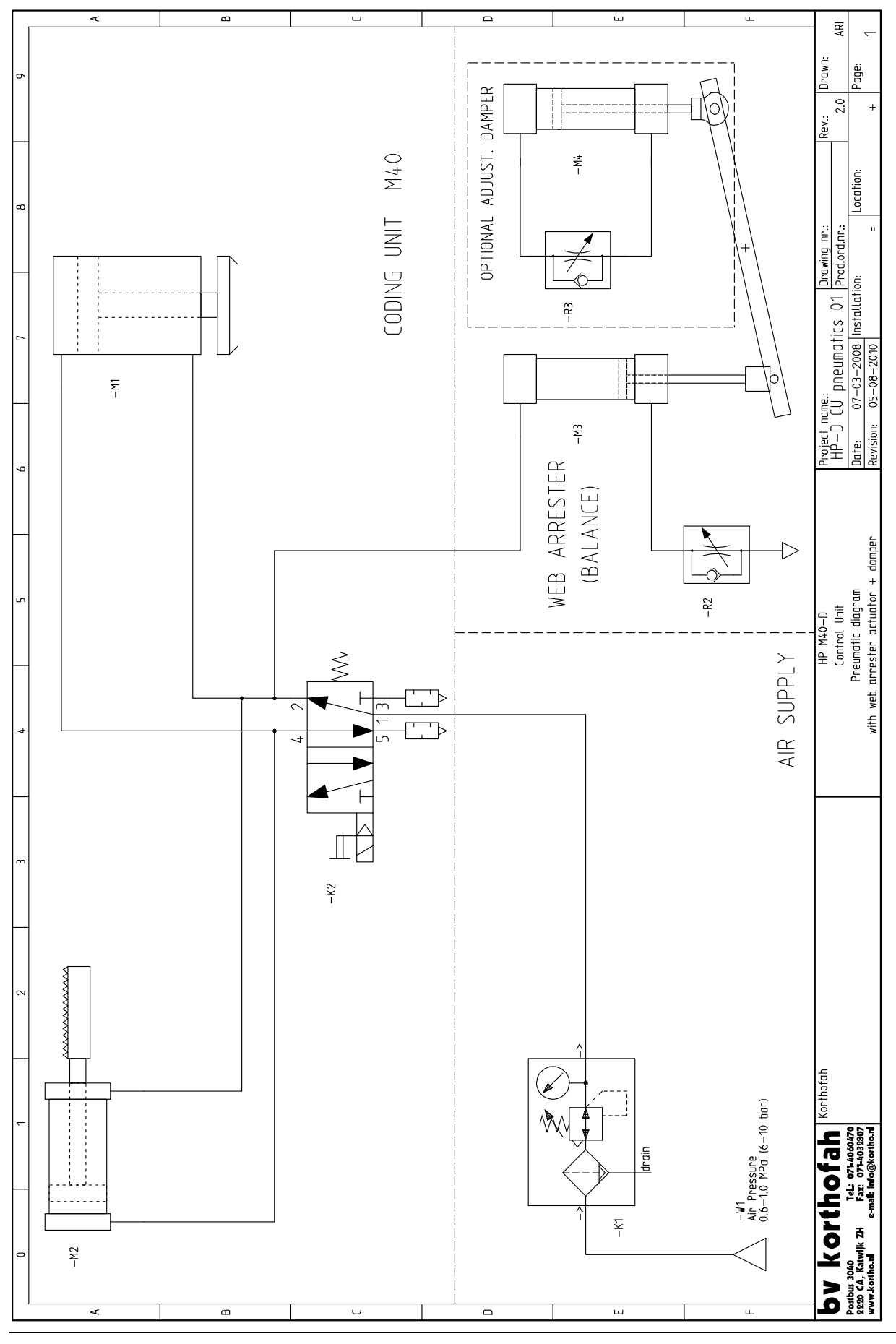

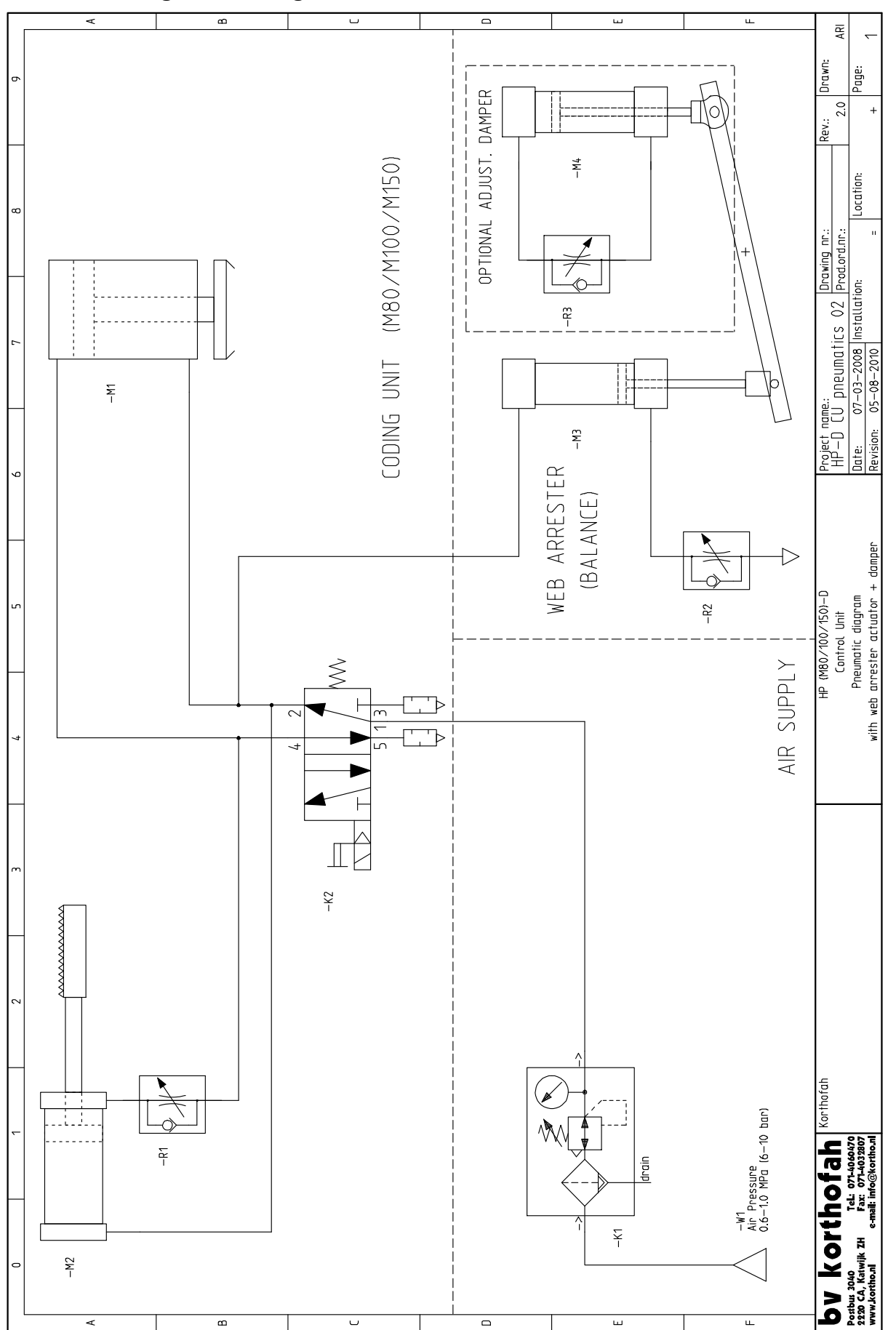

### Pneumatic diagram, Coding Unit M80 / M100 / M150
#### **Pneumatic parts**

The pneumatic parts are not marked with reference designators (e.g. –K1, -M1 etc), as shown in the pneumatic diagram. These designators are useful when talking to the helpdesk engineers of your distributor.

Pneumatic reference designators:

| -M1: | Main actuator.                                                                               |
|------|----------------------------------------------------------------------------------------------|
| -M2: | Foil/ribbon transport actuator.                                                              |
| -M3: | Balance actuator of the web arrester (option).                                               |
| -M4: | Damper of the web arrester (option).                                                         |
| -K1: | Pressure regulator (the supply pressure should be between 0.6 and 0.8 MPa).                  |
| -K2: | Print valve.                                                                                 |
| -R1: | Adjustment valve for foil/ribbon transport speed (only for M80, M100 and M150 coding units). |
| -R2: | Adjustment valve for the balance actuator speed (option).                                    |
| -R3: | Adjustment valve for the balance damper speed (option).                                      |

## Appendix E EC Declarations of conformity

| Hotprinter HP-D Mxx-D / MxxB-D / Mxxx-D | E-2 |
|-----------------------------------------|-----|
|-----------------------------------------|-----|

### Hotprinter HP-D Mxx-D / MxxB-D / Mxxx-D

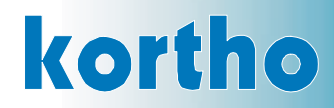

#### EC DECLARATION OF CONFORMITY

(According to Annex II.A of the Machinery Directive 2006/42/EC)

We, B.V. Korthofah Lageweg 39 NL 2222 AG Katwijk ZH The Netherlands

declare under own responsibility that the product

| Hotprinter :                 |                                |
|------------------------------|--------------------------------|
| Control box HP-D             | (814529)                       |
| Coding unit M40-D            | (814447)                       |
| Coding unit M40B-D           | (815022)                       |
| Coding unit M80-D            | (815048)                       |
| Coding unit M80B-D           | (815051)                       |
| Coding unit M100-D           | (815064)                       |
| Coding unit M150-D           | (815077)                       |
| (including the mounting supp | ports built by B.V. Korthofah) |
|                              |                                |

to which this declaration relates is in conformity with the following standards or other normative documents

EN 12100-1 (2003) + A1 (2009) EN 12100-2 (2003) + A1 (2009) EN 55022 (2006) + A1 (2007) EN 55024 (1998) + A1 (2001) + A2 (2003) EN 60950-1 (2006) + A1 (2009) EN 61000-3-2 (2006) EN 61000-3-3 (1995) + A1 (2001) + A2 (2005)

following the provisions of the

Machinery Directive 2006/42/EC EMC Directive 2004/108/EC Low Voltage Directive 2006/95/EC

M.P.J.J. de Groot, Director 1 September 2010, Katwijk ZH, The Netherlands

[PRINTER HP-D Mxx-D / MxxB-D / M

# Appendix F Quick reference

| Firmware control box HP-D M40      | F-2 |
|------------------------------------|-----|
| Firmware control box HP-D M80-M150 | F-3 |

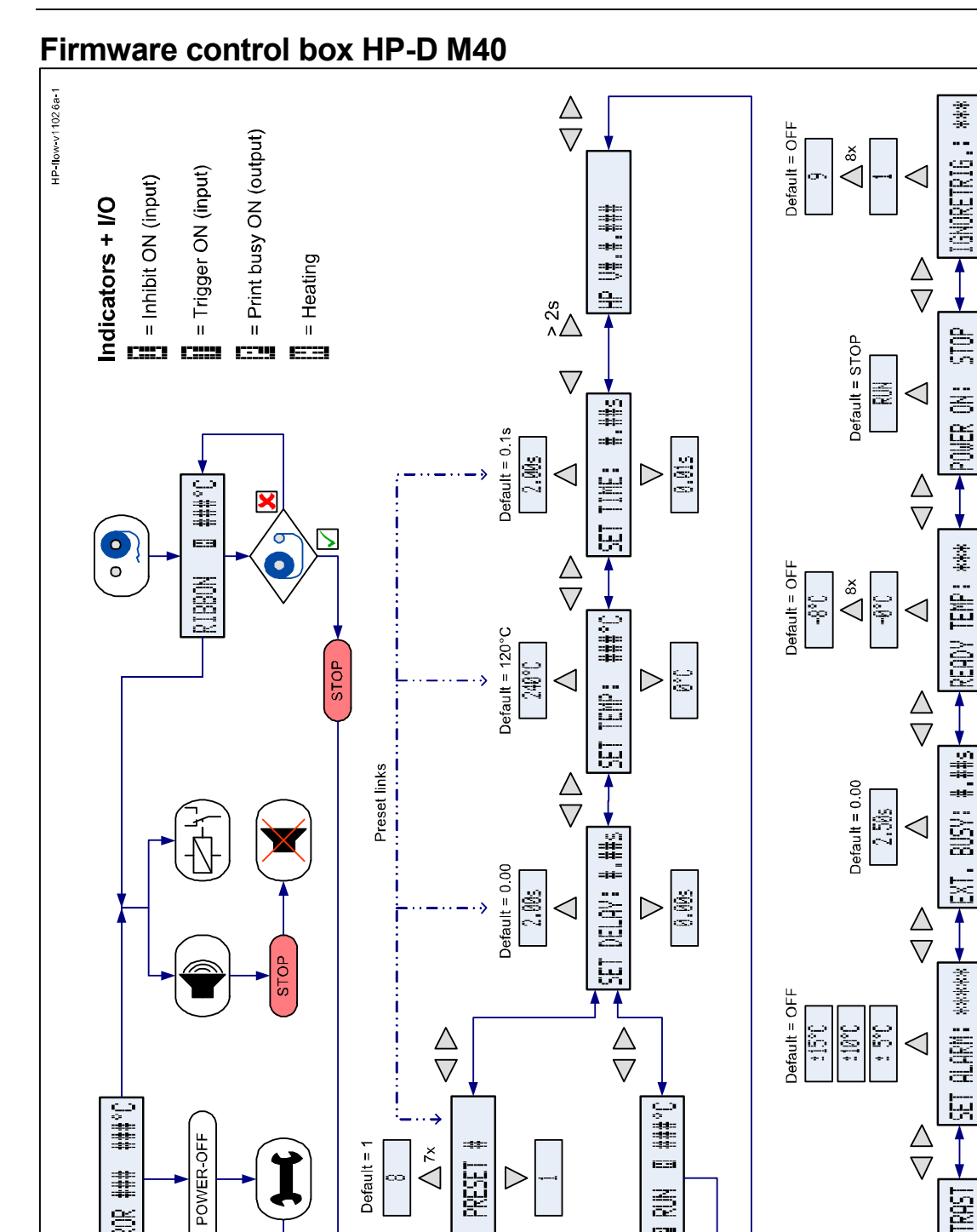

Default = 1

 $\sim$ 

Ĭ

HOTPRINTER

STOP

POWER-ON

#

ERROR

 $\sum_{x}$ 

PRESET

IE28

and Stop

 $\triangleright$ 

밚

510b

뱤

0,005

皆

 $\triangleright \bigcirc$ 

 $\triangleright$ 

SET LCD CONTRAST

4

 $\triangleleft$ 

>

×

×

 $\triangleright$ 

 $\triangleright$ 

 $\triangleright$ 

 $\triangleright$ 

1223

N

START

**FEST** 

HP M...-D Series

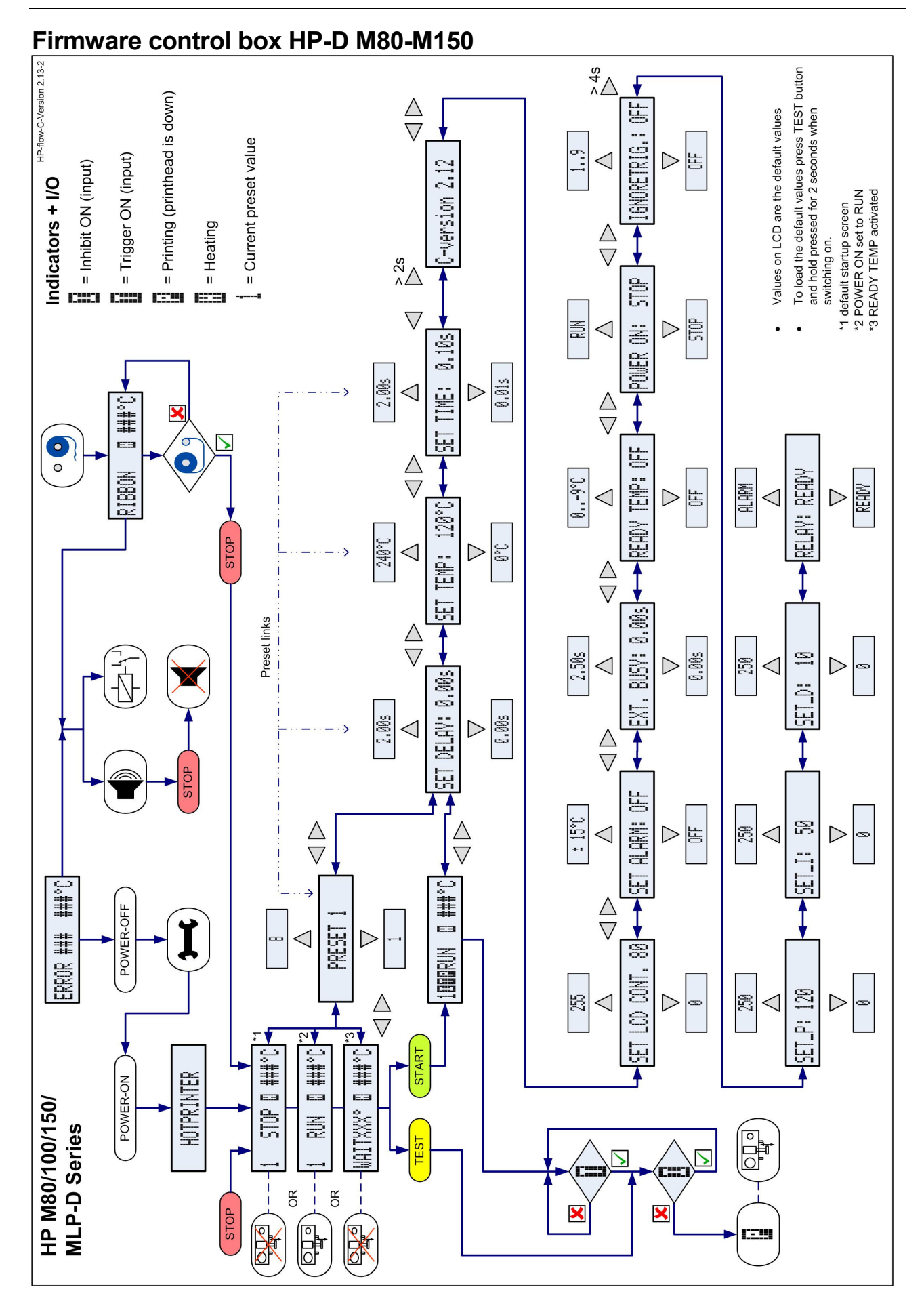

### bv korthofah

P.O. box: 3040 2222 AG, Katwijk The Netherlands